# Manuel d'Utilisation

### **Débutez sur**

# ACTIVINIO Logiciels Immobiliers

#### Activimmo

Copyright 2018 Tous droits réservés

|                        | Débutez sur                                       | 1  |
|------------------------|---------------------------------------------------|----|
| Préface                |                                                   | 4  |
| Présentation           |                                                   | 5  |
|                        | Tour d'horizon                                    | 5  |
|                        | Où trouver de l'aide?                             | 6  |
| Installation           |                                                   | 8  |
|                        | Procédure d'installation                          | 8  |
|                        | Mise à jour                                       | 8  |
|                        | Première ouverture                                | 8  |
| Utilisation d'Activimm | ο                                                 | 10 |
|                        | Description de l'interface                        | 10 |
| Le Menu                |                                                   | 12 |
| Modes d'utilisations   |                                                   | 22 |
| La gestion des Biens   |                                                   | 23 |
| La gestion des Contac  | cts                                               | 36 |
| La gestion des Annon   | ces                                               | 41 |
|                        | La publication des annonces papier                | 43 |
|                        | Les Documents                                     | 45 |
|                        | Les outils d'Activimmo                            | 47 |
| Utilisation avancée    |                                                   | 56 |
|                        | La recherche multicritères                        | 56 |
|                        | La gestion des modèles de documents               | 58 |
|                        | Principe de fonctionnement du traitement de texte | 60 |
|                        | La multiplication des biens                       | 65 |

|                      | Pour éditer un document                                                                                                    | 67                                                  |
|----------------------|----------------------------------------------------------------------------------------------------|-----------------------------------------------------|
|                      | Pour modifier un modèle                                                                                                    | 68                                                  |
| Fonctionnalités Web  |                                                                                                    | 69                                                  |
|                      | Personnalisation du site Web                                                                                                    | 69                                                  |
|                      | Encore Plus de Web                                                                                                    | 71                                                  |
|                      | La gestion des utilisateurs                                                                                                    | 73                                                  |
|                      | Personnaliser                                                                                                    | 74                                                  |
|                      | Personnaliser/Contacts                                                                                                    | 77                                                  |
|                      | Personnaliser/Données géographiques                                                                                                    | 78                                                  |
| L'export de données  | vers un site portail                                                                                                    | 79                                                  |
|                      | La fonction Import/Export de donnéesErrorI Bookma                                                                                                    | rle not dofined                                     |
|                      |                                                                                                    | rk not defined.                                     |
| Annexe : Exercices d | irigés pour l'enregistrement d'un bien                                                                                                    | 81                                                  |
| Annexe : Exercices d | irigés pour l'enregistrement d'un bien<br>Leçon 1.0: Créer un bien                                                                                                    | <b>81</b><br>81                                     |
| Annexe : Exercices d | irigés pour l'enregistrement d'un bien<br>Leçon 1.0: Créer un bien<br>Leçon 1.1: Ajouter des détails                                                                                                    | 81<br>81<br>81<br>87                                |
| Annexe : Exercices d | irigés pour l'enregistrement d'un bien<br>Leçon 1.0: Créer un bien<br>Leçon 1.1: Ajouter des détails<br>Leçon 1.2: Ajouter des descriptions                                                                                                    | 81<br>81<br>87<br>90                                |
| Annexe : Exercices d | irigés pour l'enregistrement d'un bien<br>Leçon 1.0: Créer un bien<br>Leçon 1.1: Ajouter des détails<br>Leçon 1.2: Ajouter des descriptions<br>Leçon 1.3: Ajouter des photos                                                                                                    | <b>81</b><br>81<br>87<br>90<br>92                   |
| Annexe : Exercices d | irigés pour l'enregistrement d'un bien<br>Leçon 1.0: Créer un bien<br>Leçon 1.1: Ajouter des détails<br>Leçon 1.2: Ajouter des descriptions<br>Leçon 1.3: Ajouter des photos<br>Leçon 1.4: Ajouter des documents sur un bien                                                                                          | <b>81</b><br>81<br>87<br>90<br>92<br>94             |
| Annexe : Exercices d | irigés pour l'enregistrement d'un bien<br>Leçon 1.0: Créer un bien<br>Leçon 1.1: Ajouter des détails<br>Leçon 1.2: Ajouter des descriptions<br>Leçon 1.3: Ajouter des photos<br>Leçon 1.4: Ajouter des documents sur un bien<br>Leçon 2.0: Créer des critères client                                                  | <b>81</b><br>81<br>87<br>90<br>92<br>94<br>96       |
| Annexe : Exercices d | irigés pour l'enregistrement d'un bien<br>Leçon 1.0: Créer un bien<br>Leçon 1.1: Ajouter des détails<br>Leçon 1.2: Ajouter des descriptions<br>Leçon 1.3: Ajouter des photos<br>Leçon 1.4: Ajouter des documents sur un bien<br>Leçon 2.0: Créer des critères client<br>Leçon 2.1: Les clients intéressés par un bien | <b>81</b><br>81<br>87<br>90<br>92<br>94<br>96<br>99 |

## Préface

Ce manuel vous présente de façon détaillée le logiciel de suivi de transactions immobilières **Activimmo** et vous permet de l'utiliser tout de suite. Outre le descriptif du logiciel, ce manuel vous permettra de vous former à l'interface d'**Activimmo** grâce à quelques exercices guidés. Vous y trouverez également les réponses concernant chaque fonctionnalité et fenêtre du logiciel, des informations sur des options avancées, comme la configuration de l'interface, la personnalisation du logiciel, etc...

Que vous soyez débutant ou utilisateur confirmé dans le domaine de l'informatique, vous trouverez les informations essentielles à la prise en main, et à l'utilisation avancée d'**Activimmo.** 

## Présentation

### Tour d'horizon

Bienvenue dans **Activimmo**. Avec ce logiciel, votre travail est plus rapide et plus simple. Il vous offre des gains de productivité considérables. La gestion des biens et des contacts est grandement facilitée par une interface graphique intuitive. De plus, il possède les outils qui vous permettront de publier automatiquement votre propre site Web. Il intègre également l'envoi de courrier électronique pour vos annonces et vos documents à vos clients.

**Simple et visuelle** La navigation au sein d'**Activimmo** est simple et efficace. Elle s'appuie sur une interface de type Windows, ainsi votre prise en main n'en sera que plus facile.

L'ergonomie de l'interface d'**Activimmo**, élaborée en collaboration avec des professionnels, a été pensée pour vous simplifier le travail, l'enregistrement des biens et des contacts, la création de tous vos documents, etc... se faisant en quelques clics de souris.

Un outilActivimmo vous permet d'insérer toutes les donnéespersonnalisableconcernant votre agence ainsi que les documents que vous<br/>utilisez.

Ainsi, les documents à produire automatiquement (relances commerciales, compromis de vente) seront **VOS** documents et non des documents standards et impersonnels.

De plus, les données spécifiques que vous gérez pourront être prises en charge directement par l'application ; des options et des rubriques pourront également être ajoutées ou supprimées dans les écrans de saisie, sur les pages Web, etc... En fait les possibilités de personnalisation d'**Activimmo** sont quasi infinies.

#### Un logiciel ouvert sur le monde

**Activimmo** est aussi un formidable outil d'ouverture sur le Web, permettant la création instantanée d'un site sans avoir à vous soucier de la programmation. Il vous suffit de choisir le type de site qui vous convient et de lancer la procédure de synchronisation. Quelques secondes plus tard vos produits sont accessibles sur votre vitrine mondiale, offrant un nombre de photos illimitées, une présentation des biens élaborée, sans avoir à faire couler une seule goutte d'encre.

Vos clients pourront ainsi effectuer une visite virtuelle au sein de votre vitrine de produits sans que cela ne représente le moindre travail de votre part. **Activimmo** vous permet ainsi d'avoir accès à une nouvelle clientèle grâce à **Internet**.

Enfin, **Activimmo** est ouvert sur le monde grâce à ses données géographiques et linguistiques personnalisables, lui permettant de s'adapter à toutes les régions du globe. Ainsi vous pouvez générer vos courriers électroniques en plusieurs langues.

### Où trouver de l'aide?

L'assistance en ligne Activimmo possède des bulles d'aide (Info bulles) qui vous accompagneront à chaque utilisation. Elles s'affichent lorsque vous restez immobile avec le curseur de la souris sur un champ à remplir, sur une fonctionnalité, etc... Ces bulles vous seront utiles pour visualiser les données concernant vos biens, contacts, etc.

Activimmo vous permet également d'accéder à Assistance en ligne d'un simple clic sur l'icône de la bouée ou bien en sélectionnant le menu Aide/ Assistance en ligne ou encore via le raccourci clavier : F1.

\_\_\_\_\_

Le manuel d'utilisation **Activimmo** est livré avec ce manuel d'aide et d'information vous permettant une prise en main immédiate. Le manuel contient des travaux pratiques qui vous permettront de vous former rapidement à l'utilisation des fonctions essentielles du logiciel. Dans le cas où le manuel ne répondrait pas à votre attente ou si vous désirez trouver une aide plus rapidement, vous pouvez utiliser l'aide intégrée d'**Activimmo**.

Pour ouvrir le manuel : Menu Aide – Manuel Utilisateur

-----

| Si vous voulez en | Si vous voulez en savoir plus sur l'utilisation ou sur les                 |
|-------------------|----------------------------------------------------------------------------|
| savoir plus       | possibilités d' <b>Activimmo</b> , il vous suffit de vous connecter sur le |
|                   | site consacré à ce logiciel: <u>http://www.activimmo.com/</u>              |

## Installation

| Pour installer le logiciel Activimmo, il v | vous | sui |
|--------------------------------------------|------|-----|

Procédure d'installation

ffit simplement de le télécharger sur notre site, sous l'onglet 'Téléchargement': http://www.activimmo.com/

Vous pouvez ensuite utiliser Activimmo, grâce à l'icône qui est présente sur votre bureau ou dans le menu Démarrer.

### Mise à jour du logiciel

L'icône permet de faire la mise à jour d'activimmo. Des mises à jour du logiciel Activimmo, incluant des nouvelles fonctionnalités, sont régulièrement proposées. La dernière version à jour optimise son utilisation.

### Première ouverture

Lors de sa première utilisation, Activimmo vous demandera de saisir quelques données de base nécessaires à son utilisation (définition des secteurs, coordonnées de l'agence...). Aussi vous serez invité à introduire un code d'activation. Ce code vous sera délivré lorsque vous nous aurez communiqué votre numéro unique qu'Activimmo vous affichera sur cet écran.

Dès que l'application sera activée, vous devez entrer un nom d'administrateur et un mot de passe. L'administrateur aura pour mission de gérer les fonctionnalités avancées du logiciel ainsi que le paramétrage de l'application.

| Aide | 2                       |   |
|------|-------------------------|---|
| 0    | Assistance en ligne     | F |
| 1    | Manuel utilisateur      |   |
| C    | Mise à jour d'Activimmo |   |

Note: L'administrateur est en fait considéré comme le responsable du bon fonctionnement d'Activimmo. Ce sera dans une petite structure le meilleur utilisateur des outils informatiques ou celui qui aura suivi une formation auprès des formateurs d'Activimmo. C'est l'administrateur qui s'occupera des fenêtres Utilisateurs et Paramètres.

#### Dans ce manuel, l'administrateur d'Activimmo devra lire et connaître les notions d'utilisations avancées qui figurent dans ce manuel.

Réglage des<br/>paramètresPour régler vos paramètres, il vous suffit juste de suivre la<br/>procédure qui commence lors de la première ouverture. Vous<br/>serez ensuite invité à entrer les coordonnées de votre agence,<br/>introduire les secteurs et les types de vos biens. Vous pouvez<br/>aussi configurer les valeurs par défaut qui s'afficheront lors de<br/>chaque introduction de biens dans ce logiciel.

Les paramètres introduits ne sont pas définitifs. Pour les modifier, vous devez cliquer sur le menu **Personnaliser** puis: sur **Paramètres généraux** pour modifier les données relatives à l'agence ou sur **Biens** pour modifier les données relatives aux biens.

De plus, si vous désirez publier les données de votre entreprise et vos annonces sur Internet, vous devez remplir l'onglet **Emplacements**. Afin de remplir ces paramètres, vous devez nous envoyer un mail avec votre demande de publication de votre agence sur Internet et le nom que vous avez choisi pour votre site, en retour, nous vous contacterons les informations à mettre dans l'onglet **Emplacements**.

Pour des informations plus précises sur ce sujet lisez la Partie sur les fonctionnalités Web d'**Activimmo**.

Manuel d'utilisation Activimmo

## **Utilisation d'Activimmo**

### Description de l'interface

Après avoir démarré **Activimmo**, le premier élément que vous voyez (fond bleu avec intégration du logo) est l'espace de travail d'**Activimmo**. Depuis celui-ci, vous avez accès à tous les outils d'**Activimmo**.

En haut se trouve la barre du menu: **Fichier**, **Edition**, **Gestion**, **Outils**, **Personnaliser**, **Rapports**, **Web**, **Fenêtre** et le menu **Aide** qui vous apporte aide et informations diverses.

| <u>F</u> ichier | <u>E</u> dition | <u>G</u> estion | <u>O</u> utils | <u>P</u> ersonnaliser | <u>R</u> apports | <u>W</u> eb | <u>F</u> enêtre    | <u>A</u> ide |
|-----------------|-----------------|-----------------|----------------|-----------------------|------------------|-------------|--------------------|--------------|
|                 |                 |                 |                |                       |                  |             |                    |              |
| l a har         | re d'out        | ile S           | Sous la b      | arre des menus s      | se trouve un     | e autre     | zone, la <b>To</b> | olbar        |

ou barre des outils (la barre où se trouvent les icônes) qui vous permet l'accès rapide à certaines fonctions ou fenêtre

|  | Fichier | Edition | Gestion | Outils | Personnaliser | Rapports | Web | Fenêtre | Aide |
|--|---------|---------|---------|--------|---------------|----------|-----|---------|------|
|--|---------|---------|---------|--------|---------------|----------|-----|---------|------|

|! G•| + ∠ 💾 👕 | C | 🕋 🛎 🧉 🖾 🖄 | ∿ | G+ 🖬 | ♡ 👁 | 🖶 | ♥ | ● | (◯ | × |

≻

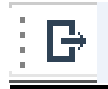

Le premier icône permet de fermer Activimmo.

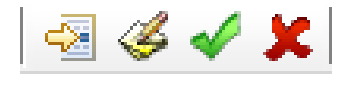

Les quatres prochaines icônes permettent d'insérer de nouvelles données, d'effectuer des modifications, de sauvegarder et de supprimer une donnée sélectionnée.

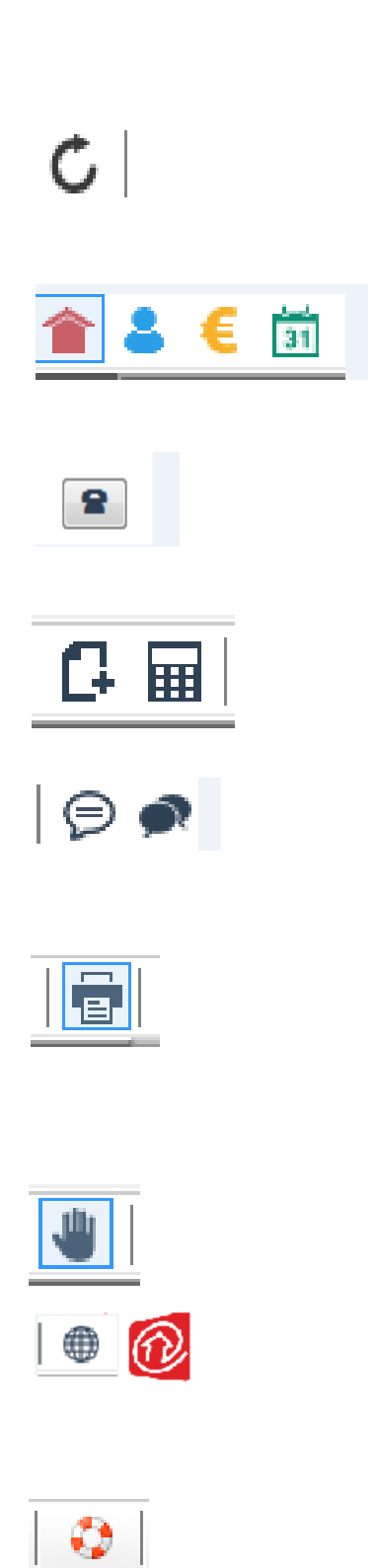

L'icône suivante permet de **rafraichir** toutes les données chargées en mémoire.

Les quatres icônes suivantes permettent d'ouvrir les fenêtres de gestion des biens et des contacts, de gérer les offres et les ventes et d'ouvrir l'agenda.

L'icône suivante permet d'effectuer une recherche téléphonique (L'Annuaire inversé).

 L'autre groupe de deux icônes permet de créer un document et d'accéder à la calculette de prêt.

Les 2 icônes suivantes permettent d'écrire et de consulter des messages Intranet.

L'icône de l'imprimante permet de créer des listings de biens ainsi que la création de documents que vous pourrez imprimer directement.

L'icône représentant une main permet de cacher/montrer les données sensibles.

Ces icônes permettent de gérer les publications sur le web (Votre site + Portail immobilier).

 L'avant dernière icône permet d'accéder à l'assistance en ligne.

> La dernière icône sert à **fermer** la **fenêtre courante.** 

## Le Menu

Dans le menu vous avez accès à toutes les fonctionnalités d'**Activimmo**.

| <u>F</u> ichier | <u>E</u> dition | <u>G</u> estion | <u>O</u> utils                                                                                                    | <u>P</u> ersonnaliser                                                                    | <u>R</u> apports                                                    | <u>W</u> eb                               | <u>F</u> enêtre    | <u>A</u> ide |
|-----------------|-----------------|-----------------|----------------------------------------------------------------------------------------------------|------------------------------------------------------------------------------------------|---------------------------------------------------------------------|-------------------------------------------|--------------------|--------------|
|                 |                 | ٩               | lous alle                                                                                                    | ons expliquer son<br>ifs des menus:                                                      | nmairement                                                          | ces meni                                  | JS.                |              |
| <u>Le mer</u>   | <u>nu Fichi</u> | <u>er \</u>     | /oici le d                                                                                                    | contenu du menu                                                                          | Fichier:                                                            |                                           |                    |              |
|                 |                 |                 | C No                                                                                                    | uveau bien<br>uveau programme                                                            | / programme                                                         |                                           | Ctrl+F9            | )            |
|                 |                 |                 | C No<br>C No<br>C No<br>C No<br>C No                                                                                                    | uveau contact<br>uvel annonceur<br>uvelle offre<br>uveau document<br>uvelles petites ann | onces papier                                                        |                                           | Ctrl+F10           | )            |
|                 |                 |                 | <ul> <li>Impression sans paramètrage</li> <li>Ctrl+F</li> <li>Import d'un contact depuis presse-papier</li> <li>Import de contacts depuis serveur mail</li> <li>Importer un contact provenant d'une autre agence</li> <li>Exporter des contacts vers une outre agence</li> </ul> |                                                                                          |                                                                     | <u>,</u>                                  |                    |              |
|                 |                 |                 | t Exp<br>Im<br>Im<br>t Exp                                                                                                    | porter des contacts<br>port d'un bien depu<br>porter un bien prov<br>porter des biens ve | s vers une aut<br>iis presse-pap<br>enant d'une a<br>rs une autre a | re agence<br>ier<br>utre agen<br>gence Ac | e<br>ce<br>tivimmo |              |
|                 |                 |                 | G⇒ Qu                                                                                                    | itter                                                                                    |                                                                     |                                           | Alt+F4             | t            |

1-<u>Option **Nouveau bien**</u>: vous permet de créer un nouveau bien dans la base de données.

2-<u>Option **Nouveau programme / programme**</u>:vous permet de créer des nouveaux projets dans la base de données.

3-<u>Option **Nouveau contact**</u>: permet de créer un nouveau contact (acquéreur, propriétaire, notaire...).

4-<u>Option **Nouvel annonceur**</u>: permet de créer un nouvel annonceur.

5-<u>Option **Nouvelle Offre**</u>: vous permet de créer une nouvelle offre d'achat ou de location sur un bien.

6-<u>Option **Nouveau document**</u>: vous permet de créer un nouveau modèle de document.

7-<u>Option **Nouvelles petites annonces papier**</u>: vous permet de créer des petites annonces pour la presse papier (journaux/ magazines,...)

8-<u>Option **Impression sans paramétrage**</u>: vous permet d'imprimer des documents sans avoir à modifier les paramètres de l'impression.

9-<u>Option **Impression avec paramètres**</u>: vous permet d'imprimer les documents utilisant les paramètres de votre choix pour l'impression. (Orientation / Couleur / Papier / etc..)

10-<u>Option **Import export inter-agences**</u>: vous permet de synchroniser des bases de données entre plusieurs agences.

11-<u>Option **Import d'un contact depuis presse-papier**</u>: vous permet de récupérer les coordonnées d'un contact reçu par email par exemple, sans avoir à ressaisir l'information. Avant de l'importer depuis le presse-papier, veuillez vous assurez que chaque champs soit associé a une ligne.

#### Exemple:

Nom: Bond

#### Prénom: James

12-<u>Option **Import d'un bien depuis presse-papier**</u>: vous permet de récupérer les coordonnées d'un bien reçu par email par exemple, sans avoir à ressaisir l'information. Avant de l'importer depuis le presse-papier, veuillez vous assurez que chaque champs soit associé a une ligne.

#### Exemple:

Adresse: 12, Rue du Boyaux

Pays: France

13-<u>Option **Exporter des biens vers une autre agence** <u>Activimmo</u>: vous permet d'exporter toutes les informations concernant un bien à n'importe quelle autre agence disposant elle aussi d'**Activimmo**.</u>

14-<u>Option **Importer un bien provenant d'une autre agence**: vous permet de récupérer les informations au sujet</u> d'un bien provenant de n'importe quelle autre agence disposant d'**Activimmo**.

15-<u>Option **Exporter des contacts vers une autre agence**</u> : vous permet d'exporter toutes les données d'un contact à n'importe quelle autre agence disposant elle aussi d'**Activimmo**.

16-<u>Option **Importer un contact provenant d'une autre agence** : vous permet de récupérer les données d'un contact provenant de n'importe quelle autre agence disposant d'**Activimmo**.</u>

17-<u>Option **Quitter**</u>: vous permet de quitter le logiciel **Activimmo**.

#### <u>Le menu Edition</u>

Voici le contenu du menu **Edition**:

|    | Modifier                        | F2       |
|----|---------------------------------|----------|
| Ľ  | Enregistrer les modifications   | F3       |
| +  | Insérer de nouvelles données    | F5       |
| Î  | Supprimer la ligne sélectionnée | Ctrl+Del |
| Ē. | Dupliquer bien                  |          |
| 0  | Recherche avancée               | Ctrl+F   |
|    | Cacher les données sensibles    |          |

Le menu Edition permet:

1. De **Modifier** les données, vous entrez alors en mode **Modification (F2)** 

2. D'Enregistrer les données modifiées (F3)

3. De **Créer (F5)** ou de **Supprimer (CTRL+DEL)** une donnée dans la zone de l'écran sélectionnée (un nouveau bien, contact ou employé dans le cas d'**Activimmo**)

4. De **Cloner (Dupliquer)** un bien si par exemple, vous avez un Duplex et que les informations sont plus ou moins les mêmes. Cela vous éviteras d'avoir a ressaisir les données (<u>exemple</u>: adresse / photos etc...)

### Note: N'oubliez pas de modifier la référence de votre bien qui a été dupliqué.

5. D'être plus précis dans votre recherche en utilisant la **recherche multi-critères (CTRL+F)**. Vous pouvez ajouter ou enlever des critères pour affiner votre recherche.

6. De **montrer** ou **cacher** les données sensibles sur votre écran. Par exemple, si vous êtes avec un acquéreur, vous ne voulez pas qu'il voit les détails tels que le nom/ adresse etc. des propriétaires. Vous pouvez donc choisir de cacher ou montrer ces données.

Le menu Gestion Le menu Gestion est le menu primordial dans Activimmo car c'est lui qui répertorie et donne accès aux fenêtres. Ce menu est par le biais duquel on accède a toutes les données gérées par l'application.

| 1   | Biens                      | F9  |
|-----|----------------------------|-----|
| 2   | Contacts                   | F10 |
| :70 | Programmes neufs           |     |
| €   | Offres,ventes et commissio | ons |
| 31  | Agenda                     |     |
| Ż   | Tâches (bêta)              |     |
|     | Annonceurs                 |     |
|     | Petites annonces papier    |     |
| 2   | Utilisateurs et négos.     |     |
|     | Pige                       |     |

On y trouve donc toutes les informations sur:

1. Les biens immobiliers (F9)

2. **Les contacts** (propriétaires/ acquéreurs / fournisseurs /etc.) **(F10)** 

3. Les projets neufs (Promotions immobilières,...) (CTRL+P)

4. Les **offres,ventes et commissions** [faites sur le(s) bien(s)]

5. **L'agenda** (multi-utilisateurs)

6. **La gestion des annonceurs et des petites annonces** (annonces sur les portails internet ou les annonces papier (journaux, magazines...).

7. **Les utilisateurs et les négociateurs**. (permet aux utilisateurs d'**Activimmo** de gérer leurs droits d'accès et leurs coordonnées.)

#### Le menu Outils Le menu Outils est un autre menu important d'Activimmo, il permet d'accéder à une large gamme d'utilitaires, comme une calculatrice de prêt en euros et convertisseur de devises (Calculer un emprunt), l'annuaire inversé, l'envoi de SMS, la création de documents; il permet également d'effectuer des relances automatiques et de lancer un diaporama. Vous pouvez aussi envoyer ou consulter vos messages intranet et garder un œil sur votre liste des tâches.

Voici le menu Outils:

|           | Créer un document                     | F11    |
|-----------|---------------------------------------|--------|
| ₽         | Lancer un diaporama                   |        |
| 賵         | Tableau de bord                       |        |
| C.        | Annuaire inversé                      | Ctrl+R |
|           | Calculer un emprunt                   |        |
| P         | Envoyer un SMS                        | Ctrl+S |
| Ø         | Envoyer un message intranet           |        |
| •         | Consulter les messages intranet       |        |
| @         | Envoyer un mailing                    |        |
| $\bowtie$ | Alerte email (relance automatique)    |        |
| Ľ         | Faire une copie de sauvegarde des don | nées   |
|           | Utilitaires                           | •      |
| Ż         | Liste des tâches                      |        |
| હ         | Détection des appels téléphoniques en | trants |

#### Le menu Personnaliser

Voici le contenu du menu Personnaliser:

|          | Biens                  |
|----------|------------------------|
| 170      | Programmes neufs       |
| 4        | Contacts               |
| €        | Offres                 |
| Ŷ        | Données géographiques  |
| ð        | Modèles de documents   |
| <b>%</b> | Paramètres généraux F4 |
|          | Site Web               |

#### C'est aussi un menu particulier d'Activimmo, il permet:

1. De personnaliser les **biens** à travers de nombreuses options telles que l'ajout de détails et de catégories.

2. De personnaliser les détails et évènements liés aux **contacts.** 

3. De personnaliser les données sur vos **offres** (tâches/ status/ commissions etc.)

4. De personnaliser les **données géographiques** de vos biens et contacts.

De créer ou de modifier de nouveaux Modèles de
 Documents qui sont ensuite accessibles et utilisables lors de la création de nouveaux documents.

6. De personnaliser les **paramètres généraux** (c'est-àdire les données propres à votre agence ou vos agences en réseau.)

7. De personnaliser votre **site Web** (menu, choix du logo, des langues étrangères utilisées, etc...) Vous pouvez aussi choisir les mots servant au référencement de votre site web sur internet.

#### <u>Le menu Rapports</u> a pour but de vous délivrer le plus simplement possible des rapports d'activité et des listes complètes concernant vos données (**listings de biens**, **de mandats**, **de ventes**, **listings de contacts** et **de critères de recherche**) que vous pouvez imprimer.

Ce menu permet aussi de disposer de **statistiques négociateurs** et de visualiser le planning des rendez-vous **(Agenda).** Le **formulaire de saisie d'un bien** vous permet d'obtenir un formulaire de saisie de détails à imprimer lorsque vous devez visiter un nouveau bien.

| and the second second se |        |         |            |                                |
|----------------------------------------------------------------------------------------------------|--------|---------|------------|--------------------------------|
| Rap                                                                                                    | oports | Web     | Fenêtre    | Aide                           |
| 4                                                                                                    | Rap    | port de | s contac   | ts                             |
|                                                                                                    | Rap    | port de | s biens    |                                |
| 2                                                                                                    | Tran   | sactio  | ns par né  | égo.                           |
| 31                                                                                                    | Plan   | ining d | es RV      |                                |
| www                                                                                                    | Rap    | port de | s publica  | ations vers les portails (new) |
|                                                                                                    | Forr   | nulaire | de saisie  | e d'un bien                    |
| ¢                                                                                                    | Grap   | ohes m  | ultiples   |                                |
| ¢                                                                                                    | Grap   | ohe des | s Biens pa | ar nature                      |
| ¢                                                                                                    | Grap   | ohe des | s Biens pa | ar négo.                       |
| ¢                                                                                                    | Grap   | ohe des | s Biens pa | ar secteur                     |
| ¢                                                                                                    | Grap   | ohe des | s Biens pa | ar origine                     |
| ¢                                                                                                    | Grap   | ohe des | Contact    | ts par négo                    |
| ¢                                                                                                    | Grap   | ohe des | Contact    | ts par origine                 |
| ¢                                                                                                    | Grap   | ohe des | Annonc     | eurs                           |
|                                                                                                    | Autr   | es rapp | oorts      | •                              |

#### Le menu Web

<u>Le menu **Web**</u>: permet la personnalisation et l'envoi de votre site Web sur Internet. Il se présente ainsi:

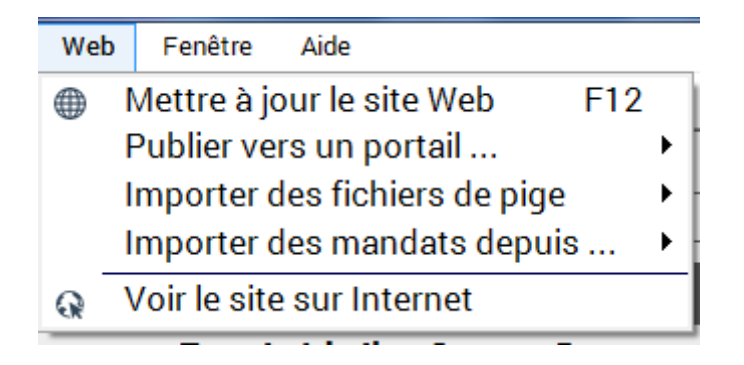

Ce menu est donc un véritable générateur de sites Web, vous permettant de personnaliser votre site en ajoutant de nouvelles pages

Voici son descriptif:

1. **Mettre à jour site web version x (F12)**: permet d'envoyer votre site sur Internet.

2. **Publier vers un portail...:** permet de publier vos biens vers un site portail de l'immobilier.

3. **Importer des mandats depuis:** permet de récupérer des mandats depuis des portails immobiliers.

4. **Voir le site sur Internet**: permet de visualiser votre site web lorsque vous êtes connecté à Internet.

#### <u>Le menu Fenêtre</u>

Le menu Fenêtre se présente ainsi:

|            | Cacher la barre de navigation |
|------------|-------------------------------|
| 5.7<br>6 3 | Maximiser la fenêtre courante |
| <u>эк</u>  | Minimiser toutes les fenêtres |
| ×          | Fermer fenêtre courante       |
| ✓          | 1 Biens                       |
|            |                               |

Description des différentes options:

1. **Cascade**: organise les fenêtres les unes sur les autres.

2. **Disposition horizontale**: Organise les fenêtres les unes au-dessus des autres.

3. **Disposition verticale**: Organise les fenêtres les unes à côté des autres.

4. **Maximiser la fenêtre courante**: agrandit la fenêtre courante.

5. **Minimiser toutes les fenêtres**: réduit toutes les fenêtres ouvertes.

6. **Fermer fenêtre courante** : ferme la fenêtre active.

**Note**: Grâce à ce menu, vous pouvez également décider de montrer ou de cacher la barre de navigation.

#### Le menu Aide

Le menu Aide permet :

- 1. D'accéder à l'Assistance en ligne (Team Viewer)
- 2. De parcourir le **Manuel** utilisateur
- 3. De **mettre à jour** votre réseau local ainsi qu'**Activimmo**.
- 4. D'accéder au site d'**Activimmo** sur le web.
- 5. De **télécharger** des fichiers de maintenance.

Le menu Aide se présente ainsi:

| 0 | Assistance en ligne F1      |
|---|-----------------------------|
| R | Manuel utilisateur          |
| C | Mise à jour d'Activimmo     |
|   | Activimmo sur le Web        |
|   | Installer Adobe Acrobat PDF |
| ٥ | Espace téléchargement       |
| Δ | A propos de                 |

## **Modes d'utilisations**

**Activimmo** utilise différents modes d'utilisation pour plus de sécurité dans la gestion des données, il y a donc **deux modes** principaux:

1. **Le Mode Consultation**: Durant ce mode, il n'est pas possible de modifier les données. En effet, en mode consultation les champs des fiches de vos biens, contacts ou de vos annonceurs ne sont pas accessibles à la saisie. L'ensemble des données apparaît en caractères gras. Pour insérer de nouvelles données dans les onglets, vous devez passer en mode modification.

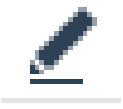

2. **Le Mode Modification (F2)**: Il est également accessible par la commande **«Modifier»** du **Menu Edition** ou encore via la deuxième ligne du menu vertical dans la fenêtre des biens et contacts.

Ce mode permet d'**ajouter** ou de **supprimer des informations** concernant l'objet sélectionné (qui peut être par exemple un bien, un contact, un annonceur ou un négociateur).

 Note: Pour sauvegarder les modifications opérées, vous pouvez:

Utiliser la touche **F3**.

- Cliquer sur **«Enregistrer les modifications**» du Menu **Edition**.

**Sélectionner** ensuite **un autre bien**, **contact**, ou **annonceur**, ainsi vos modifications seront automatiquement sauvées.

## La gestion des Biens

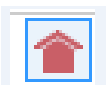

La fenêtre des biens permet la gestion avancée des biens de façon simple et efficace.

Pour ouvrir la fenêtre des biens, il suffit de cliquer sur le menu vertical gauche **Biens** ou bien de sélectionner le menu **Gestion/ Biens**, ou encore d'utiliser la touche **F9**.

Cette page se compose:

1. D'un tableau de biens

2. De plusieurs **zones de recherche** de biens en haut de la fenêtre. A noter que ces critères peuvent se combiner et se créeront en fonction de vos biens. Par exemple, si aucun bien n'est de type «maison», vous n'aurez pas le critère «maison» dans la zone de recherche **Type**.

3. Une case à cocher pour **publier** le bien sélectionné **sur le web**.

4. D'une commande de visualisation automatique des photos des biens (**Diaporama**) accessible en cliquant sur l'option «**Lancer un diaporama**» du sous menu vertical gauche «**Actions**».

5. De 10 rubriques (onglets **Biens, Détails, Description, Média, Propriétaire, Tâches, Historique, Documents, Publication, Acquéreur**).

6. D'un bouton d'**impression directe** de documents liés aux biens.

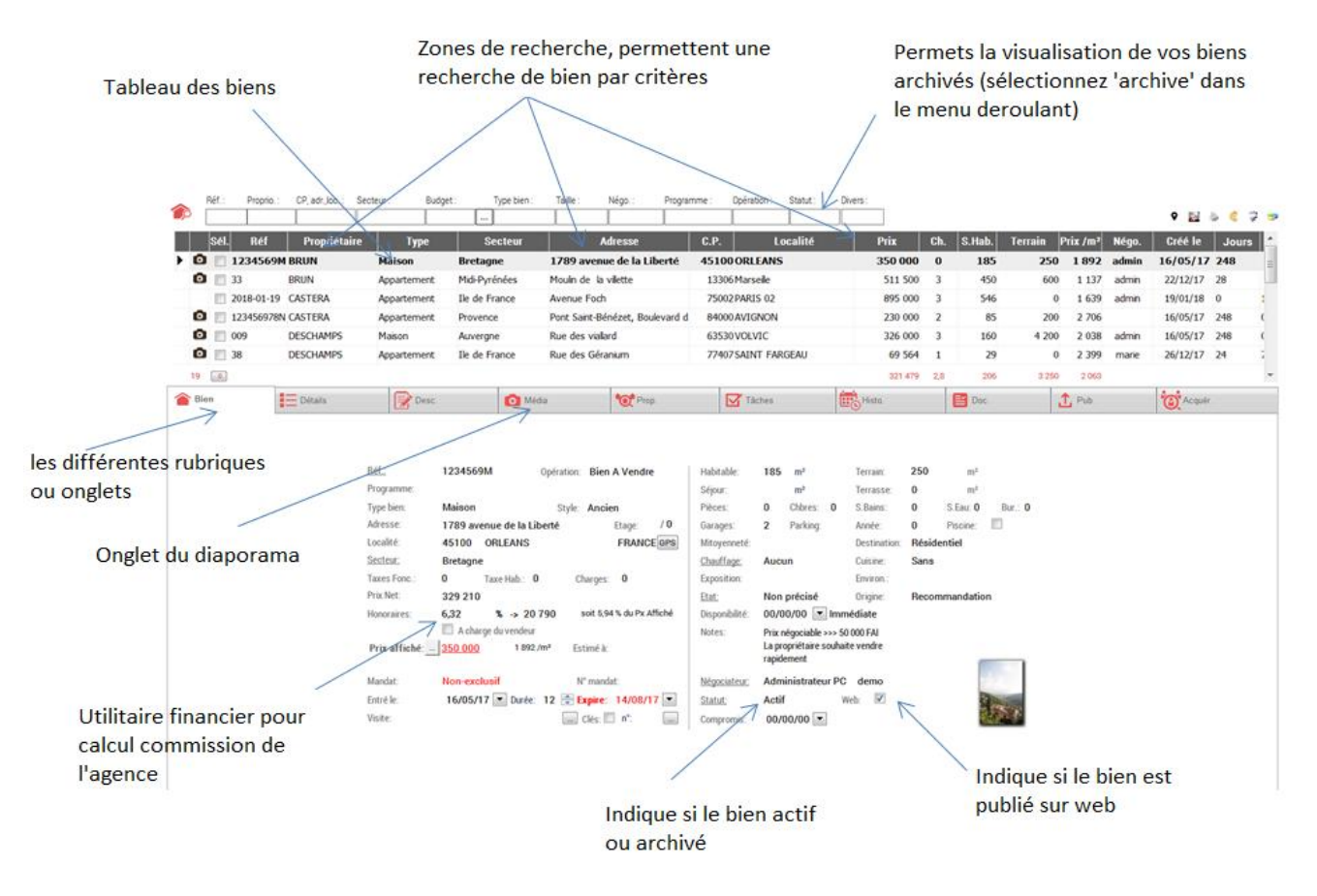

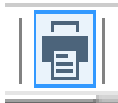

Ce **bouton** permet de faire des **rapports** de biens personnalisables. Vous pouvez les trier par **type**, **prix**, **propriétaires**, etc.

Vous pouvez aussi **créer des documents** pour le(s) bien(s) sélectionné. Vous pourrez ensuite le(s) envoyer par **mail**, **imprimer**, exporter en **PDF** et exporter vers **Word**.

#### **REFAIRE UN SCREEN SHOT AVEC LA CORRECTION DE GRAMMAIRE CI-DESSOUS :**

Listing de biens personalisable

Créer un document avec le bien sélectionné

Créer un document avec les biens en cours de consultation

Créer un document avec les biens de la sélection

Notez que les documents proposés via cette
 commande ne sont pas modifiables. Si vous voulez imprimer
 des documents personnalisables, il vous faudra sélectionner la
 commande Modèles de Documents du menu Personnaliser.

Pour l'ajout de nouveaux biens, il suffit de sélectionner le menu Fichier/Nouveau bien ou bien de cliquer sur «Créer un **bien**» du menu vertical **Données** ou encore d'utiliser le raccourci clavier **Ctrl+F9** 

Lors de la création d'un nouveau bien, une fenêtre s'ouvre et vous propose d'utiliser l'**Assistant**.

 L'Assistant donne successivement accès à tous les formulaires de saisie pour créer un bien, comme par exemple la fiche descriptive générale mais aussi la fiche détaillée des différentes pièces, la fiche de saisie du titre et du texte destinés à la publication d'annonces, la page d'insertion de photos et enfin à la fiche de renseignements généraux concernant le propriétaire du bien.

Si vous n'utilisez pas l'assistant pour créer votre bien, seule la fenêtre de saisie de renseignements généraux apparaîtra à l'écran.

Il est donc conseillé de toujours utiliser l'assistant pour un encodage détaillé, rapide et optimal du bien.

<u>Astuce</u>: pour passer simplement d'une donnée
 (champ) à une autre dans les fenêtres, vous pouvez utiliser le clavier avec la touche tabulation. Cette touche ressemble à ceci:

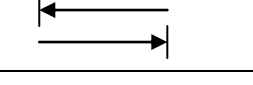

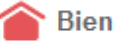

#### L'onglet Bien:

Il donne l'ensemble des caractéristiques du bien, comme son type, son état, le montant de la vente ou de la location, etc.

Si pour la grande majorité des champs à remplir il est inutile de fournir une explication, il est tout de même important de définir quelques notions:

1. La **Référence** est le nom sous lequel on trouvera le bien dans le **Tableau des biens**.

2. L'information **Négociateur**, indique quel est l'employé de l'agence qui s'occupe du bien.

3. Pour publier un bien sur Internet, il suffit de cocher la case **Publier s/ Web**. Si vous désirez publier un bien sur le Web, il vous faudra créer le texte de l'annonce complète sur l'onglet **Desc.** 

4. Pour archiver un bien, il suffit de changer le **statut** du bien à **Archivé**, ainsi le bien ne sera plus proposé aux clients sur le web, vous pourrez cependant le visualiser en cochant la case **«Archivé»** dans la zone de recherche en haut de page, sous **'Statut'**.

|     | Ré    | férer     | nce du k      | bien                                                                                                    |                                                                                                    |                                                                                                    |                                                                                                    |                                                                                                    |                                                                                                    |                                                                         |                                                                                                    |                                            |                                                                       |          |         |       |          |                      |                     |                                          |           |
|-----|-------|-----------|---------------|----------------------------------------------------------------------------------------------------|----------------------------------------------------------------------------------------------------|----------------------------------------------------------------------------------------------------|----------------------------------------------------------------------------------------------------|----------------------------------------------------------------------------------------------------|----------------------------------------------------------------------------------------------------|-------------------------------------------------------------------------|----------------------------------------------------------------------------------------------------|--------------------------------------------|-----------------------------------------------------------------------|----------|---------|-------|----------|----------------------|---------------------|------------------------------------------|-----------|
| `   |       |           |               |                                                                                                    |                                                                                                    |                                                                                                    |                                                                                                    |                                                                                                    |                                                                                                    |                                                                         |                                                                                                    |                                            |                                                                       |          |         |       |          |                      |                     |                                          |           |
| Þ   | Réf.: | Proprio   | CP, adr.,loc: | Secteur : Bud                                                                                                    | pet: Type bien :                                                                                                    | Taille :                                                                                                    | Négo.: Program                                                                                                    | nme: Opé                                                                                                    | ration : Statut                                                                                                    | t: Di                                                                   | ivers :                                                                                                    |                                            |                                                                       |          |         |       | o 🔛      |                      | 7 🦻                 |                                          |           |
|     | SH    | Réf       | Propriétair   | e Type                                                                                                    | Secteur                                                                                                    | A                                                                                                    | dresse                                                                                                    | C.P.                                                                                                    | Localite                                                                                                    | 4                                                                       | Prix                                                                                                    | Ch.                                        | S.Hab. T                                                              | errain F | rix /m² | Négo. | Créé le  | Jours                | 1                   |                                          |           |
| 50  | 3     | 1234569   | M BRUN        | Maison                                                                                                    | Bretagne                                                                                                    | 1789 avenu                                                                                                    | e de la Liberté                                                                                                    | 45100 OR                                                                                                    | LEANS                                                                                                    |                                                                         | 350 (                                                                                                    | 00 000                                     | 185                                                                   | 250      | 1 892   | admin | 16/05/17 | 248                  |                     |                                          |           |
|     | 3     | 33        | BRUN          | Appartement                                                                                                    | Mid-Pyrénées                                                                                                    | Mouin de la                                                                                                    | vilette                                                                                                    | 13306 Ma                                                                                                    | rseile                                                                                                    |                                                                         | 511                                                                                                    | 500 3                                      | 450                                                                   | 600      | 1 137   | admin | 22/12/17 | 28                   |                     |                                          |           |
|     |       | 2018-01-1 | 9 CASTERA     | Appartement                                                                                                    | Ile de France                                                                                                    | Avenue Foch                                                                                                    |                                                                                                    | 75002 PA                                                                                                    | RIS 02                                                                                                    |                                                                         | 895                                                                                                    | 000 3                                      | 546                                                                   | 0        | 1 639   | admin | 19/01/18 | 0                    | 1                   |                                          |           |
|     | 3     | 12345697  | 8N CASTERA    | Appartement                                                                                                    | Provence                                                                                                    | Pont Saint-Bé                                                                                                  | nézet, Boulevard d                                                                                                 | 84000 AV                                                                                                    | IGNON                                                                                                    |                                                                         | 230                                                                                                    | 000 2                                      | 85                                                                    | 200      | 2 706   |       | 16/05/17 | 248                  | C                   |                                          |           |
|     | 3     | 009       | DESCHAMPS     | Maison                                                                                                    | Auvergne                                                                                                    | Rue des viala                                                                                                  | rđ                                                                                                    | 63530VO                                                                                                    | LVIC                                                                                                    |                                                                         | 326                                                                                                    | 000 3                                      | 160                                                                   | 4 200    | 2 038   | admin | 16/05/17 | 248                  | •                   |                                          |           |
|     | 0     | 38        | DESCHAMPS     | Appartement                                                                                                    | Ile de France                                                                                                    | Rue des Géra                                                                                                   | nium                                                                                                    | 77407 SA                                                                                                    | INT FARGEAU                                                                                                    |                                                                         | 69                                                                                                    | 564 1                                      | 29                                                                    | 0        | 2 399   | marie | 26/12/17 | 24                   | 2                   |                                          |           |
| - 1 | •     |           |               |                                                                                                    |                                                                                                    |                                                                                                    |                                                                                                    |                                                                                                    |                                                                                                    |                                                                         | 321                                                                                                    | 479 2,8                                    | 206                                                                   | 3 250    | 2 063   |       |          |                      | *                   |                                          |           |
| 1   | 3ien  |           | Détails       | Desc.                                                                                                    | O Med                                                                                                    |                                                                                                    | O Prop.                                                                                                    | . In Item Item Item Item Item Item Item Item                                                                                                    | fåches                                                                                                    |                                                                         | Histo.                                                                                                    |                                            | Doc.                                                                  | 1        | Pub.    |       | C Acquée |                      |                     |                                          |           |
|     |       |           |               | Bél:<br>Programme:<br>Type bins:<br>Adresse:<br>Localté:<br>Sacteau:<br>Taxes: Fonc:<br>Prix affichd:<br>Prix affichd:<br>Entré le:<br>Veate: | 1234569M m<br>Maison<br>1789 avenue de la Lib<br>45100 ORLLANS<br>Bretagne<br>0 Tare Hub.: 0<br>329 210<br>329 210 tare Hub.: 0<br>329 210<br>329 210 tare Hub.: 0<br>329 210<br>329 210 tare Hub.: 0<br>329 210<br>329 210 tare Hub.: 0<br>329 210 tare Hub.: 0<br>329 210 tar | Opération: Bier<br>Style: Ancie<br>Charges<br>90 soit 53<br>11 Estimé à<br>Nº man<br>12 Estimé à<br>I Estimé a | IA Vendre<br>en<br>Eng: /0<br>FRANCEGER<br>: 0<br>4% du Px Affiché<br>int:<br>14/06/17 (*)<br>: m <sup>2</sup> int | Habitable:<br>Séjour:<br>Pièces:<br>Garages:<br>Motogeneté<br>Chauffage:<br>Eposition:<br>Etat:<br>Disponibilité<br>Notes:<br><u>Nitgosiateur</u> .<br>Statut:<br>Compromis: | 185 m²<br>m²<br>0 Chère<br>2 Parka<br>Aucun<br>Non précie<br>00/00/00<br>Prix négocia<br>La propriét<br>rapidement<br>Actif<br>00/00/00 | si 0<br>ng:<br>i€ mm<br>ble >>> 50<br>ire souhait<br>ateur PC<br>W<br>₩ | Terrain:<br>Terrasse:<br>S. Bains:<br>Année:<br>Destination:<br>Cuisine:<br>Brwien:<br>Origine:<br>Mediate<br>Memo 2 | 250<br>0<br>0<br>Résiden<br>Sans<br>Recomm | m <sup>2</sup><br>m <sup>3</sup><br>S.Eau 0 tur<br>Piscine: ■<br>tiel | 0        |         |       |          | Cocl<br>vou:<br>bier | her<br>s vo<br>n su | cette case s<br>oulez publie<br>r le web | i<br>r ce |

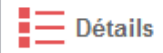

#### L'onglet Détails :

Vous permet de consulter et de détailler les caractéristiques du bien qui seront reprises dans l'annonce Web du produit (comme par exemple le détail des pièces se trouvant au rez de chaussée, au 1<sup>er</sup> étage, etc...).

Pour l'ajout de nouvelles caractéristiques, il suffit de cliquer sur le bouton **«Ajouter des détails»** (en bas de page).

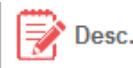

#### L'onglet **Desc.** (description):

Vous permet de décrire le bien, ces descriptions seront automatiquement reprises dans les publications papier et sur le site Web.

#### Remarque:

- Le **Titre** est le nom sous lequel se trouvera le bien dans la page Web de votre agence.

- Le **Texte abrégé de l'annonce** sera repris dans les annonces à publier.

- Le **Texte complet de l'annonce** sera repris dans l'annonce du bien sur le site Web uniquement.

 Note: le bouton «Mettre en page l'annonce»
 (bouton à droite du texte détaillé de l'annonce) permet de rédiger celle-ci avec le traitement de texte Word.

**Pour ajouter une description**, il suffit de sélectionner l'option **Modifier** du menu **Edition**, ainsi la page devient accessible à la saisie. Lors de l'ajout vous entrez dans un éditeur qui vous permet de personnaliser votre texte d'annonce à volonté.

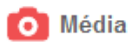

#### L'onglet Media:

Vous permet de visualiser, d'inclure et de retoucher des photos pour l'annonce du bien publié sur Internet.

#### **MODE VISUALISATION**

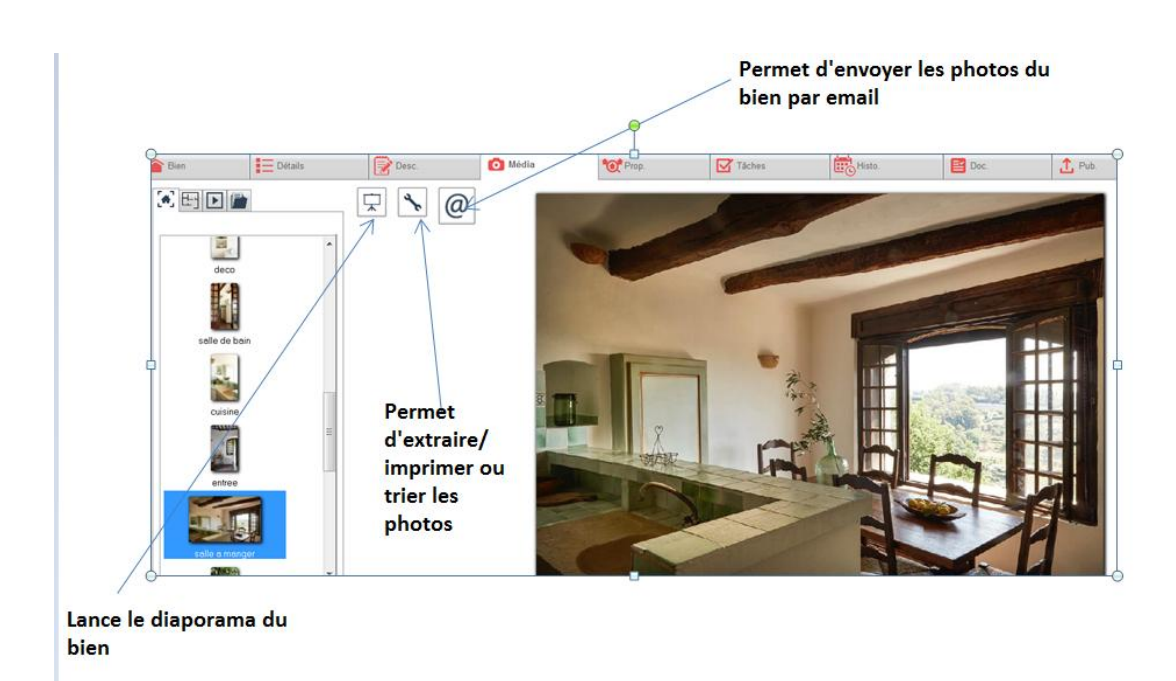

#### MODE MODIFICATION

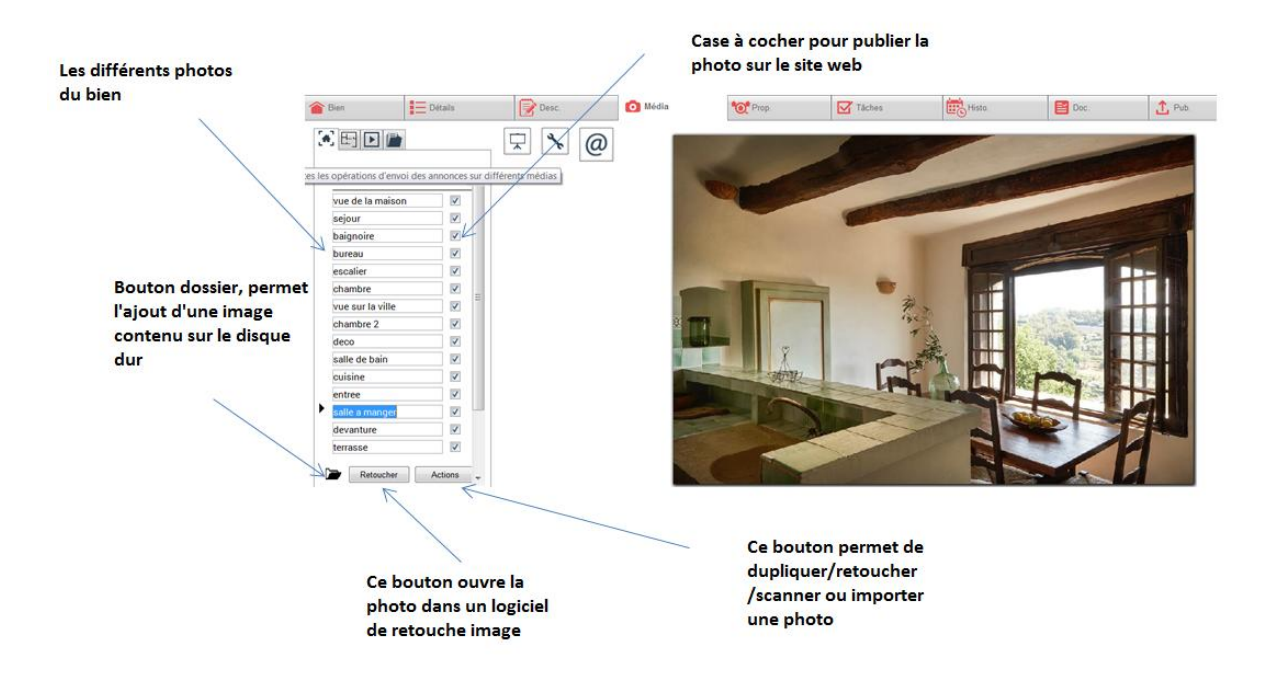

Pour l'ajout de photos, cliquez sur le bouton «Cliquer ici pour ajouter des photos».

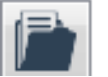

Ajoutez plus de photos en cliquant sur l'icône dossier. Vous pouvez **insérer** une photo provenant **de vos dossiers**. Vous pouvez également insérer une photo directement depuis votre **appareil photo numérique**, pour cela, branchez votre appareil sur votre ordinateur:

- Si votre appareil photo apparaît directement dans l'explorateur de votre Windows, sélectionnez vos images, exactement comme si vous alliez les chercher dans votre dossier personnel.

- Si votre appareil photo n'apparaît pas dans votre Explorateur, utilisez comme habituellement le programme fourni avec votre appareil photo pour transférer les images sur votre ordinateur et suivre ensuite la procédure décrite dans l'exemple précédent.

Si vous désirez retoucher vos photos, (s'il s'agit de photos préalablement saisies, sélectionnez d'abord le menu Edition/Modifier ou utilisez la touche F2 puis) cliquez sur le bouton Retoucher . La fenêtre qui s'ouvre vous permettra d'effectuer plusieurs modifications de l'image sans avoir à sortir d'Activimmo.

#### Vous pouvez donc:

- **Agrandir** / **réduire** l'échelle d'affichage de l'image.

- **Recadrer** la photo (il faut d'abord sélectionner la partie de la photo à conserver).

- Effectuer une **rotation** droite ou gauche de la photo.
- **Ajouter du texte** sur la photo.
- **Modifier** le texte
- **Supprimer** un texte.

 Note: La modification/suppression du texte n'est plus possible après la sauvegarde.

- Ajouter un **copyright** Agence.

- Effectuer différentes **modifications** concernant les **effets** de lumières, de couleurs, etc... en cliquant sur les options **Réglages** et **Réglages avancés**.

Les options **Réglages** et **Réglages avancés** déclenchent l'ouverture d'une fenêtre composée de 2 parties qui vous permettent de modifier ou d'améliorer vos photos. La première partie permet de **visualiser** la photo originale tandis que la seconde vous permet de **visualiser les modifications** opérées. Ces fenêtres proposent d'accéder à de nombreuses fonctionnalités <u>qui vous permettront de</u>:

- Modifier le **contraste** et la **luminosité**.
- Modifier les **nuances** de couleurs.
- **Egaliser** vos couleurs.

- **Insérer** un **effet** d'onde sur vos photos et **régler** l'effet en modifiant les différents paramètres.

- Insérer des effets impressionnistes à partir de l'onglet **Filtre morphing** et régler l'effet en modifiant les différents paramètres.

• **Note**: A être utilisé seulement par un utilisateur confirmé.

Effectuer des rotations sur vos photos.

Le bouton **Retoucher** permet également d'importer une image depuis un scanner, un fichier et un presse –papier.

#### Le bouton Actions permet de:

- Charger une nouvelle photo.
- Scanner une nouvelle photo (source Twain).
- Scanner une nouvelle image (source Twain).
- Importer une photo depuis le presse-papier.
- Recharger toutes photos depuis Internet.
- Renvoyer les photos sur votre site Internet.
- Enregistrer la photo sous...
- Dupliquer la photo.
- Retoucher la photo avec un programme externe.
- Imprimer la photo.
- Afficher les photos avec effet d'ombre.

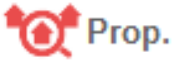

#### L'onglet **Propr.** (Propriétaire) :

Vous permet de consulter et d'insérer les informations relatives au propriétaire du bien.

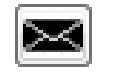

> Ce bouton permet d'envoyer un E-mail au propriétaire.

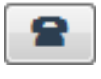

Ce bouton permet de lui téléphoner (si votre ligne téléphonique passe par l'ordinateur, voir utilisation avancée).

<u>Si vous cochez la case «Archivé»</u>, le propriétaire n'apparaîtra plus dans la liste des propriétaires (vous pourrez cependant toujours consulter les informations relatives à celuici via le menu **Contacts**, il vous faudra pour cela sélectionner la catégorie **Acquéreur (sous categorie)** puis cocher la case **Archivés** sous **`Statut'**).

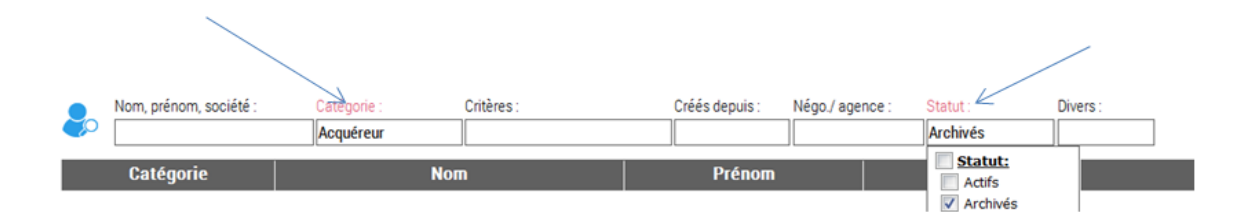

Pour **ajouter** ou **modifier des informations** concernant le propriétaire, il suffit de sélectionner la commande **Modifier un contact** du menu **Données** ou bien de cliquer sur **Modifier** du menu **Edition** ou encore d'utiliser la touche **F2**, la fiche de renseignements du propriétaire devient alors accessible à la saisie.

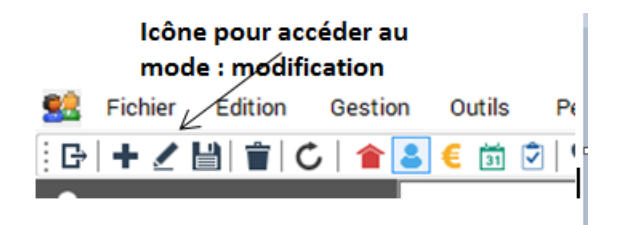

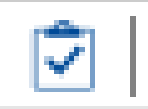

#### L'onglet Tâches:

Vous permet de **créer des tâches** concernant le bien sélectionné. Vous avez la possibilité de les **assigner** a vos collaborateurs (ou a vous-même) et d'y ajouter une date d'échéance ainsi que des notes.

**Par exemple** : Mettre affichette vitrine / Commander affiche / Placement panneau etc..

Pour créer une tâches, cliquer sur le bouton **«Ajouter des tâches»** en bas de la page.

#### L'onglet (Hist.) (Historique):

Vous permet de créer et de suivre les événements concernant un bien. Vous pouvez alors connaître le nombre de visites effectuées, d'appels téléphoniques reçus, les expertises réalisées et les relances envoyées.

Pour ajouter des événements, il suffit de sélectionner le nom de l'événement et de cliquer sur le bouton **«Ajouter dans l'historique»** en bas de la page.

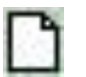

Ensuite si vous désirez attacher un document lié à l'événement il vous suffit de cliquer sur cet icône (A droite de l'écran).

| Bien                     | Détails |                      | Pesc.              |          | O Média | 💓 Prop.              | Táches                     | Histo.                | Doc. | 1 Pub. | (C) Acqu | ulr. |
|--------------------------|---------|----------------------|--------------------|----------|---------|----------------------|----------------------------|-----------------------|------|--------|----------|------|
| Tout<br>Notes<br>Relance |         | Date:<br>Relance     |                    | Contact: |         | Commentaires:        |                            |                       |      | N      | égo.:    |      |
| Variation prix           |         | 16/05<br>Variation p | 5/17 14:29<br>prix | VALLERON | emije 👔 | Relance par email    |                            |                       |      | ð      | dmin 💌   | £    |
|                          |         | 16/05<br>Notes       | 5/17 14:29         |          |         | 353 500 -> 350 000 1 | Baisse de prix, le vendeur | est préssé de vendre. |      | a a    | dmin     | G    |
|                          |         | 19/01                | 1/18 14:55         |          |         | Mme brun va soume    | ttre des documents sur le  | test d'aimante        |      | at     | ámin     | G    |

Pour **modifier un événement** de l'historique, il suffit d'utiliser la touche **F2** ou bien d'utiliser la commande **Modifier** du menu **Edition.** 

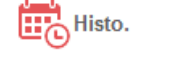

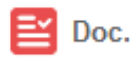

#### L'onglet Doc. (document):

Vous permet aussi bien de créer un nouveau document concernant le bien sélectionné que de consulter l'historique des documents précédemment crées.

Pour créer un document, **Activimmo** vous offre différents modes opératoires: le plus simple est de cliquer sur le bouton **«Créer un document pour ce bien»** en bas de la page, mais vous pouvez aussi sélectionner la commande **«Créer un document»** des menus **Actions** (a gauche) et **Outils** (en haut) ou encore utiliser la touche **F11.** Il vous suffira ensuite de sélectionner un modèle de document parmi la liste proposée par **Activimmo.** 

 Note: Tous les documents crées peuvent être envoyés par e-mail mais aussi dans MS Word, ils peuvent également être exportés en PDF.

1 Pub.

L'onglet Pub. (Publication):

Permet la gestion des publications.

Grâce à cet onglet, vous pouvez préparer et envoyer par e-mail les annonces à faire publier par vos annonceurs, vous pouvez également consulter l'historique des publications concernant le bien sélectionné.

Pour l'ajout d'annonces, il suffit de sélectionner à gauche le nom de l'annonceur désiré puis d'utiliser les boutons «Créer une annonce» et «Envoyer les annonces».

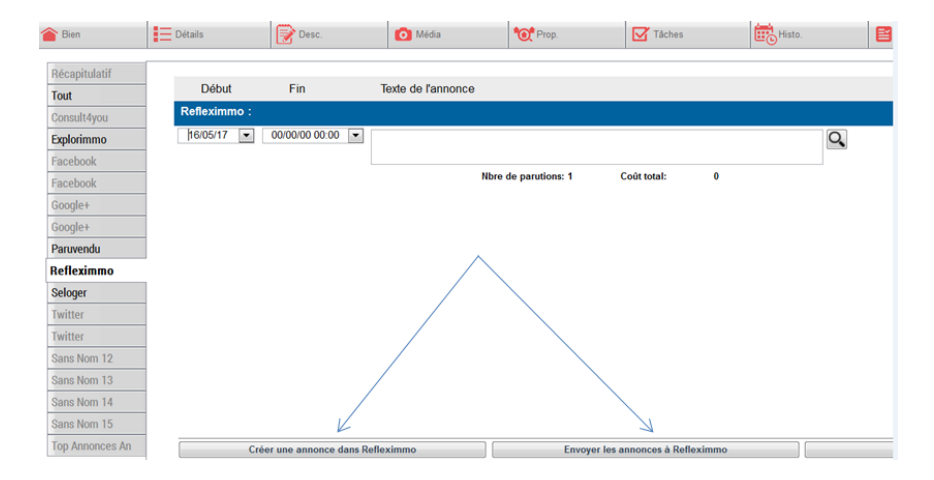

Note: Lorsque vous cliquez sur le bouton «Créer une annonce», la description saisie lors de l'enregistrement du bien est automatiquement reprise pour constituer le texte de votre annonce. Vous pouvez cependant modifier le texte de l'annonce en cliquant sur le **bouton** de la **loupe** pour voir.

| Récapitulatif                  | lexpress :     |              |                        |     |
|--------------------------------|----------------|--------------|------------------------|-----|
| Tout                           | Début parution | Fin parution | Texte annonce lexpre   | 55  |
| <ul> <li>amepi</li> </ul>      | 11/06/12 💌     | 00/00/00 🖵   | Maison de 3 chambres a | -   |
| <ul> <li>biensavous</li> </ul> |                |              | Vendre a Grand Baie    | - 1 |
| 🥥 enormo                       |                |              |                        | 7   |
| explorimmo                     |                |              |                        | /   |

Cochez la case **Photo** si vous voulez que l'annonceur publie la photo du bien.

Cet onglet vous permet également de **contrôler** le nombre de **parutions** ainsi que leur coût total.

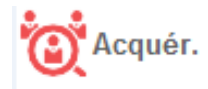

#### L'onglet Acquér. (Acquéreurs/clients potentiels):

Vous permet d'éditer la liste des clients susceptibles d'être intéressés par le bien. Pour construire cette liste, le système passe en revue tous les critères de recherche de tous les prospects non archivés et les confrontent aux caractéristiques du bien en cours. Lorsque ces derniers sont satisfaits, le prospect est automatiquement inclus dans la liste.

#### <u>Note</u>:

\*

La liste apparaît sous la forme d'un tableau dans lequel vous trouverez quelques renseignements succincts concernant les prospects ainsi que **5 options** à cocher: **relances**,

**renseignements, visité, documents, exclure**; ces options vous permettent d'obtenir des informations essentielles en un coup d'œil ainsi que de mettre en place les actions appropriées.

Les boutons «**Relancer**» en haut de page et «**Créer un document**» du menu **Actions** permettent l'impression d'un document de relance commerciale pour le bien et le client sélectionné.

Le bouton Alerte email (**relance automatique**) du menu **Outils** permet d'effectuer la même tâche mais pour tous les clients potentiels.

Grâce à ce tableau, vous pouvez également consulter la fiche de renseignements du prospect sélectionné en effectuant un double clic ou simplement en positionnant le curseur sur son nom, le détail de sa fiche apparaîtra alors dans une info bulle.

Si vous désirez vous entraîner à créer un bien, vous avez la possibilité de suivre la leçon n°1: **Créer un bien**.

### La gestion des Contacts

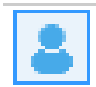

La fenêtre des contacts permet la gestion avancée des clients, propriétaires et autres contacts. Pour ouvrir la fenêtre des contacts, il suffit de cliquer sur **Contact** dans le menu **Gestion**, ou bien de sélectionner directement le menu vertical **Contacts**. Cette page se compose:

d'une zone de recherche multicritères en haut de la fenêtre.

d'une case à cocher pour visualiser tous les contacts archivés.

d'un tableau résumant les contacts au centre.

de 8 rubriques (onglets).

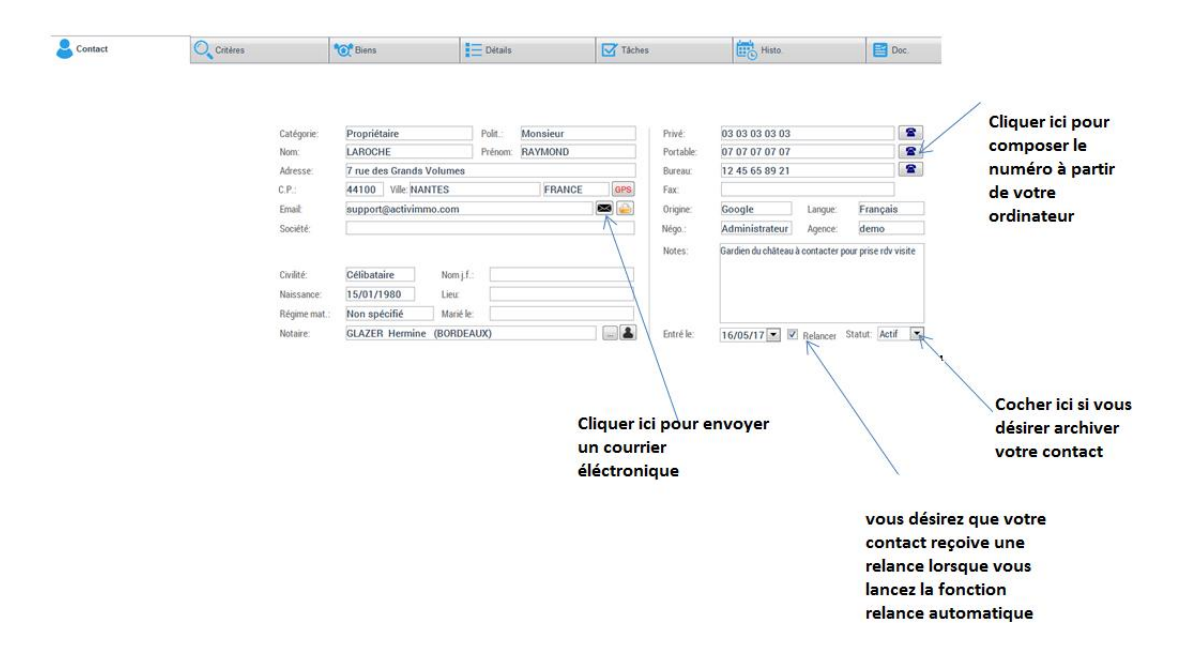

Pour l'ajout de nouveaux contacts, il suffit de cliquer sur «Ajouter un contact» du menu vertical ou d'utiliser la commande Fichier/Nouveau contact, vous pouvez également utiliser le raccourci clavier Ctrl+F10.
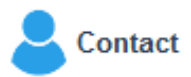

#### L'onglet Contact :

Vous permet de **créer** et d'**éditer** les caractéristiques d'un contact.

- La case **Relancer auto** (Relance automatique) permet l'envoi d'une relance au contact pour tous les biens susceptibles de l'intéresser lors de relances automatiques ou groupées.

- La case **Archivé** signifie que le contact est archivé, il ne sera donc plus pris en compte lors des recherches effectuées ainsi que pour les relances automatiques par exemple.

2

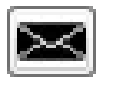

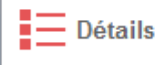

- Ce bouton permet de **téléphoner** au contact (si votre ligne téléphonique passe par l'ordinateur, voir utilisation avancée).

- Ce bouton permet l'**envoi d'un E-mail** au contact. Outre le fait de ne pas avoir à introduire l'adresse email du destinataire cette fonction offre la possibilité d'archiver instantanément cet envoi dans l'historique du contact.

## L'onglet Détails :

Vous permet d'ajouter toute information complémentaire utile sur votre contact. Notez que la liste de champs détails disponibles peut être personnalisée au gré de vos besoins.

**Exemple de détails possibles** : Profession/ Données financières/ Logement actuel etc.

Pour l'ajout de nouvelles caractéristiques, il suffit de cliquer sur le bouton **«Ajouter des détails sur le prospect sélectionné»** (en bas de page).

## L'onglet Critères :

Vous permet de créer et de visualiser les critères de recherche du prospect.

Pour modifier ces critères, sélectionnez **«Modifier»** du menu **Edition,** ou bien cliquez sur **«Modifier un Contact»** dans le menu vertical. Les champs des critères de recherche deviennent alors accessibles à la saisie.

Lorsque l'on clique sur le nom d'un intitulé, il se colore en rouge. Tous les critères qui apparaissent en **rouge** sont des **critères restrictifs** lors de la recherche multicritères d'un bien car le logiciel respecte en totalité les critères d'élimination.

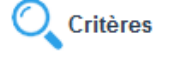

Remarquez que les critères **budget**, **natures**, **types de biens** et **secteurs** sont les **critères restrictifs** par défaut (ils apparaissent en rouge), il vous appartient de les modifier d'un simple clic sur leurs noms: s'ils apparaissent en rouge, ils deviennent restrictifs et s'ils apparaissent en **noir** ils deviennent alors **indicatifs**.

Pour **visualiser** ensuite la **liste des biens** correspondant aux critères de recherche de vos contacts, cliquez sur l'onglet **Biens**.

Si vous désirez vous entraîner à créer des critères clients afin d'effectuer des recherches multicritères, vous avez la possibilité de suivre la leçon n°2: **Créer des critères clients.** 

| le bou<br>reche<br>corres<br>critère                              | uton pour lancer la<br>rche des biens<br>spondants aux<br>es | on pour lancer la<br>:he des biens<br>iondants aux |                                             |                                                  |      |  |  |  |
|-------------------------------------------------------------------|--------------------------------------------------------------|----------------------------------------------------|---------------------------------------------|--------------------------------------------------|------|--|--|--|
| Contact                                                           | Biens                                                        | Détails                                            | Táches                                      | Histo.                                           | Doc. |  |  |  |
| Description:<br>Budget:<br>Natures:                               | Bien A Vendre min 320<br>Château, propriété, Maison          | 000 max 1 000 000                                  | _ ou min _                                  | max                                              | ×    |  |  |  |
| Types de biens:<br>Régions:<br>Secteurs:<br>Codes postaux:        | Propriété bourgeoise, Maiso<br>2                             | n de Maître                                        |                                             |                                                  |      |  |  |  |
| Chambres min.:<br>Etat min.<br>Bureau(x) min.:<br>Environnements: | 1 S.H.<br>Bon Pisci<br>1 Garad                               | min.: 100 max:<br>ne: 🔲<br>ne(s): 1                | Terrain min.:     400       S. séjour min.: | Pièces min.: 4<br>S. terrasse:<br>S.d.B. min.: 1 |      |  |  |  |
| Styles:<br>Détails<br>Nbre de biens                               | Ancienne<br>satisfaisant ces critères:                       | 2 -> Voir                                          |                                             |                                                  | _    |  |  |  |
| Les critères noirs sont<br>indicatifs                             |                                                              | Ajouter des biens hors criti                       | ères Définir crit                           | tères via un bien de réf.                        |      |  |  |  |
|                                                                   |                                                              | $\backslash$                                       |                                             |                                                  |      |  |  |  |

Bouton pour ajouter des biens hors critères

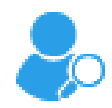

#### L'onglet Biens:

Cet onglet permet de visualiser la liste des biens correspondant aux critères restrictifs sélectionnés par le contact. Il y apparaît les renseignements de base relatifs aux biens ainsi que le pourcentage de critères de satisfaction en rapport avec les critères du contact. Exemple: si le score indique 75, cela signifie que ¾ des critères du client ont pu être satisfaits.

Cliquez sur la ligne du bien pour obtenir toutes les informations concernant le bien sélectionné.

Le bouton de l'imprimante vous permet de créer n'importe quel document à partir du bien et du contact sélectionnés.

A partir de cet onglet, vous pouvez imprimer les documents que vous désirez et vous pouvez également lancer le diaporama des biens correspondant aux critères de recherche de vos contacts, pour cela, il suffit de cliquer sur le bouton du caméscope en bas de page.

Tâches

#### >

# L'onglet Tâches:

Vous permet de **créer des tâches** concernant le **contact** sélectionné. Vous avez la possibilité de les **assigner** a vos collaborateurs (ou a vous-même) et d'y ajouter une date d'échéance ainsi que des notes.

Par exemple : A rappeler / Envoyer un mail/ Dépôt etc..

Pour créer une tâches, cliquer sur le bouton **«Ajouter des tâches pour ce contact»** en bas de la page.

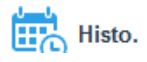

#### L'onglet Historique:

Il permet de connaître l'historique des événements concernant le contact sélectionné: visite effectuée par un client, demande de renseignements, coups de téléphone d'un propriétaire...

Pour ajouter un événement dans l'historique, il suffit de cliquer sur le bouton **«Ajouter un événement dans l'historique du contact».** 

Pour modifier un événement dans l'historique, cliquez sur **«Modifier un Contact»** du menu vertical **Contact** ou sélectionnez la commande **Modifier** menu **Edition** ou bien encore la touche **F2.** 

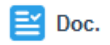

#### L'onglet Documents :

Permet de générer des documents type (ex: affichette, descriptif, etc...) concernant un contact.

Pour générer des documents à partir de cet onglet, il suffit de cliquer sur le bouton **«Ajouter un document pour ce contact»** puis de sélectionner ensuite le modèle de document désiré ainsi que le bien relié à celui-ci.

# Propriétés > L'onglet Propriétés:

Il vous montre une liste des différents biens appartenant a un contact.

**Par exemple :** Mr BOND est propriétaire de 3 maisons. Vous aurez la liste des 3 biens qui lui appartiennent dans cet onglet.

| Conta   | act 🔍 Crité                | ères          | <b>O</b> Biens | Détails | Tâches     | Histo. | Doc.   | Propriétés |
|---------|----------------------------|---------------|----------------|---------|------------|--------|--------|------------|
| Liste d | les propriétés appartenant | à ce contact: |                |         |            |        |        |            |
|         | Tuno:                      | Dáf Nº        | Adresse        | CD.     | L agalitá: | Driv   | Mondot |            |

|   | lype:       | Ref. N°  | Adresse:                  | C.P.: | Localite:     | Prix:  | Mandat:      |  |
|---|-------------|----------|---------------------------|-------|---------------|--------|--------------|--|
| í | Maison      | 1234569M | 1789 avenue de la Liberté | 45100 | ORLEANS       | 350000 | Non-exclusif |  |
| í | Appartement | 33       | Moulin de la villette     | 13306 | Marseille     | 511500 | Non-exclusif |  |
| ĥ | Appartement | 38       | Rue des Géranium          | 77407 | SAINT FARGEAU | 69564  | Co-exclusif  |  |

# La gestion des Annonces

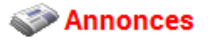

Cette page permet un véritable suivi des annonces en relation directe avec les annonceurs. Elle prend en compte le calendrier des publications de chaque annonceur. Elle publie une annonce spécifique à chaque bien en fonction de la description abrégée remplie dans l'onglet **Desc.** de la fenêtre des biens.

Pour ouvrir la fenêtre des annonceurs, il suffit de cliquer sur **Annonceurs** dans le menu **Gestion**. Cette page se compose:

D'une zone de recherche en haut de la fenêtre.

 D'une case à cocher pour visualiser tous les annonceurs (y compris les indisponibles),

 D'un tableau au centre résumant les différents annonceurs,

 Et de 4 rubriques (onglets): annonceurs, annonces, rubriques et tarif.

| Zone                                  | P Inter / societ & Categories              | éés depuis:     |                                                                      |                                  |          | Inclure inactifs |          | Cocher la case pour<br>visualiser tous les<br>annonceurs |
|---------------------------------------|--------------------------------------------|-----------------|----------------------------------------------------------------------|----------------------------------|----------|------------------|----------|----------------------------------------------------------|
|                                       | Nom annonceur                              |                 | Nom contact                                                          | Loca                             | lité     | Tél.             | Portable | Aqience                                                  |
| Tablasudas                            | 4                                          |                 |                                                                      |                                  |          |                  |          | demo                                                     |
| Tableau des                           | 424 C                                      |                 |                                                                      |                                  |          |                  |          | demo                                                     |
| annonceurs                            | \$P                                        |                 |                                                                      |                                  |          |                  |          | demo                                                     |
|                                       | tik .                                      |                 |                                                                      |                                  |          |                  |          | demo                                                     |
|                                       | Top Annonces Angoulème (ex Charentais Anno | nces) TAST      | AYRE                                                                 | ANGOULÊME                        |          |                  |          | demo                                                     |
|                                       | omsult4you                                 |                 |                                                                      |                                  |          |                  |          | demo                                                     |
|                                       | explorimmo                                 |                 |                                                                      |                                  |          |                  |          | demo                                                     |
| $\mathcal{A}$                         | facebook                                   |                 |                                                                      |                                  |          |                  |          |                                                          |
|                                       | facebook                                   |                 |                                                                      |                                  |          |                  |          |                                                          |
|                                       | google+                                    |                 |                                                                      |                                  |          |                  |          |                                                          |
|                                       | google+                                    |                 |                                                                      |                                  |          |                  |          |                                                          |
|                                       | e) paruvendu                               |                 |                                                                      |                                  |          |                  |          | demo                                                     |
|                                       | refleximmo                                 |                 |                                                                      |                                  |          |                  |          | demo                                                     |
|                                       | <ul> <li>seloger</li> </ul>                |                 |                                                                      |                                  |          |                  |          | demo                                                     |
|                                       | 🕘 twitter                                  |                 |                                                                      |                                  |          |                  |          |                                                          |
|                                       | Annonceur Annonces E Rubrie                | ques 穿 Tar      | if                                                                   |                                  |          |                  |          |                                                          |
| 7                                     |                                            |                 |                                                                      |                                  |          |                  |          |                                                          |
|                                       |                                            | Norm annoniceur |                                                                      |                                  | Tel.:    |                  |          |                                                          |
|                                       |                                            | Catégorie:      | Annonceur                                                            |                                  | Fax      |                  |          |                                                          |
|                                       |                                            | Norm contact:   | Prénom:                                                              |                                  | Tél. 2:  |                  |          |                                                          |
|                                       |                                            | Adresse:        |                                                                      |                                  | GSM:     |                  |          |                                                          |
|                                       |                                            | C.P.::          | Lo-calité:                                                           |                                  | Notes:   |                  |          |                                                          |
| · · · · · · · · · · · · · · · · · · · |                                            | Payes:          | FRANCE Langue:                                                       | Français                         |          |                  |          |                                                          |
|                                       |                                            | Email:          |                                                                      |                                  |          |                  |          |                                                          |
| ( 4 rub                               | riques onglets)                            |                 | Veuillez remplir le champ email a<br>l'envoi automatique des annonce | fin de permettre<br>15 par email | Archivé: | demo             |          |                                                          |

|           | Pour l'ajout de nouveaux annonceurs, il suffit de sélectionner la commande <b>«Nouvel Annonceur»</b> du menu <b>Fichier</b> ou bien de sélectionner la commande <b>«Annonceur»</b> du menu <b>Gestion</b> puis d'un clic droit sélectionnez l'option <b>«Créer»</b> . |
|-----------|----------------------------------------------------------------------------------------------------|
|           | Vous pouvez également utiliser la touche <b>F5</b> (pour cela, il faut<br>être dans la fenêtre des annonceurs et sur l'onglet <b>Annonceur</b><br>ou sur le tableau des annonceurs).                                                                                  |
| Annonceur | L'onglet Annonceur :                                                                                                    |
|           | Permet de décrire un annonceur, le nom de la publication (du journal, magazine), le nom du contact chez cet annonceur, le numéro de téléphone, l'adresse Email                                                                                                    |
| 2         | - Ce bouton permet de téléphoner à l'annonceur (si votre ligne téléphonique passe par l'ordinateur, voir utilisation avancée).                                                                                                    |
|           | - Ce bouton permet l'envoi d'un E-mail à l'annonceur.                                                                                                    |
| Annonces  | L'onglet Annonces :                                                                                                    |
|           | Cet onglet permet de visualiser l'historique des annonces<br>publiées chez chaque annonceur. Vous pouvez aussi connaître<br>le coût, le nombre de parutions et la taille de vos annonces.                                                                             |
|           | Vous pouvez consulter le texte entier des annonces<br>précédemment publiées en cliquant sur le bouton gris avec 3<br>petits points) qui se trouve à la suite du texte de l'annonce.                                                                                   |
| Rubriques | L'onglet Rubriques :                                                                                                    |
|           | Permet de visualiser, de créer (en utilisant le bouton<br>«Ajouter une rubrique») ou de supprimer les différentes<br>rubriques de l'annonceur (via «Modifier» du menu Edition).                                                                                       |
|           | Ces rubriques seront utiles lors de la création des annonces,<br>que vous retrouverez sous l'onglet <b>Pub</b> de la fenêtre des biens.                                                                                                    |
| 🚰 Tarif   | L'onglet Tarif :                                                                                                    |

Cet onglet permet de définir les tranches de prix par nombre de caractères correspondant à un annonceur.

| Prix annonce | Nombre maximum de<br>caractères |
|--------------|---------------------------------|
| 15,0000      | 200                             |
| 30,0000      | 500                             |
| 45,0000      | 1000                            |

Exemple: Jusqu'à 200 caractères, le prix est égal à 15€. De 201 à 500 caractères, le prix est de 30€. Enfin, le prix sera égal à 45€ de 501 à 1000 caractères.

Ces informations seront utiles lors de la création des annonces pour connaître immédiatement leurs prix.

# La publication des annonces papier

Grâce à **Activimmo**, vous pouvez envoyer par E-mail le texte d'une annonce papier (ou plusieurs) à un annonceur partenaire.

Vous pouvez utiliser le menu **Gestion** pour **publier vos annonces**: cliquez sur «**Petites annonces papiers**» puis sélectionner **l'annonceur désiré**, sélectionnez ensuite la **date de parution** de votre annonce dans le calendrier qui apparaît à l'écran. **Sélectionnez les biens** à publier, validez ensuite le texte des annonces, puis sélectionnez l'option désirée pour l'envoi (<u>par ex</u>: envoyer les annonces par **E-mail**, **imprimer** les annonces sur papier ou **voir toutes les annonces** de cet annonceur)

**Note**: Vous avez la possibilité de visualiser l'annonce avant de l'envoyer par E-mail si vous choisissez l'option: **Voir toutes les annonces de cet annonceur** et cliquez sur le bouton **Voir.** 

| <b>R</b> | woyé le: 👻 |                  | Indure uniquement<br>Ne montrer que les | biens actifs<br>annonces jamais | envoyée | s      |
|----------|------------|------------------|-----------------------------------------|---------------------------------|---------|--------|
| Parution | Rubrique:  | Réf.:            | Propriétaire:                           | Envoyé le:                      | Texte   | Photo: |
| 3/06/12  | 0          | 31C              | 34                                      |                                 | 10.00   |        |
| 3/06/12  |            | 28               | HILL                                    |                                 | 111.0   |        |
| 3/06/12  |            | 45               | BASS                                    |                                 | 111.0   | V      |
| 3/06/12  |            | 56               | 56                                      |                                 |         |        |
| 3/06/12  | Immobilier | 67               | PAPARO                                  |                                 |         | 7      |
| 3/06/12  |            | 67               | PAPARO                                  |                                 |         | V      |
| 3/06/12  |            | anahita          | BASS                                    |                                 | 10.0    | 1      |
| 3/06/12  |            | anahita          | BASS                                    |                                 | a car   |        |
| /06/12   |            | St Antoine Marke | ting LBABOURAM                          |                                 |         |        |
| 06/12    | Immobilier | 31C              | 34                                      | 13/06/12                        | Voir    | *      |
| 06/12    | Immobilier | 31D              | 35                                      |                                 |         |        |
| /06/12   |            | 56 A             | 57                                      |                                 |         |        |
| /06/12   | Immobilier | 51               | BASS                                    |                                 |         |        |
|          |            |                  |                                         |                                 |         |        |

# **Les Documents**

Activimmo permet, à partir des données remplies dans les différentes fenêtres de gestion, de créer de nombreux types de documents: relances, affichettes, compromis de vente ou encore des listings et rapports d'activités sur vos biens... Ils peuvent être envoyés par E-mail ou être imprimés instantanément.

#### 1) Les documents : lettres, compromis...

Ce sont des documents relativement courts et utiles dans la relation entre l'agence et les contacts.-

L'accès à ces documents est possible dans les onglets **Documents** des fenêtres de gestion (dans ce cas le document est en rapport avec l'objet sélectionné, bien ou contact).

Il vous est aussi possible de contrôler les documents qui ont été créés dans les onglets '**Historique'** des fenêtres de gestion.

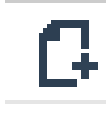

Pour créer un nouveau document, il suffit de cliquer sur **Créer un Document** dans le menu vertical **Actions** des fenêtres de gestion des biens et contacts, vous pouvez également cliquer sur l'icône de la toolbar.

Lors de la création d'un document, des fenêtres apparaissent et vous demandent de choisir le modèle de document utilisé pour la création, puis en fonction de ce modèle vous demandent de fournir d'autres informations (le/les biens ainsi que le/les contacts en rapport avec le document). La création est ensuite automatique: le système remplace les points d'entrées par les données des bien(s), client(s)... Votre document est alors prêt et modifiable si vous désirez apporter des modifications.

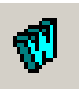

A noter qu'en cliquant sur ce bouton vous pouvez exporter vos documents vers Word. Vous n'aurez ensuite qu'à choisir la commande Enregistrer sous pour les sauvegarder où vous le désirez.

[Il est aussi possible de créer ou de modifier les modèles de documents, grâce au menu **Personnalisation** (voir à ce sujet le chapitre sur le traitement de texte intégré à **Activimmo**)].

 IMPORTANT: La création automatique d'un document se fait à partir des onglets «Document» des différentes fenêtres ou de la commande Créer un document dans les menus Outils et Actions.

#### 2) Les rapports: Listings, rapport d'activité, planning

Ce sont des documents plus longs et **destinés à la gestion de** l'agence et aux employés, ils ne peuvent être envoyés par Email.

Pour **éditer** des listings de biens, de mandats ou de contacts, un planning de rendez-vous, il suffit de **cliquer sur** le menu **Rapports** et de sélectionner le document que vous désirez pour qu'il apparaisse à l'écran.

Vous avez également la possibilité de **modifier le classement des données** en cliquant sur les boutons **trier** et **critères de tri** du menu horizontal **Rapports**.

En bas de la fenêtre, se trouvent 2 boutons de navigation qui vous permettent de passer d'une page à l'autre et un bouton qui vous permet une impression directe.

Si vous voulez **modifier l'échelle des listings** sur votre écran, il suffit de cliquer sur la flèche de la case **Echelle** pour sélectionner l'échelle désirée.

# Les outils d'Activimmo

Activimmo permet d'accéder et d'utiliser des outils efficaces:

- 1. L'envoi de **SMS**
- 2. L'Agenda
- 3. La calculatrice de prêt
- 4. La conversion de surfaces
- 5. L'annuaire inversé
- 6. Le diaporama

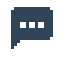

#### L'envoi de SMS:

Vous pouvez envoyer des **SMS** à partir d'**Activimmo** lorsque vous êtes sur <u>l'onglet propriétaire de la fenêtre des biens</u>, l'onglet contact de la <u>fenêtre des contacts</u>, dans l'agenda ou à tout moment depuis le Menu **Outils** de la toolbar. (voir les chapitres respectifs). Pour cela, il vous suffira de nous contacter pour que nous puissions vous fournir un forfait de messages.

Lorsque vous sélectionnez cette option, la fenêtre qui suit s'affiche à l'écran:

| Envoi d'un | SMS                                                                                                | -            | The surface of the surface of the                  | ×                                   |
|------------|----------------------------------------------------------------------------------------------------|--------------|----------------------------------------------------|-------------------------------------|
| Envoi      | de messages SMS                                                                                    |              |                                                    |                                     |
| - Message  | à envoyer<br>Message (max 160 car.):<br>Numéro de téléphone :<br>Pays:<br>Signature (11 car. max): | 0 caractères | Compte<br>Compte:<br>Mot de passe:<br>Fournisseur: | Klugher  -> Site web du fournisseur |
|            |                                                                                                    |              |                                                    | Envoyer Fermer                      |

#### Cette fenêtre est divisée en 2 parties:

La première partie vous permettra de composer le numéro du destinataire et de sélectionner le pays de réception.

En cochant la case **Différer l'envoi le**, vous pourrez choisir l'heure exacte et le jour de l'envoi de votre message. Vous devez ensuite introduire votre numéro de compte et votre mot de passe afin de pouvoir taper et envoyer votre **SMS**. Pour obtenir un compte et du crédit, **vous devez contacter notre service clients**.

Votre message sera envoyé ensuite via Internet en cliquant sur le bouton **Envoyer**.

<u>La deuxième partie</u> vous permettra de contrôler l'arrivée de votre message en affichant son statut et sa référence. Vous pourrez aussi savoir le nombre de crédits ou messages restants sur votre compte.

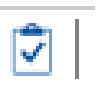

#### L'Agenda:

Permet de gérer les rendez-vous de tous les employés, et de fixer des rendez-vous entre les utilisateurs et les contacts.

Contient aussi une zone permettant d'inscrire des notes ou mémos.

A l'ouverture de l'agenda, dans la partie de droite, vous avez la possibilité d'**ajouter** ou de **supprimer** des **notes** ou **tâches** à effectuer. Lorsque vous les avez accomplies, vous pouvez cocher la case en début de ligne: cela raturera vos notes.

La page de gauche est destinée aux **rendez-vous** 

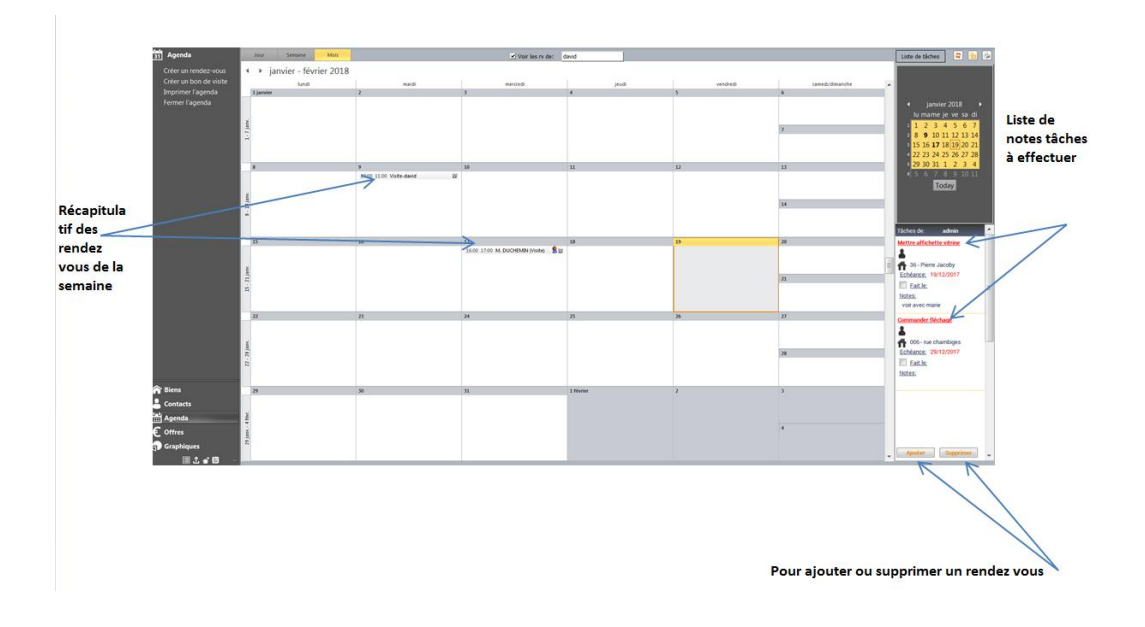

- <u>Pour créer un rendez-vous</u>, sélectionnez la **date** grâce au calendrier puis cliquez sur l'**heure** appropriée dans le tableau au centre de l'écran, cliquez alors sur la fenêtre **«Créer un rendez-vous»** qui apparaît, remplissez les champs de la fenêtre qui vient de s'ouvrir à l'écran, la fenêtre suivante vous propose <u>5 options facultatives</u>: **exporter** un rendez-vous **vers Outlook**, **envoyer** la confirmation du rendez-vous par **Mail** ou par **SMS**, **créer un document** lié à ce rendez-vous et **imprimer** le rendez-vous.

A noter que lorsque Activimmo est démarré, il vous rappelle un rendez-vous en vous envoyant un message avant l'horaire prévu du rendez-vous.

- <u>Pour ajouter un nouveau type de rendez-vous</u> dans l'agenda (comme par exemple un rendez-vous téléphonique ou une visio conférence), allez dans le menu **Personnaliser**, sélectionnez **«Biens»** puis **«Evénements»**, cliquez sur le bouton **«Ajouter un type d'événement»**, remplissez les champs appropriés puis cochez la case **«Lier à l'agenda»**.

Lorsque vous sélectionnez un jour sur le calendrier, vous avez la possibilité d'**ouvrir l'agenda** soit sur la **semaine concernée** ou soit sur la **date sélectionnée** (**Vue à un jour**). Vous pouvez ensuite affiner vos critères de recherches en sélectionnant le nom du ou des négociateurs concernés.

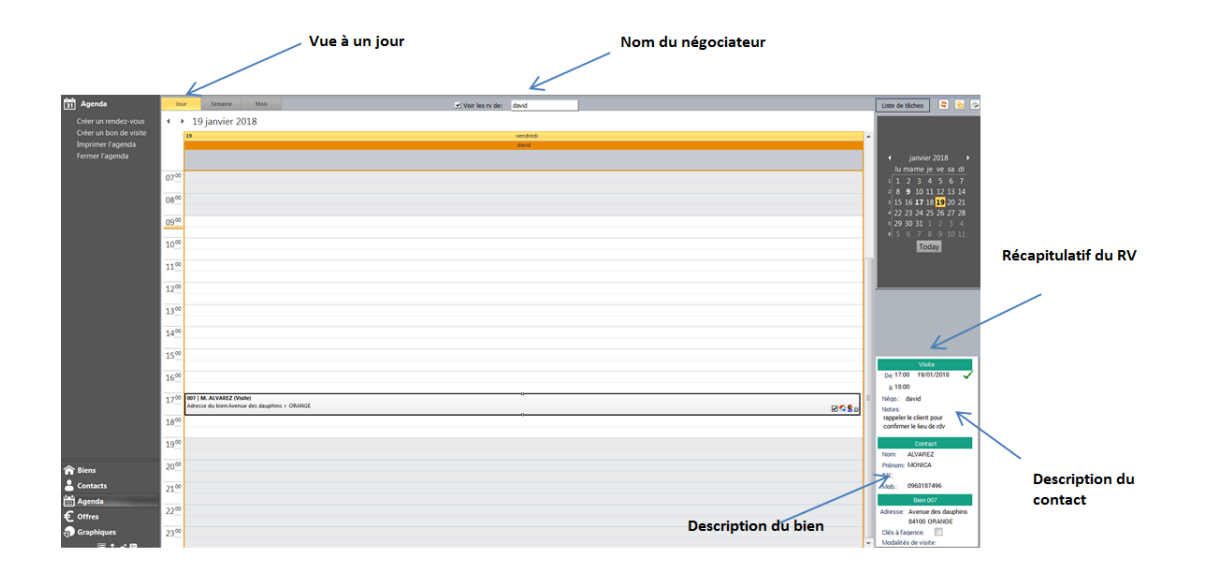

L'agenda s'ouvre automatiquement sur la semaine en cours. Si vous sélectionnez un rendez-vous, les détails de celui-ci apparaîtront à droite.

- Double cliquez sur le rendez vous pour voir les informations reliés a ce rendez vous.

- Un simple clic sur ces 2 boutons vous permettent de **visualiser** toutes les **informations** concernant votre **contact** et votre **bien.** 

- Ce bouton vous permet de **modifier** le **bien** et le **contact** de votre rendez-vous. Si vous souhaitez **modifier** le **nom du négociateur**, il suffit de **double cliquer** sur le **rendez-vous** dans le tableau.

- <u>Pour modifier</u> la date du rendez-vous, le bien ou le contact relié à celui-ci, vous pouvez également effectuer un simple clic sur le rendez-vous (il suffit alors de modifier les détails qui apparaissent à droite) ou bien encore double cliquez sur le rendez-vous (il vous suffit alors de remplir les champs de la fenêtre qui vient de s'ouvrir).

 IMPORTANT : Ne pas oublier que les rendez-vous ou notes correspondent à un jour, il faut donc sélectionner ce jour pour visualiser les rendez-vous correspondants.

#### 3-Calcul d'emprunt:

Cette calculatrice (**Calcul d'emprunt** dans le menu **Outils**), permet de calculer des prêts (mensualités, coût total...). Elle permet aussi de faire une conversion de la «monnaie nationale» vers une monnaie étrangère ou l'inverse.

Vous avez la possibilité de choisir dans le menu déroulant en haut à droite la devise dans laquelle vous désirez travailler.

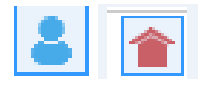

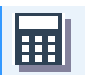

| С                                  | alcul de prêt et de conversion                                                                                          |      |
|------------------------------------|----------------------------------------------------------------------------------------------------|------|
|                                    | Calcul prêt                                                                                                    | omme |
| Taux de l'emprunt                  | EUR         FRF           Montant emprunté :         230 000         1 508 701                                          |      |
|                                    | → Taux (%): 6,00 ←<br>Nombre années → 20 ←                                                                              |      |
| Nombre d'années pour<br>rembourser | Montant des mensualités:         1 648         10 809           Total remboursements:         395 470         2 594 113 |      |
|                                    | Seconde devise: FRF Taux: 0,152                                                                                         |      |
|                                    | Fermer                                                                                                    |      |

#### 4 -La conversion de surfaces :

Cet outil permet de faire la conversion de surfaces entre diverses mesures. <u>Par exemple</u>, un terrain de 800 mètres carrés est équivalent à 8611,280 pieds carrés / 18949 perches etc.

Quand vous remplissez un champs avec une mesure, la conversion dans les autres mesures s'affiche automatiquement.

| Calcul de prêt et de | conversion |                        |        |
|----------------------|------------|------------------------|--------|
| Calcul prêt          |            | Conversion de surfaces |        |
| M <sup>2</sup> :     | ,000       | Pied(s) carrés:        | ,000   |
| Centiare(s):         | ,000       | Toise(s):              | ,000   |
| Are(s):              | ,000       | Perche(s):             | ,000   |
| Hectare(s):          | ,000       | Arpent(s):             | ,000   |
| Acre(s):             | ,000       |                        |        |
|                      |            |                        |        |
|                      |            |                        |        |
|                      |            |                        |        |
|                      |            |                        | Fermer |

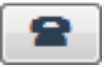

#### 5 **L'annuaire inversé**:

Cet outil permet de **rechercher une personne grâce à un numéro de téléphone ou à son nom**.

|      | Tapez le numéro ici et<br>cliquez sur 'Chercher' |           |            |         |         |       |                 |             |           |            |               |            |         |
|------|--------------------------------------------------|-----------|------------|---------|---------|-------|-----------------|-------------|-----------|------------|---------------|------------|---------|
| 8    | 05452                                            | •         | Chercher ! | ן       |         |       |                 |             |           |            |               |            |         |
| Voir | Categorie                                        | Nom       | Nom de JF  | Prénom  | Société | OP    | Adresse         | Localité    | Tél. 1    | Tél. 2:    | Tél. portable | Fax:       | Archivé |
| 1    | Acquéreur                                        | GRIFFITHS |            | Kenneth |         |       |                 | MANCHESTER  | +44054521 | 2          |               |            |         |
| 1    | Notaire                                          | GLAZER    |            | Hermine |         | 33000 | 10800 Boulevard | GaiBORDEAUX |           | 0545212191 | 0958326598    | 0545210300 | 13      |

Lorsque vous **tapez** le **nom** ou le **numéro complet**, vous obtenez toutes les caractéristiques principales de votre contact.

Cependant, vous pouvez aussi entrer seulement le début d'un numéro, alors la recherche vous donnera une liste de personne ayant un numéro commençant par celui que vous avez saisi. En faisant un **double-clic** sur une **personne de la liste**, **Activimmo** vous donne immédiatement toutes les **informations correspondantes**.

Si vous tapez le début d'un nom, **Activimmo** effectuera sa recherche en fonction des noms, prénoms, adresse E-mail.

Tapez le nom du contact ici et cliquez sur 'Chercher'

| r Categorie | Nom       | Non de 3F Prénom | Société       | 0      | Adresse             | Localté           | Tel. 1     | Tel. 2:     | Tel. portable | Fax | Archive |
|-------------|-----------|------------------|---------------|--------|---------------------|-------------------|------------|-------------|---------------|-----|---------|
| Acquéreur   | ALVAREZ   | MONECA           |               | 46340  | L'ESTUAIRE          | SALVIAC           |            |             | 0963187496    |     |         |
| Acquéreur   | BERNARD   | Pierre           |               | 85100  | 8 avenue de l'océan | LES SABLES D OLOP | 0705020653 |             | 0906568545    |     | 23      |
| Acquéreur   | BERNARDO  | AXEL             |               | 29000  | 8932 boulevard de l | QUEMPER           |            |             | 0991979392    |     | 83      |
| Acquéreur   | DUMONT    | Pierre           |               | 16700  | 3 rue de la mare    | POUGNE            | 0545305689 |             |               |     | 83      |
| Acquéreur   | FLORAMANT | Marjolaine       |               |        |                     |                   |            |             | 0922515458    |     | 23      |
| Acquéreur   | HARDY     | Bernard          |               |        |                     |                   |            |             |               |     | 10      |
| Acquéreur   | PARTONT   | Célne            |               | 85240  | Rue de la pacauderi | FOUSSAIS PAYRE    | 0456893571 |             | 06080252 57   |     | 12      |
| Acquéreur   | PEACOOK   | Andrew           |               | LN986q | 8 Barley Way        | CAMERIDGE         |            | +4422569354 |               |     | 83      |
| Acquéreur   | PICARD    | VIRGINE          |               | 75018  | 6420 Avenue Lamar   | PARIS             |            |             | 0932236352    |     | 23      |
| Acquéreur   | SHARPE    | Brenda           |               |        |                     |                   | +445893154 | r           |               |     | 83      |
| Acquéreur   | VALLERON  | EMILIE           |               | 33100  | 99290 Boulevard Ha  | BORDEAUX          |            |             | 0962325945    |     | 13      |
| Annonceur   | PAPARO    | Karine           | test          |        |                     |                   | +230       |             |               |     | 10      |
| Annonceur   | TASTAYRE  | CATHERIN         | E Top Annonce | 16000  |                     | ANGOLLÉME         |            |             |               |     | 123     |

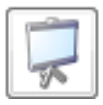

#### Le diaporama:

**Activimmo** vous permet grâce à son diaporama, de visualiser toutes les photos des biens disponibles dans la liste des biens. Vous pouvez aussi personnaliser vos diaporamas en fonction des biens correspondant aux critères de recherche de vos clients.

Vous pouvez accéder à cet outil par le menu **Biens**, **Actions** puis **«lancer le diaporama»** (ou en haut de la fenêtre a droite, cliquez sur l'**icône du diaporama**), vous devrez alors choisir une option parmi les suivantes: **pour** une **sélection sur mesure**, **pour** le **bien sélectionné seul**, pour **les biens sélectionnés**, pour **tous les biens de l'agence** en défilement automatique ou pour un bien au choix.

| Configuration du diaporama                                                                                                    |                                                                                         |
|----------------------------------------------------------------------------------------------------|-----------------------------------------------------------------------------------------|
| Inclure<br>Tous les biens non archivés<br>Une sélection sur mesure<br>Les biens en cours de consultation<br>Les biens de la sélection<br>Les bien courant | Photo<br>©Toutes les photos<br>©La premieres photos uniquement                          |
| Navigation<br>Avec imagettes<br>Sans imagette (une photo à la fois)<br>Fenêtre indépendante                                                               | Présentation<br>©Sans animation<br>CAnimation sur fond blanc<br>Animation sur fond noir |
|                                                                                                    | OK Annuler                                                                              |

Le diaporama se contrôle depuis le clavier. <u>Vous pouvez</u> <u>ensuite:</u>

1- Faire **défiler les photos** une à une en utilisant les

flèches de gauche et droite ou les touches + et - du pavé numérique.

• **Note**: Si vous avez sélectionnés plusieurs biens pour le diaporama, en utilisant les flèches de gauche et droite, vous passerez automatiquement d'un bien à l'autre. Vous verrez le numéro de référence du bien sur chaque photo.

2- Sortir du diaporama en appuyant sur la touche Echap(Esc)

3- Faire **défiler ou arrêter automatiquement** le diaporama avec la touche **5** du pavé numérique.

# **Utilisation avancée**

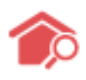

# La recherche multicritères

**Activimmo** dispose d'un outil de recherche avancée permettant de filtrer instantanément les informations qui vous intéressent, car lors d'une recherche multicritères, il s'agit d'effectuer un rapprochement pertinent entre les biens de votre base de données et les critères de recherche de vos prospects.

Cette fonction est accessible soit via le menu principal <u>Biens –</u> <u>Actions - Recherche avancée</u> (ou en cliquant sur l'icône maison/loupe dans la barre des filtres), soit à partir du menu Contacts, onglet Critères ( il vous faudra alors remplir les champs correspondant à votre recherche, puis ensuite cliquer sur l'onglet **Biens** pour visualiser la liste des biens correspondant à votre recherche).

<u>Contact – Onglet Critères</u>: La fenêtre des critères de recherche s'ouvre, il vous suffit de remplir les champs appropriés; en effet la fenêtre se compose de différentes rubriques telles que **budget**, **natures** et **types de biens**, **secteurs**, **nombre de chambres**, **état minimum du bien**, **garage**, **surface du terrain**, **piscine**, **environnement**, etc...

| Contact | Critères        | 1 Biens                      | Détails                      | Tâches              | Histo.                | E Doc. |
|---------|-----------------|------------------------------|------------------------------|---------------------|-----------------------|--------|
|         | Nhre de hiens s | atiefaieant cee critàree : 1 |                              | Voir                | les hiens trouvés     |        |
|         | Note de biens s |                              |                              | VOI                 | ica biena trouvea     |        |
|         | Description:    |                              |                              |                     |                       |        |
|         | Budget:         | Bien A Vendre 💌 min 210      | 0000 max 240000              |                     |                       |        |
|         | ou              |                              |                              |                     |                       |        |
|         | Natures:        | Appartement                  |                              |                     |                       |        |
|         | Types de biens: | Appartement, Duplex          |                              |                     |                       |        |
|         | Régions:        |                              |                              |                     |                       |        |
|         | Secteurs:       | 6, 5                         |                              |                     |                       |        |
|         | Chambres min.:  | 2 S.H. min.:                 | 50 Terrain min.:             | Pièces min.: 5      |                       |        |
|         | Etat min.       | Non précisé Piscine:         | S. séjour min.:              | S. terrasse:        |                       |        |
|         | Bureau(x) min.: | Garage(s):                   |                              | S.d.B. min.:        |                       |        |
|         | Environnements: | Bourg, Urbain                |                              |                     |                       |        |
|         | Styles:         |                              |                              |                     |                       |        |
|         | Détails:        |                              |                              |                     |                       |        |
|         | Année min.:     | max                          |                              |                     |                       |        |
|         |                 |                              | Ajouter des biens hors critè | res Définir critère | s via un bien de réf. |        |

### \* <u>Note</u>:

Les critères qui apparaissent en rouge sont des critères restrictifs, alors que ceux qui apparaissent en noir sont indicatifs.

Pour rendre un critère restrictif, il suffit donc de cliquer sur son nom, il se colore ainsi en rouge ; inversement, si vous cliquez sur le nom d'un critère en lettres rouge, il se colore alors en noir et devient donc indicatif.

**Remarquez que** les critères **budget, natures, types de biens** et **secteurs** sont les critères **restrictifs par défaut**, il vous appartient donc de les modifier d'un simple clic sur leur nom sauf pour **budget qui reste toujours restrictif**.

Les biens résultant d'une recherche multicritères respectent en totalité les critères d'élimination.

# La gestion des modèles de documents

Outre ses formidables capacités de gestion des biens et des contacts, **Activimmo** possède aussi un véritable traitement de texte intégré. Il est ainsi possible de créer et de manipuler des documents sans faire appel à un autre logiciel.

Nous avons déjà vu la création d'un document automatique (à partir des modèles de documents d'**Activimmo**) dans la section du manuel parlant des documents. Ici nous allons voir comment créer vos propres modèles de documents.

La création de votre propre modèle de document se fait à partir du menu **Personnaliser**, avec la commande **Modèles de documents**.

|            | Biens                  |
|------------|------------------------|
|            | Programmes neufs       |
| •          | Contacts               |
| €          | Offres                 |
| •          | Données géographiques  |
| Ð          | Modèles de documents   |
| <b>%</b> 0 | Paramètres généraux F4 |
| -          | Site Web               |

Vous avez ainsi accès au **gestionnaire des modèles de documents**:

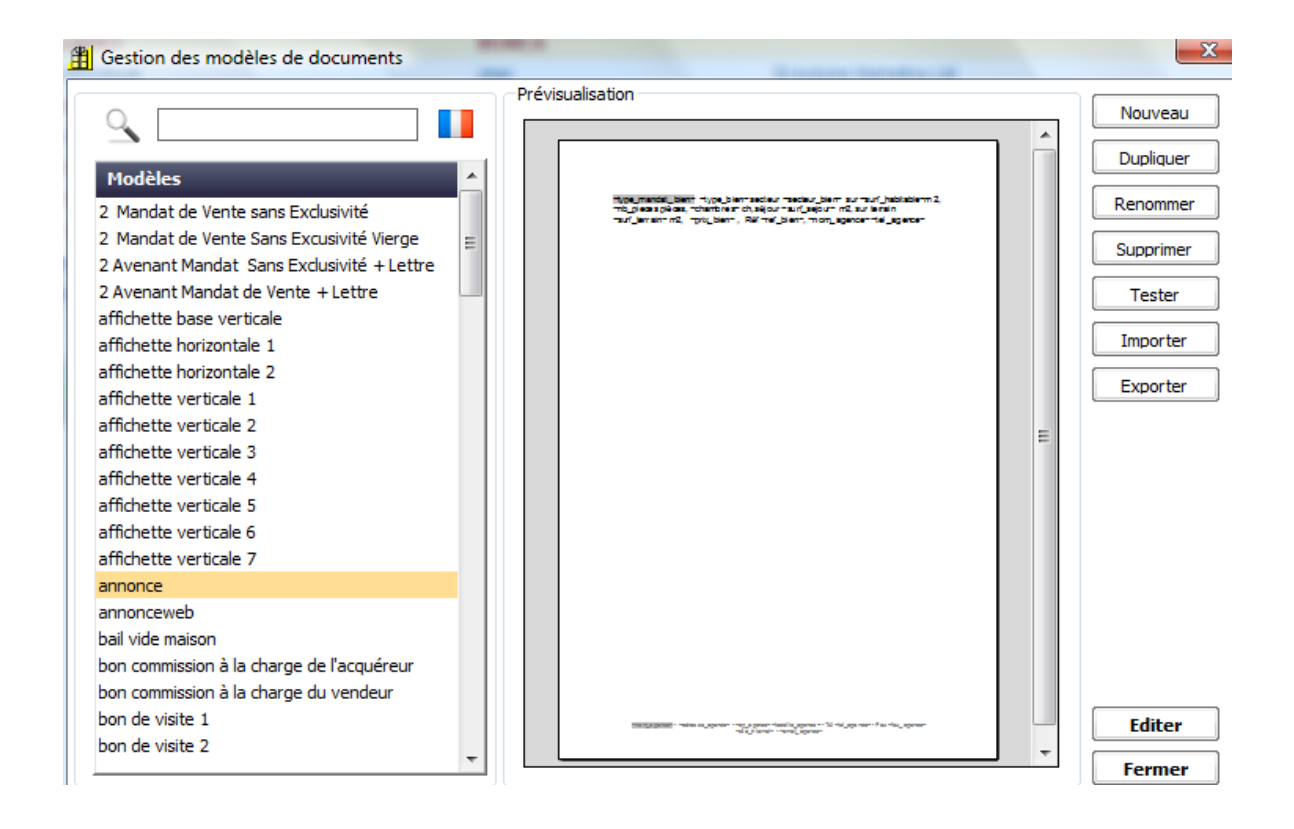

A partir de cette fenêtre, il vous suffira de sélectionner un modèle dans la liste puis de cliquer sur le bouton **éditer**. Vous aurez alors accès au traitement de texte intégré:

| Fichier  | Edition | Affichage | Format | Tableau    | Insérer  | Contact | Proprié | taire RV | Bi         | en Offr  | e Utilis | ateur    | Agence Pr | évisualiser |       |       |               |    |               |       |       |       |      |       |    |
|----------|---------|-----------|--------|------------|----------|---------|---------|----------|------------|----------|----------|----------|-----------|-------------|-------|-------|---------------|----|---------------|-------|-------|-------|------|-------|----|
| [Normal] |         | -         | Arial  |            | •        | 6       | • A     | A"   C   | <b>3</b> / | <u>s</u> | E 3      | ¥        |           | j£   ∉      | :@≡ [ | L   ¶ | 100%          | ·  |               |       |       | 22    | 24.4 | ns na |    |
|          |         |           |        | ⇒          | .ll      |         | [       | e        |            | . If     | ·        | <u>[</u> | ×         | <u>14</u>   | [:    |       | <u>18</u> 114 |    | 19 <b>[</b> 2 | ·     |       |       |      | £2    | lf |
|          |         |           |        |            |          |         |         |          |            |          |          |          |           |             |       |       |               |    |               |       |       | «logo | 2_1» |       |    |
|          |         |           |        |            |          |         |         |          |            | M        | 4J:      | «t       | ype       | man         | dat   | t b   | <u>ien»</u>   |    |               |       |       |       |      |       |    |
|          |         |           |        | <i>"</i> d | oporinti | i£.,    |         |          |            | «typ     | e_bi     | en»      | •         |             |       |       |               |    |               |       |       |       |      |       |    |
|          |         |           |        | wu         | escripti |         |         |          |            |          |          |          |           |             |       |       |               |    |               |       |       |       |      |       |    |
|          |         |           |        |            |          |         |         |          |            |          |          |          |           |             |       |       |               |    |               |       |       |       |      |       |    |
|          |         |           |        |            |          |         |         |          |            |          |          |          |           |             |       |       |               | "  | pho           | to_2  | _309  | %»    |      |       |    |
|          |         |           |        |            |          |         |         |          |            |          |          | «р       | hoto_1    | _100%       | o»    |       |               | "  | pho           | to_3  | _309  | %»    |      |       |    |
|          |         |           |        |            |          |         |         |          |            |          |          |          |           |             |       |       |               | "  | pho           | to_4  | _309  | %»    |      |       |    |
|          |         |           |        |            |          |         |         |          |            |          |          |          |           |             |       |       |               |    |               |       |       |       |      |       |    |
|          |         |           |        |            |          |         |         |          |            |          |          |          |           |             |       |       |               |    |               |       |       |       |      |       |    |
|          |         |           |        |            |          |         |         |          | «          | sect     | eur_     | bier     | n»        |             |       |       |               | «p | orix_t        | oien_ | Rou   | pie»  |      |       |    |
|          |         |           |        | Ref        | : «ref   | bien»   |         |          |            |          |          |          |           |             |       |       |               |    | «site         | int   | ernet | t»    |      |       |    |

## Principe de fonctionnement du traitement de texte

Le traitement de texte intégré à **Activimmo** se présente sous la même apparence que n'importe quel traitement de texte.

Fichier Edition Affichage Format Tableau Insérer Contact Propriétaire RV Bien Offre Utilisateur Agence Prévisualiser

De plus, il offre la possibilité d'insérer des éléments de votre base de données sous la forme de champs de fusion.

**Champ de fusion**: espace réservé pour *insérer du texte* (ex: noms, adresses, détails, etc...concernant vos biens et contacts) *ou des images* (ex: photos de bien provenant de la base de données **Activimmo**).

Vous pourrez donc créer vos propres modèles de documents qui seront automatiquement complétés aux endroits voulus par les détails des contacts et biens concernés.

A l'ouverture de l'éditeur, vous constaterez la présence des menus classiques **Fichier**, **Edition**, **Affichage**, **Format**, **Tableau** et **Insérer** qui recensent les fonctions habituelles, comme l'enregistrement, l'ouverture de fichier ou bien la mise en page du document, etc.

| <u>F</u> ichier   | Le menu <b>Fichier</b> vous permet de modifier la mise en page, la configuration d'impression, les envois par E-mail                                                                          |  |  |  |
|-------------------|----------------------------------------------------------------------------------------------------|--|--|--|
| Edition           | Le menu <b>Edition</b> intègre plusieurs fonctions standard d'un menu Edition d'un traitement de texte.                                                                                       |  |  |  |
| <u>A</u> ffichage | Le menu <b>Affichage</b> permet de modifier l'affichage de vos modèles à l'écran.                                                                                                    |  |  |  |
| For <u>m</u> at   | Le menu <b>Format</b> permet de personnaliser l'apparence du texte<br>en choisissant sa police de caractère, sa taille, sa couleur                                                            |  |  |  |
| <u>T</u> ableau   | Le menu <b>Tableau</b> permet d'insérer ou de supprimer un tableau. Lorsque vous insérez un tableau, une fenêtre apparaît et vous demande combien de colonnes et de lignes vous voulez créer. |  |  |  |
| <u>I</u> nsérer   | Le menu <b>Insérer</b> permet l'insertion d'images, de ruptures de pages, de documents externes ou numéro de pages.                                                                           |  |  |  |
| Prévisualiser     | Le menu <b>Prévisualiser</b> : permet de voir le rendement d'un document au fur et à mesure que vous le créer.                                                                                |  |  |  |
|                   | Les menus restant vont vous permettre d'insérer des champs<br>de fusion là où se trouve le curseur de texte dans vos nouveaux                                                                 |  |  |  |

## \* <u>Note</u>:

Les noms des **champs de fusion** sont **uniquement visibles en mode édition** et sont entourés par des guillemets: « ». Ils seront ensuite remplacés par les données appropriées de vos contacts et biens (il se peut que le logiciel vous demande de sélectionner un contact ou un bien selon le type de document au travers de fenêtres supplémentaires) lors de la création automatique de votre document.

modèles de documents.

| <u>C</u> ontact      | Le menu <b>Contact:</b> permet d'inclure des champs de fusion<br>concernant les contacts. De plus dans ce menu vous aurez<br>accès aux champs de fusion concernant le notaire du client. Au<br>cas où vous auriez un bien provenant d'une autre agence, vous<br>pouvez insérer ces coordonnées grâce à ce menu. |
|----------------------|----------------------------------------------------------------------------------------------------|
| <u>P</u> ropriétaire | Le menu <b>Propriétaire:</b> permet d'inclure des champs de fusion concernant le propriétaire d'un bien. Enfin dans ce menu, vous aurez accès aux points d'entrées concernant le notaire du propriétaire.                                                                                                    |
| RV                   | Le menu <b>RV</b> ( <b>Rendez-vous</b> ): permet d'inclure des champs de fusion concernant le rendez vous avec un contact.                                                                                                    |
| <u>B</u> ien         | Le menu <b>Bien:</b> permet d'inclure des champs de fusion concernant les biens ainsi que toutes données financières                                                                                                    |

|                     | concernant vos biens.                                                                                                    |
|---------------------|----------------------------------------------------------------------------------------------------|
| Offre               | Le menu <b>Offre:</b> permet d'inclure des champs de fusion<br>concernant l'offre sur un bien. Enfin dans ce menu, vous aurez<br>accès aux points d'entrées concernant l'acquéreur, le<br>propriétaire, les commissions etc.                                                                                                    |
| <u>U</u> tilisateur | Le menu <b>Utilisateur:</b> permet d'inclure des champs de fusion<br>sur diverses informations comme la date du jour ou toutes les<br>données concernant l'utilisateur. Le champ de fusion<br><b>«date_du_jour»</b> sera remplacé par celle du jour de la<br>création du document et non pas celle du jour de création du<br>modèle. |
| <u>Ag</u> ence      | Le menu <b>Agence:</b> permet d'inclure des champs de fusion concernant l'Agence (son nom, logo, adresse, etc)                                                                                                    |
|                     | • Dennelle Le suístice subserveiteurs d'un de sum aut se fait                                                                                                    |

 <u>Rappel</u>: La création automatique d'un document se fait à partir des onglets «documents» des différentes fenêtres de gestion ainsi qu'à partir de la commande Créer un document dans le menu Outils ou encore via la touche F11.

Lors de cette création automatique, des fenêtres apparaissent et vous demandent de **sélectionner un modèle de document** ainsi que les biens et contacts reliés à celui-ci. Le système de création automatique se charge ensuite de remplacer les champs de fusion par les données des biens et contacts: votre document est prêt en quelques clics.

#### Exemple:

**«adresse\_bien»**, sera remplacé par l'adresse du bien sélectionné lors de la création d'un document, par exemple: 25 rue du port.

|                                   | Modèle de<br>document | Création automatique de document |
|-----------------------------------|-----------------------|----------------------------------|
| Traitement<br>de<br>l'information | Champs de<br>fusion   | Données réelles                  |
| Exemple                           | «adresse_bien»        | 25 rue du port                   |

#### Tableau récapitulatif:

**Pour créer votre modèle de document personnel**, cliquez sur **Modèle de document** dans le menu **Personnaliser** puis sur **Nouveau**.

### L'insertion des détails dans vos modèles :

Pour insérer des détails personnalisés dans vos documents, cliquez simplement sur le menu **Bien** puis sélectionnez la commande: **Détails**: 6 options apparaissent (**tous**, **première moitié**, **seconde moitié**, **types de détails spécifiques**, **détails spécifiques** et **liste de details**).

Tous

Première moitié

Seconde moitié

Types de détails spécifiques

Détails spécifiques

Liste de détails (nouveau)

Si vous sélectionnez l'option **Types de détails spécifiques**:

1 - Une fenêtre s'ouvrira et vous proposera une liste de types de détails.

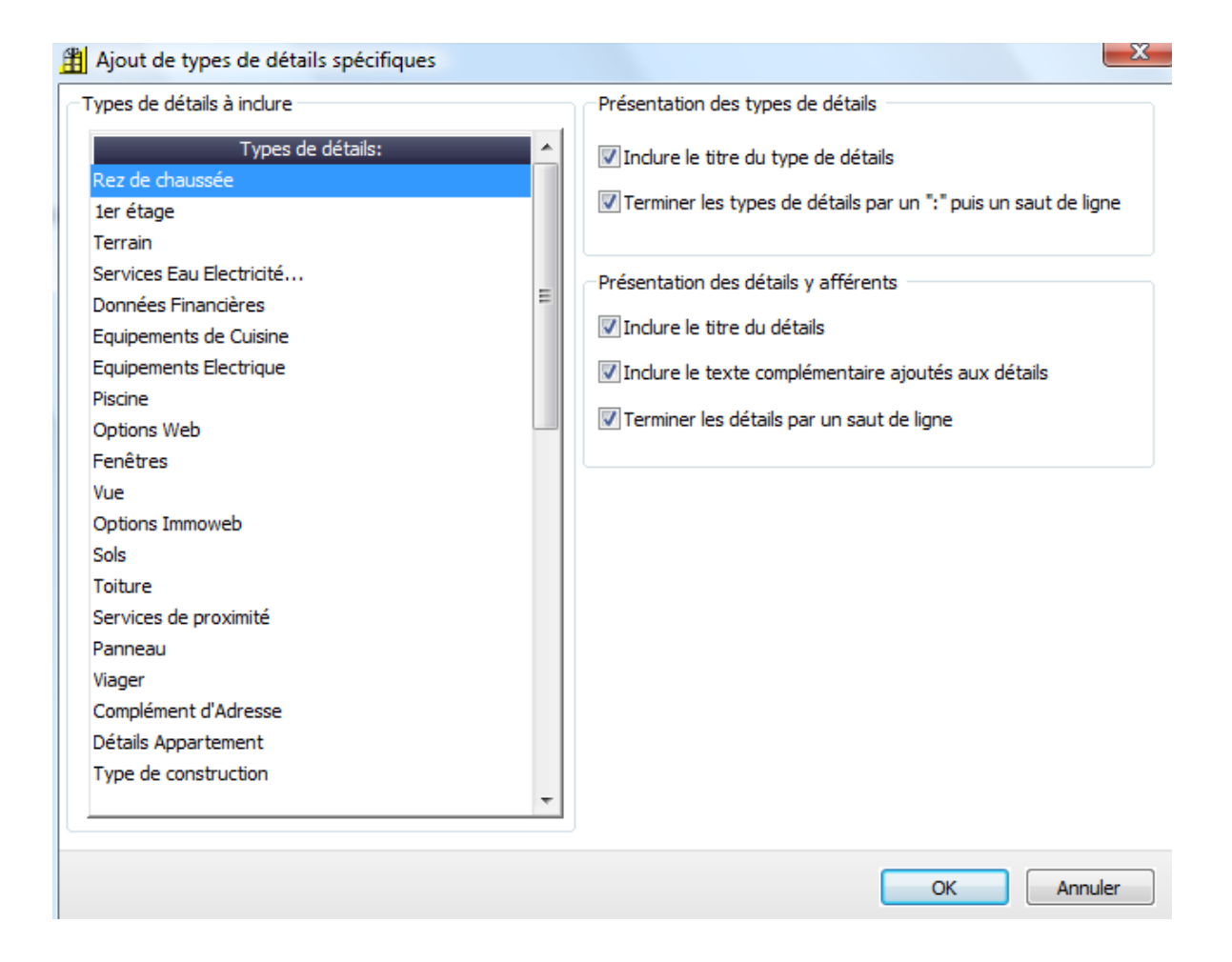

- 2 Sélectionnez ceux que vous souhaitez insérer.
- 3 Le logiciel se charge de les insérer dans votre document.

**Exemple:** Si vous sélectionnez le détail **«Pièces diverses»**, le logiciel fera apparaître tous les détails correspondant à cette désignation.

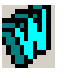

#### <u>Note</u>:

 $\div$ 

Le traitement de texte est compatible avec **Word**, Ainsi l'échange de documents peut s'effectuer avec ces deux logiciels au moyen d'un simple **copier/ coller** ou d'un clic sur cet icône.

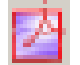

Vous pouvez également exporter vos documents dans le format PDF en cliquant sur l'icône:

## La multiplication des biens

Si vous souhaitez réaliser un document concernant plusieurs biens, il faut créer une zone reproduite et modifiée pour chaque bien.

Les champs de fusion contenus dans cette zone seront remplacés automatiquement par les données de tous les biens sélectionnés lors de la création automatique.

Pour commencer cette zone il faut utiliser la commande **Début de zone bien** dans le menu **Bien**.

| Bien | Offre <u>U</u> tilisateur | Agence Fenêtre Aide Prévisualis         |
|------|---------------------------|-----------------------------------------|
|      | Référence                 |                                         |
|      | Nature du bien            | 注注:::::::::::::::::::::::::::::::::::   |
|      | Type de bien              |                                         |
|      | Titre                     | · ·                                     |
|      | Annonce                   | · •                                     |
|      | Adresse                   | •                                       |
|      | Prix                      | «logo 3»                                |
|      | Liens hypertextes         | • · · · · · · · · · · · · · · · · · · · |
|      | Photos                    | •                                       |
|      | Plans                     | •                                       |
|      | Surfaces                  | •                                       |
|      | Nombre                    | •                                       |
|      | Caractéristiques          | •                                       |
|      | DPE                       | •                                       |
|      | Détails                   | •                                       |
|      | Mandat                    | •                                       |
|      | Négociateur               | •                                       |
|      | Divers                    | •                                       |
|      | Historique                | •                                       |
|      | Taxes / charges           | •                                       |
|      | Début de zone bien        |                                         |
|      | Fin de zone bien          | Sans saut de page                       |
| _    |                           | Avec saut de page                       |

Pour finir cette zone il faut utiliser la commande **Fin de zone bien** dans le menu **Bien**.

Ainsi vous obtiendrez une zone entre ces <u>deux bornes</u>:

#### Exemple de zone de bien:

«debut\_zone\_bien»

| «titre_bien»    |              |          |                                                           |                                                                                 |
|-----------------|--------------|----------|-----------------------------------------------------------|---------------------------------------------------------------------------------|
| «imagette1_100» |              |          |                                                           |                                                                                 |
| «imagette2_100» | «descriptif» |          |                                                           |                                                                                 |
|                 |              | Localité | :                                                         | «localite bien»                                                                 |
| «logo1_agence»  |              | •        | «formule<br>«nom_co<br>«adresse<br>«code_pc<br>«localite_ | e_polit_contact» «prenom»<br>ntact»<br>_contact»<br>ostal_contact»<br>_contact» |

«localite\_agence», le «date\_du\_jour»

«formule\_polit\_contact» «nom\_contact»,

Nous avons le plaisir de faire parvenir ci-joint le descriptif des biens susceptibles d'attirer votre attention.

Nous vous souhaitons bonne réception et sommes à votre disposition pour fixer une visite à votre meilleure convenance.

Dans l'éventualité où vos critères de recherche évolueraient, nous vous saurions gré de nous en faire part, ce qui nous permettrait de continuer à vous servir de la meilleure façon possible.

«debut\_zone\_bien»

| a a a a a a <u>a</u> a a a a a a a a a a a a |              |                        |                     |  |  |
|----------------------------------------------|--------------|------------------------|---------------------|--|--|
| «titre_bien»                                 |              |                        |                     |  |  |
| «imagette1_100»<br>«imagette2_100»           | «descriptif» |                        |                     |  |  |
|                                              |              | Localité :             | «localite_bien»     |  |  |
|                                              |              | Surface<br>habitable : | «surf_habitable» m2 |  |  |
|                                              |              | Prix :                 | «prix_bien»         |  |  |

«fin\_zone\_bien»

Attention: Les champs «début zone bien» et «fin zone bien» ne correspondent pas à des données mais à des balises de mise en page. Le logiciel offre la possibilité d'insérer avec la balise «fin de zone bien» une rupture de page pour n'obtenir, par exemple, qu'un bien par page.

## Pour éditer un document

1- Cliquer sur le menu Outils

|           | Créer un document                       | F11    |
|-----------|-----------------------------------------|--------|
| ₽         | Lancer un diaporama                     |        |
| 間         | Tableau de bord                         |        |
| S.        | Annuaire inversé                        | Ctrl+R |
|           | Calculer un emprunt                     |        |
| P         | Envoyer un SMS                          | Ctrl+S |
| Ø         | Envoyer un message intranet             |        |
| <b>e</b>  | Consulter les messages intranet         |        |
| @         | Envoyer un mailing                      |        |
| $\bowtie$ | Alerte email (relance automatique)      |        |
| Ľ         | Faire une copie de sauvegarde des donn  | iées   |
|           | Utilitaires                             | •      |
|           | Liste des tâches                        |        |
| હ         | Détection des appels téléphoniques entr | rants  |

1- Choisir la commande Créer un document (ou pressezF11)

2- **Sélectionner** le **document** voulu dans la liste et cliquer sur **«Suivant**».

3- Choisir le **nom du contact et du bien** qui figureront dans le document (le programme vous offre la possibilité de choisir).

4- Imprimer le(s) document(s) (menu **Fichier**, commande **Impression**) qui s'affiche(nt) à l'écran une fois que le logiciel a intégré vos données au(x) document(s) désiré(s).

5- Fermer le traitement de texte d'**Activimmo** après avoir éventuellement sauvegardé votre document.

## Pour modifier un modèle

- 1- Cliquer sur le Menu **Personnaliser**.
- 2- Choisir la commande **Modèles de documents**.

3- La liste de modèles de documents s'affichent à l'écran, sélectionnez le **modèle désiré** puis cliquez sur **Editer**.

- 4- Le traitement de texte ouvre le modèle choisi.
- 5- **Modifier** le modèle.

6- Fermer la fenêtre (menu **Fichier**, commande **Quitter**) ou cliquer sur la petite croix pour fermer la page.

7- Puis fermer la fenêtre de gestion des modèles de documents. (Le logiciel vous demandera si vous souhaitez sauvegarder en cliquant sur le bouton **OK**)

Si vous désirez vous entraîner à générer des modèles de documents ou de les personnaliser, vous avez la possibilité de suivre la leçon n°3: **Les modèles de documents**.

# **Fonctionnalités Web**

**Activimmo**, outre ses formidables capacités de gestion des biens et des contacts, est aussi un outil efficace dédié à la **publication de produits sur le Web**. Il est ainsi possible de vendre ou de proposer ses biens dans son pays ainsi que dans le monde entier.

- <u>Pour publier ou mettre à jour votre site Web</u>, il faut sélectionner le menu **Web** puis cliquer sur **Mettre à jour le site web**. Une fenêtre permettant le transfert de vos données vers votre site s'affichera. Après avoir introduit une première fois les paramètres d'accès à votre site Web, il vous suffit ensuite de cliquer sur **Transférer** pour mettre à jour votre site Internet.

## Personnalisation du site Web

**Activimmo** vous permet de personnaliser votre site Web. Ainsi vous pouvez choisir les pages présentes sur votre site Internet, créer de nouvelles pages ou bien encore choisir la première page de votre site. Vous avez aussi la possibilité d'avoir un site multilingue.

Pour avoir accès à ces possibilités de personnalisations, il vous suffit de vous rendre dans le menu principal **Personnalisation** et de cliquer sur la commande **site Web**.

| Personnaliser Web    |                                                                           |                 |               |       |           |               |
|----------------------|---------------------------------------------------------------------------|-----------------|---------------|-------|-----------|---------------|
|                      |                                                                           |                 |               |       |           |               |
| Me                   | nu Logos                                                                  | Photos          | Référencement |       |           |               |
| L                    | angue du menu:                                                            |                 |               |       | Ager      | ICE: Toutes - |
|                      | Titre du menu                                                             | Туре            | de menu       |       |           |               |
|                      | Accueil                                                                   | Page d"accuei   |               |       |           |               |
| Recherche            |                                                                           | En-tête de menu |               |       |           |               |
|                      | Nos sélections     En-tête de menu       Notre agence     En-tête de menu |                 |               |       |           |               |
|                      |                                                                           |                 |               |       |           |               |
|                      | Votre sélection                                                           | Votre sélection | ו             |       |           |               |
|                      |                                                                           |                 |               |       |           |               |
|                      | Ajouter un menu Monter                                                    |                 | Monter Desc   | endre |           |               |
|                      | Titre du sous-menu Type de menu                                           |                 |               |       |           |               |
|                      |                                                                           |                 |               |       |           |               |
|                      |                                                                           |                 |               |       |           |               |
|                      |                                                                           |                 |               |       |           |               |
|                      |                                                                           |                 |               |       |           |               |
|                      |                                                                           |                 |               |       |           |               |
|                      |                                                                           |                 |               |       |           |               |
| Ajouter un sous menu |                                                                           |                 |               |       |           |               |
| L                    |                                                                           |                 |               |       | <b></b> 1 | ]             |
|                      |                                                                           |                 |               |       | ОК        | Annuler       |

L'onglet **Menu** : Cet onglet permet de **gérer** entièrement le **menu** de votre **site Web**.

#### Description de l'onglet:

- La liste déroulante **Langue du menu** permet de choisir sur quel menu vous travaillez (menu **anglais**, **francais**, **néerlandais**, etc...).

 ★ <u>A noter</u> que pour avoir un site multilingue, il faut préalablement aller dans le menu Personnaliser→Données géographiques, sélectionner l'onglet Langue et cocher la case Inclure pour la langue désirée. C'est d'ailleurs ici que vous pouvez choisir le texte de bienvenue dans différentes langues qui apparaît sur la page d'accueil de votre site internet.

- <u>Le bouton Sélection</u> de la première page vous **donne** la **possibilité** de **choisir** la **page** sur laquelle l'internaute arrivera lorsqu'il aura cliqué sur le texte de bienvenue dans la langue désirée.

- <u>Le premier tableau</u> affiche les **titres** de votre **menu** sur la moitié de gauche. Sur celle de droite, vous avez les **types de liens** sur lesquels vont pointer les titres. (Page d'accueil, page de recherche, page personnalisée, en tête de menu, etc...)

- <u>Le deuxième tableau</u> s'affiche dans le cas d'un lien **En tête de menu**. Il est identique au précédent sauf qu'il concerne les **sous-menus**.

Vous pouvez ajouter des menus et des sous menus en utilisant les boutons créés à cet effet.

<u>Pour supprimer un lien</u>, il vous suffit de faire un clic droit sur celui-ci et de choisir l'option **Supprimer**.

<u>L'onglet</u> **Logos** : Cet onglet permet de charger votre logo sous différents formats qui seront utilisés dans **Activimmo**. Vous avez donc la possibilité de charger votre logo de petite et de moyenne taille ainsi que celui utilisé pour vos documents. Vous pouvez aussi choisir l'image qui figurera sur la page d'accueil de votre site internet.

<u>L'onglet **Photos**</u>: Cet onglet permet de charger vos photos en leur attribuant une taille spécifique (hauteur, largeur, compression, etc).

<u>L'onglet **Référencement**</u>: Cet onglet permet d'inscrire dans vos pages Web les mots clés dans plusieurs langues qui caractérisent votre activité et les biens que vous vendez le plus. Ces informations serviront au référencement de votre site sur Internet et seront ensuite utilisées par les moteurs de recherches sur Internet.

Si vos mots clés sont bien choisis pour qualifier votre activité, votre site sera donc plus performant et vous constaterez une augmentation de vos retombées commerciales.

#### Encore Plus de Web

Si vous voulez encore plus de services concernant votre site Internet, contactez-nous, nous vous proposerons différentes formules avec: création d'animations, réservation des noms de domaine, stratégie de référencement, etc...
### La gestion des utilisateurs

La fenêtre des Utilisateurs permet d'avoir une fiche des coordonnées des négociateurs et de gérer leurs droits d'accès à l'application Activimmo.

#### <u>C'est l'administrateur qui s'occupera de cette fenêtre et de la gestion des utilisateurs.</u>

Pour ouvrir la fenêtre des utilisateurs, il suffit de sélectionner **Utilisateurs et négos.** dans le menu **Gestion**. Cette page se compose d'un onglet principal avec un tableau en son centre. Le tableau affiche les renseignements principaux sur les utilisateurs.

Pour l'ajout de nouveaux utilisateurs, il suffit de cliquer sur **«Ajouter»**, ou de presser la touche **F5** ou encore de sélectionner la commande **«Insérer de nouvelles données»** du menu **Edition** et de sélectionner le type de droits d'accès approprié. On peut aussi trouver cette action (**Créer**) dans le menu contextuel, lors d'un clic droit, dans le tableau des employés.

Vous avez aussi la possibilité de naviguer entre les différents utilisateurs en cliquant sur les 2 boutons en bas, à gauche de la fenêtre.

### Droits d'Accès:

Il est impératif d'accorder la plus grande attention concernant l'attribution des droits d'accès aux négociateurs, en effet, **Activimmo** vous offre **3 possibilités**:

1- **Consultation:** le négociateur pourra seulement consulter les informations de la base de données et en aucun cas les modifier ni créer de nouveaux enregistrements. Il s'agit donc d'un **accès restreint** et en lecture seule.

2- **Normal:** Le négociateur pourra consulter les informations de la base de données, créer de nouveaux enregistrements et apporter des modifications sur ses propres enregistrements mais en aucun cas sur ceux des autres négociateurs. Il s'agit donc du **droit d'accès type** des **employés** d'une **agence immobilière**.

3- **Administrateur:** Il s'agit du **droit d'accès** du **gérant d'agence** par excellence, en effet, outre les similitudes avec le droit d'accès normal, il permet d'effectuer toutes modifications concernant la base données, qu'il s'agisse de ses propres enregistrements comme ceux des autres utilisateurs. Seul l'administrateur est habilité à créer de nouveaux négociateurs et leur attribuer leurs droits d'accès, il est également le seul à pouvoir accéder aux fonctionnalités de personnalisation de l'application (personnalisation des menus, changement du référencement, etc...)

### Personnaliser

Après avoir démarré **Activimmo**, le premier élément que vous voyez est l'interface, la fenêtre ou zone d'écran dans laquelle vous travaillez. Cette interface est votre plan de travail. Depuis celle-ci vous avez accès à tous les outils d'**Activimmo**.

Pour accéder à la personnalisation il faut aller dans le menu **Personnalisation**, puis sélectionner la commande désiré.

|              | Biens                  |
|--------------|------------------------|
| eller        | Programmes neufs       |
| 4            | Contacts               |
| €            | Offres                 |
| 9            | Données géographiques  |
| ð            | Modèles de documents   |
| <del>%</del> | Paramètres généraux F4 |
|              | Site Web               |

**Personnaliser/Biens**: Permet de paramétrer les données de base utilisées par la fenêtre des biens. Vous pouvez aussi personnaliser les valeurs par défaut apparaissant dans la fiche des biens et les types de détails accessibles.

#### Paramètres modifiables:

| Natures biens: | Terrain, parking, château, locaux commerciaux Vous<br>pouvez ajouter toutes les catégories dont vous avez besoin,<br>dans plusieurs langues, en cliquant sur <b>Ajouter une nature</b><br><b>de bien</b> ou alors grâce à un clic droit en sélectionnant <b>Créer</b> . |
|----------------|----------------------------------------------------------------------------------------------------|
| Types bien:    | Un chalet, un logis, un donjon, une ferme, un pavillon, un<br>moulin, une bastide Vous pouvez personnaliser vos types<br>de biens, sans aucune limite.                                                                                                    |
| Cuisines:      | C'est le type de cuisine du bien: américaine, équipée,<br>aménagée                                                                                                    |
| Chauffage /    | C'est le type de chauffage / chauffe eau utilisé par le bien:<br>fuel, électricité, chauffage / chauffe eau au gaz                                                                                                    |

| Chauffe eau:    |                                                                                                    |  |  |  |  |  |  |
|-----------------|----------------------------------------------------------------------------------------------------|--|--|--|--|--|--|
| Etats:          | C'est l'état dans lequel se trouve le bien: à rénover, bon ou mauvais état. Vous avez la possibilité d'être concis ou précis dans vos descriptions d'état.                                                                                                    |  |  |  |  |  |  |
| Environnements: | C'est la zone où se trouve le bien: campagne, banlieue, centre ville, bord de mer, montagne                                                                                                    |  |  |  |  |  |  |
| Opérations:     | C'est le type de mandat du bien: location, vente, location saisonnière                                                                                                    |  |  |  |  |  |  |
| Destinations:   | C'est la destination du bien: bureaux, vacances, résidentiel,                                                                                                    |  |  |  |  |  |  |
| Styles:         | C'est le style du bien: architecte, contemporain, caractère<br>Ce sont les types d'événements qui seront utilisés dans tous                                                                                                    |  |  |  |  |  |  |
| Evènements:     | Ce sont les types d'événements qui seront utilisés dans tous<br>les historiques d' <b>Activimmo</b> ainsi que dans l'agenda (ex:<br>relance, envoi de documents, etc)                                                                                                    |  |  |  |  |  |  |
| Disponibilités: | C'est le critère qui permet de savoir si un bien est disponible<br>ou non, ou à quel moment il le sera. Vous pouvez ajouter tous<br>les critères que vous désirez.                                                                                                    |  |  |  |  |  |  |
| Détails:        | Vous pouvez <b>déterminer</b> de <b>nouvelles catégories</b> de<br><b>détails</b> (descriptif des étages, de l'intérieur de la maison, des<br>dépendances, du terrain, des parties communes). Dans<br>chacune de ces catégories de détails, on peut <b>retirer</b> ou<br><b>ajouter</b> les <b>valeurs</b> que l'on veut. |  |  |  |  |  |  |
|                 | <u>La partie du haut</u> de l'onglet permet de sélectionner, d'ajouter<br>ou de supprimer des catégories de détails, dans plusieurs<br>langues.                                                                                                    |  |  |  |  |  |  |
|                 | <u>La partie du bas</u> permet l'ajout ou la suppression des<br>différentes valeurs de vos détails (les cases à cocher indiquent<br>que ces critères seront indiqués sur la page Web ou pourront<br>être utilisés dans les documents).                                                                                    |  |  |  |  |  |  |
|                 | <u>Exemple</u> : Pour l'intérieur de la maison, les détails peuvent<br>être: tapisserie, pierres apparentes, peintures, parquet,<br>carrelage, mosaïque, linoléum Vous êtes totalement libre,<br>et n'êtes pas limité pour personnaliser vos catégories de<br>détails.                                                    |  |  |  |  |  |  |

| Traduction détails  | Permet de traduire en anglais et autres langue, des détails<br>utilisés par <b>Activimmo.</b>                                                                                                    |
|---------------------|----------------------------------------------------------------------------------------------------|
|                     | <b>Noter:</b> N'oubliez pas de choisir la langue secondaire dans le menu déroulant (en haut a droite).                                                                                                   |
| Tranches prix:      | Ce sont les tranches de prix utilisées dans le moteur de<br>recherche du site Web de l'agence. Vous devez tout d'abord<br>sélectionner une opération pour visualiser ou ajouter vos<br>tranches de prix. |
| Natures mandats:    | C'est la nature du mandat associé au bien: co-exclusif, exclusif ou non-exclusif.                                                                                                    |
| Valeurs initiales : | Ce sont les valeurs affichées par défaut, lorsque vous créez un bien.                                                                                                    |
| Origines:           | Vous pouvez expliquer la provenance du bien (bureau, indication d'un client, etc)                                                                                                    |
| Tâches:             | Ce sont toutes les tâches liées au bien (préparation<br>publicitaire, constitution de dossier, diagnostic immobilier,<br>etc).                                                                           |
| Orientations        | L'orientation d'un bien. Est-ce que le bien fait face au Nord,<br>Sud etc                                                                                                    |

Toutes les personnalisations de données que vous pouvez effectuer dans **Activimmo** ne possèdent aucune limite, les ajouts se faisant d'un simple clic.

### Personnaliser/Contacts

Permet de paramétrer les données de base utilisées par la fenêtre des contacts, ainsi que les valeurs par défaut apparaissant dans la fiche des contacts et les critères par défaut (de l'onglet critère de la fenêtre des contacts).

#### Paramètres modifiables:

| Catégories:        | Ce sont les types de contacts: contacts, clients, notaires, propriétaires                                                                          |
|--------------------|----------------------------------------------------------------------------------------------------|
| F. de politesses:  | Ce sont les titres de salutations: Madame, Mademoiselle,<br>Monsieur, Monsieur le directeur, Monsieur le Maire).                                   |
| Rég. matrim.:      | C'est le régime matrimonial du propriétaire ou du couple de<br>propriétaires. (séparation de bien/ communauté de biens,<br>etc)                    |
| Valeurs initiales: | Ce sont les valeurs initiales affichées automatiquement lors<br>de la création d'un nouveau contact. (Pays / catégories, sexe<br>etc)              |
| Origines:          | Ce sont les détails concernant la provenance du bien.<br>(Comment vous avez rencontré le contact)                                                  |
| Evénements:        | Ce sont tous les types d'événements qui seront utilisés dans<br>les historiques des contacts (ex : visite, relance, contact<br>téléphonique, etc). |
| Détails:           | Ce sont tous les détails concernant vos contacts.                                                                                                  |
| Tâches:            | Ce sont toutes les taches reliées à la gestion de vos contacts.                                                                                    |

### Personnaliser/Données géographiques

Permet de paramétrer les données géographiques de base de l'application : de créer ou de modifier les départements, villes, secteurs, pays et langues utilisées par **Activimmo**.

#### Paramètres modifiables:

| Régions:   | Ce sont les régions où se situent vos biens, vous pouvez<br>utiliser plusieurs langues et entrer toutes les régions que vous<br>désirez.                             |
|------------|----------------------------------------------------------------------------------------------------|
|            | <b>Note:</b> Utilisez la langue secondaire du menu déroulant pour vos traductions.                                                                                   |
| Secteurs:  | Ce sont les secteurs géographiques de vos biens. Vous pouvez<br>utiliser plusieurs langues et entrer tous les secteurs que vous<br>désirez.                          |
| Localités: | Ce sont les villes où se trouvent vos biens. Vous pouvez<br>utiliser plusieurs langues et entrer toutes les villes que vous<br>désirez.                              |
| Pays:      | Ce sont les pays où se trouvent vos biens.                                                                                                    |
| Devises:   | Ce sont les devises utilisées dans les pays où se trouvent vos<br>biens. Vous pouvez définir leurs taux de conversion par<br>rapport à votre monnaie locale.         |
| Langues:   | Ce sont les langues utilisées dans <b>Activimmo</b> . Si vous désirez<br>avoir votre site en anglais ou autre, il vous suffit de cocher la<br>case en bout de ligne. |

Activimmo est un logiciel qui a été conçu avec l'objectif de satisfaire toutes les agences. Vous pouvez travailler avec plusieurs langues donc avec des contacts étrangers, ce qui ouvre votre agence sur divers pays dans le monde. Vous pouvez aussi modifier les données concernant vos utilisateurs. C'est à dire que si un nouvel employé arrive dans votre agence, il vous sera très simple de l'ajouter parmi les autres utilisateurs.

De plus, vous pouvez créer vos propres modèles de documents: **Activimmo** vous permet donc de donner une touche personnelle à votre agence.

# L'export de données vers un site portail

**Activimmo** est doté d'un moteur de transfert de données qui vous permettra de transférer toutes les données que vous désirez vers différents sites portails de l'immobilier. Il vous suffira d'envoyer une copie de vos données.

Lorsque vous désirez publier vos annonces sur un site portail, il faudra préalablement l'avoir enregistré dans **Activimmo** en tant qu'annonceur (Voir partie **La gestion des annonces**). Ensuite, il vous sera possible de sélectionner le menu **Web** et la commande **Publier vers un portail...** afin de choisir le site portail que vous désirez.

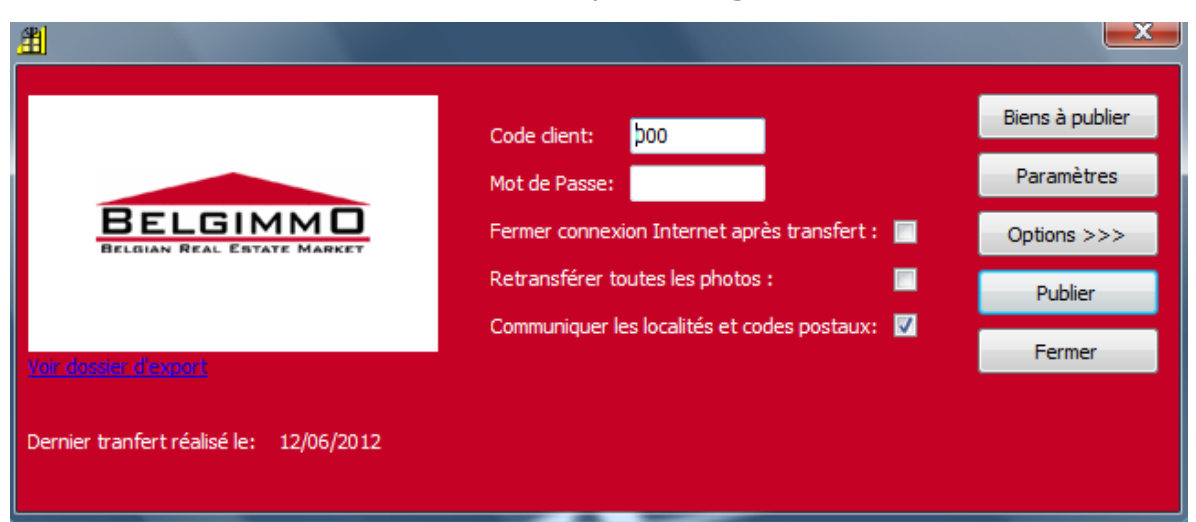

Prenons l'exemple de **Belgimmo**:

Pour exporter vos données vers ce portail, il vous suffit :

- D'insérer votre mot de passe
- De cliquer sur le bouton **Biens à publier**.

Avec ce bouton, vous pouvez choisir dans votre base de données les biens que vous désirez publier. Vous avez alors la possibilité de tous les publier ou de les choisir selon des critères de sélection précis (localité, montant, référence, etc...). Lorsque vous avez sélectionné les biens à publier, il vous suffit de cliquer sur **OK** puis sur **Publier**. Vos biens seront donc publiés sur un annonceur immobilier de l'internet.

Dans cette fenêtre, vous pouvez aussi choisir de fermer la connexion Internet ainsi que transférer l'entièreté des images en cochant les cases correspondantes.

# Annexe : Exercices dirigés pour l'enregistrement d'un bien

## Leçon 1.0: Créer un bien

**Objectif:** Dans cette leçon vous allez apprendre à créer un bien.

Après avoir démarré **Activimmo**, il vous suffit de sélectionner le menu **Biens/ Créer un bien** ou encore **«Fichier / Nouveau bien»** ou **Gestion/Biens/Créer un bien** ou pour finir la touche **F9/Créer un bien**. Une fenêtre s'ouvre et vous demande si vous souhaitez utiliser l'**Assistant** pour créer votre bien.

### \* **REMARQUE** :

**L'assistant** donne successivement accès à tous les formulaires de saisie pour l'enregistrement d'un bien (comme par exemple la fiche descriptive générale, la fiche détaillée des différentes pièces, la fiche de saisie du titre et du texte destinés à la publication d'annonces, la page d'insertion de photos, il donne également accès à la fiche de renseignements concernant le propriétaire du bien). Si vous n'utilisez pas l'assistant pour enregistrer votre bien, seule la fenêtre de saisie des renseignements généraux sera accessible.

Il est donc conseillé de toujours utiliser l'Assistant pour un encodage détaillé et optimal du bien.

La fenêtre de création d'un bien apparaît ensuite. Remplissez les champs des zones blanches du formulaire puis cliquez sur le bouton « Suivant ».

#### Veuillez saisir les données relatives à votre nouveau bien

| Référence:     | 53 Opération:            | Bien A Vendre | Surface Hab:   | m²                | Terrain (m²): | m²            |
|----------------|--------------------------|---------------|----------------|-------------------|---------------|---------------|
| Projet:        |                          |               | S. de Bains:   | WC:               | Chambres:     | Pièces:       |
| Type bien:     | Maison                   | Année: 0      | Piscine:       | Aucune            | Varangue:     | m² Bureau(x): |
| Style:         |                          |               | S. Séjour:     | m²                | Garages:      | Parking:      |
| Adresse:       |                          | Etage: /      | Mitoyenneté:   |                   | Destination:  | Résidentiel   |
|                |                          |               | Chauffe-eau:   | Gaz               | Cuisine:      | Aménagée      |
| CP - Localité: |                          | MAURICE       | Exposition:    |                   | Environ.:     |               |
| Secteur:       | Non précisé              |               | Etat:          | Non précisé       | Origine.:     |               |
| Net vendeur:   | EUR                      |               | Disponibilité: | <b>•</b> 1        | mmédiate      |               |
| Commission:    | %                        |               | Notes          |                   |               |               |
| Prix:          | EUR                      |               |                |                   |               |               |
| Entré le:      | 21/01/18 Mandat: Non-exc | lusif         | Négociateur:   | Marie 01 (marie o | demo          |               |
| Vicito         |                          |               | Statut         | Actif             | Pub web       |               |

| < Précédent | Suivant > | Fermer | Annuler |
|-------------|-----------|--------|---------|
|             |           |        |         |

#### La fenêtre suivante permet d'insérer des détails concernant le bien, comme par exemple le détail des pièces se trouvant au Rez de chaussée.

| Veuillez introdu | uire les détails complémentaires | de votre bien |                     |                                  |                 |   |
|------------------|----------------------------------|---------------|---------------------|----------------------------------|-----------------|---|
|                  |                                  |               |                     |                                  |                 |   |
|                  | Arrière-cuisine                  |               |                     |                                  |                 | * |
|                  | Bureau(x)                        |               |                     |                                  |                 |   |
|                  | Salle de Jeux                    |               |                     |                                  |                 | Ξ |
| ✓ 1              | Chambre(s)                       | 20m²          |                     |                                  |                 |   |
| ✓ 1              | Chambre(s)                       | 25m²          |                     |                                  |                 |   |
| ✓ 1              | Salle(s) de bains                |               |                     |                                  |                 |   |
|                  | Salle(s) d'eau                   |               |                     |                                  |                 |   |
|                  | Loggia                           |               |                     |                                  |                 |   |
|                  | Veranda(s)                       |               |                     |                                  |                 |   |
|                  | WC                               |               |                     |                                  |                 |   |
| 1er étage        | 9                                |               |                     |                                  |                 |   |
|                  | Palier                           |               |                     |                                  |                 |   |
|                  | Chambre(s)                       |               |                     |                                  |                 | - |
| <<               | >> Dupliquer dé                  | tail          |                     |                                  |                 |   |
|                  |                                  |               |                     |                                  |                 |   |
|                  |                                  |               | < <u>P</u> récédent | <u>S</u> uivant > <u>F</u> ermer | <u>A</u> nnuler |   |
|                  | FIR 1 530.000                    | FUB           | La propriotaira     | coubaito vondro rapidomont       |                 |   |

Puis cliquez sur **«Suivant»** 

Vous devez ensuite choisir un titre pour votre bien dans la nouvelle fenêtre qui s'ouvre. Le titre choisi servira d'intitulé pour les affichettes et annonces concernant le bien, remplissez ensuite le texte des annonces. Cliquez sur Suivant.

| fr | Titre:                                  |                                       |    |
|----|-----------------------------------------|---------------------------------------|----|
| en |                                         |                                       | \$ |
|    | Texte abrégé de l'annonce sur le web:   | Texte abrégé de l'annonce (journaux): |    |
|    |                                         |                                       | ۵  |
|    | Texte détaillé de l'annonce sur le web: |                                       |    |
|    |                                         |                                       |    |
|    | Ajouter un texte descriptif             | Traduire                              |    |
|    |                                         |                                       |    |

L'étape suivante permet d'insérer des photos du bien.
 Pour cela, cliquez sur le bouton «Cliquez ici pour ajouter des photos».

| Veuillez ajouter les photos et autres fichiers i | multimédia                          |
|--------------------------------------------------|-------------------------------------|
| Photos: Web                                      | Cliquez ici pour ajouter des photos |
|                                                  | <pre></pre>                         |

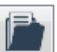

En cliquant sur <u>l'icône dossier</u>: vous pouvez **insérer** une photo provenant **de vos dossiers**. Vous pouvez également insérer une photo directement depuis votre **appareil photo numérique**, pour cela, branchez votre appareil sur votre ordinateur:

- Si votre appareil photo apparaît directement dans l'explorateur de votre Windows, sélectionnez vos images, exactement comme si vous alliez les chercher dans votre dossier personnel.

- Si votre appareil photo n'apparaît pas dans votre Explorateur, utilisez comme habituellement le programme fourni avec votre appareil photo pour transférer les images sur votre ordinateur et suivre ensuite la procédure décrite dans l'exemple précédent.

**Activimmo** vous propose toute une batterie d'options pour retoucher vos photos et insérer du texte sur celles-ci en utilisant les boutons **Retoucher** et **Actions**.

### Note:

**Activimmo** vous permet d'insérer un **«Copyright»** sur vos photos, ainsi vos photos vous appartiennent définitivement.

La nouvelle fenêtre qui apparaît ensuite à l'écran permet de saisir les renseignements concernant le propriétaire du bien s'il n'est pas déjà enregistré dans la base de données. Remplissez les champs appropriés puis cliquez sur «Terminer».

| Catégorie:   | Propriétaire | Polit.:            |                  | Privé:         |                  |                    |
|--------------|--------------|--------------------|------------------|----------------|------------------|--------------------|
| Nom:         |              | Prénom:            |                  | Portable:      |                  |                    |
| Adresse:     |              |                    |                  | Bureau:        |                  |                    |
| C.P.:        | Ville:       |                    | GPS              | Fax:           |                  |                    |
| Email:       |              |                    |                  | Origine:       | Langu            | e: Français        |
| Nom société: |              |                    |                  | Négociateur:   | Marie 01 (marie) | demo               |
|              |              |                    |                  | Notes:         |                  |                    |
| Civilité:    |              | Nom j.f.:          |                  |                |                  |                    |
| Naissance:   |              | Lieu naissance:    |                  |                |                  |                    |
| Régime mat.: |              | Marié le:          | •                |                |                  |                    |
| Notaire:     |              |                    |                  |                |                  |                    |
|              |              |                    |                  | Entre le: 21   | /01/2018 Kelance | auto. 🗹 Archive: 🛄 |
|              | P. In I      | Our start in Deale | <br>Descrittates | a star star st |                  |                    |

Votre bien est à présent enregistré dans la base de données d'**Activimmo**.

#### Remarque:

\*

Une fois votre **bien créé**, vous avez la possibilité de **vérifier** les **informations enregistrées** le concernant en cliquant sur les onglets **Biens**, **Détails**, **Description** et **Propriétaire** de la page affichée à l'écran. L'onglet **Média** vous permettra de visualiser les photos de votre bien.

### Leçon 1.1: Ajouter des détails

**Objectif**: Dans cette leçon vous allez apprendre à ajouter des détails sur un bien.

L'onglet **Détails**, dans la fenêtre des biens vous permet de **décrire** très **précisément** les **caractéristiques d'un bien**. Ainsi, il vous est possible d'enregistrer toutes informations particulières sur un bien telles que «l'équipement de cuisine, les caractéristiques de chaque pièce, etc...».

 Note: Vous devez être en mode modifications si vous voulez changer des données.

Pour ajouter des détails particuliers concernant un bien précédemment créé, sélectionnez le bien puis cliquez sur l'onglet Détails de la page affichée à l'écran.

| T-ut                |                                                   |                                       |  |
|---------------------|---------------------------------------------------|---------------------------------------|--|
| Tout                | Détails Appartement                               | L L L L L L L L L L L L L L L L L L L |  |
| Details Appartement |                                                   |                                       |  |
| DPE                 | 3 Chambre(s)                                      |                                       |  |
|                     | 1 Entrée                                          |                                       |  |
|                     | Salon                                             |                                       |  |
|                     | Salle à manger                                    |                                       |  |
|                     | Cuisine                                           |                                       |  |
|                     | Salle(s) de bain                                  |                                       |  |
|                     | Salle(s) d'eau                                    |                                       |  |
|                     | Dressing(s)                                       |                                       |  |
|                     |                                                   |                                       |  |
|                     | DPE                                               |                                       |  |
|                     | Consommation énergétique (en<br>énergie primaire) | 200 KWHep/m²ℓ => Classe D             |  |
|                     | Emission de gaz à effet de serre                  | 60 Kgco2/m²ai => Classe F             |  |
|                     |                                                   |                                       |  |
|                     |                                                   |                                       |  |
|                     |                                                   |                                       |  |
|                     | Ajouter                                           |                                       |  |

Dans le menu apparaissant à gauche de la fenêtre, il vous suffit de **sélectionner** la **partie** du **bien** que vous voulez détailler, puis de cliquer sur **«Ajouter des détails».** 

> De plus, vous pourrez dans cette même fenêtre:

indiquer une valeur au détail (<u>exemple</u>: Si votre bien a
 3 chambres, vous pouvez mettre **3** dans la section **Nbre** (Nombre)

- donner un descriptif complémentaire du détail en différentes langues (pour accéder aux différentes langues, il suffit d'utiliser le menu déroulant avec les drapeaux nationaux).

> Vous pouvez reproduire l'opération pour toutes les pièces ou parties du bien avant de commencer à rédiger le texte descriptif.

| Détails du bien                         |                 |                   |                        |          |         |
|-----------------------------------------|-----------------|-------------------|------------------------|----------|---------|
|                                         |                 |                   |                        |          |         |
| Tout                                    | Bez de chaussée |                   |                        |          |         |
| Type de construction                    |                 |                   |                        |          |         |
| Détails Appartement                     | Hall d'entrée   |                   |                        |          |         |
| Rez de chaussée =>                      | Vestiaire       |                   |                        |          |         |
| 1er étage                               | Séjour          |                   |                        |          |         |
| Complément d'Adresse                    | Salon           |                   |                        |          |         |
| 2ème étage                              | Salle à mange   | r                 |                        |          |         |
| Pièces diverses                         | Cuisine         |                   |                        |          |         |
| Toiture                                 | Arrière-cuisine | s                 |                        |          |         |
| Dépendances                             | Bureau(x)       | -                 |                        |          |         |
| DPE                                     | Salla da Jaux   |                   |                        |          |         |
| Loi ALUR - Infos générales              | Salle de Jeux   |                   |                        |          |         |
| Terrain                                 |                 |                   |                        |          |         |
| Servitude                               | Salle(s) de bai | ns                |                        |          |         |
| Cadastre                                | Salle(s) d'eau  |                   |                        |          |         |
| Voierie & Réseaux Divers                | Loggia          |                   |                        |          |         |
| Loi SRU                                 | Veranda(s)      |                   |                        |          |         |
| Urbanisme                               | WC              |                   |                        |          |         |
| Données Financières                     |                 |                   |                        |          |         |
| Equipements de Cuisine                  |                 |                   |                        |          |         |
| Equipements divers                      |                 |                   |                        |          |         |
| auipements Electrique                   |                 |                   |                        |          | LD 🧭    |
| ▼ scine                                 |                 |                   |                        |          |         |
|                                         | 11              | Importor los déta | ails du programmo nouf | Terminer | Annular |
| Imprimer liste complète des détails dis | sponibles       | Importer les deta | ans ou programme neur  | rerminer | Annuler |

Les 4 boutons en bas de la fenêtre permettent de : passer d'un type de détails à l'autre («détails précédents et détails suivants»), dupliquer ou personnaliser un détail.

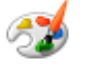

Si vous cliquez sur le bouton **«Personnaliser les détails»** (**icône** en forme de palette de peinture), la fenêtre suivante, s'ouvre:

| Personnalisation  | des données : | sur les biens         |              |                      | Langue principale:   | fr 🔻                 | Langue s | econdair | e: 🔀 en |
|-------------------|---------------|-----------------------|--------------|----------------------|----------------------|----------------------|----------|----------|---------|
| Mature bing       |               |                       |              |                      |                      |                      |          |          |         |
| Tunce bione       | Détails:      |                       |              |                      |                      |                      |          |          |         |
| Détaile           | Utiliser :    | <b>^</b>              | Utiliser     | Détail               | Détail (2ème langue) | Туре                 | Internet | Doc.     | Critère |
| Cuicinee          |               | RightMove             | $\checkmark$ | Dégagée              | Open View            | Quantité / Nombre    | 1        | 1        |         |
| Chauffe.eau       |               | RightMove             | $\checkmark$ | Vue panoramique      | Panoramic View       | Quantité / Nombre    | 1        | <b>√</b> |         |
| Etate             |               | Production eau chau   | $\checkmark$ | Vue sur forêt/bois   | Forest View          | Quantité / Nombre    | 1        | 1        |         |
| Environnements    |               | Hot water production  | $\checkmark$ | Vue sur jardin       | Garden View          | Quantité / Nombre    | 1        | 1        |         |
| Secteurs          |               | Chaudiàra             | 1            | Vue sur mer          | Sea View             | Quantité / Nombre    | <b>v</b> | 1        |         |
| Opérations        |               | Boiler                | $\checkmark$ | Vue sur parc         | Park View            | Quantité / Nombre    | <b>v</b> | 1        |         |
| Destinations      |               | Fanâtras              | $\checkmark$ | Vue sur port         | Port View            | Quantité / Nombre    | 1        | <b>v</b> |         |
| Styles            |               | Windows               |              | Vue sur montagne     | Mountain View        | Quantité / Nombre    | 1        | 1        |         |
| Disponibilités    |               | Mildows               |              | Vue sur piscine      | Swimming Pool Vi     | ev Quantité / Nombre | <b>v</b> | 1        |         |
| Tranches prix     |               | Viewo                 |              | Vue sur piste de ski | Ski Station View     | Quantité / Nombre    | 1        | 1        |         |
| Natures mandats   | 2115          | views                 | <b>V</b>     | T                    |                      | Quantité / Nombre    | <b>V</b> | <b>V</b> |         |
| Valeurs initiales |               | Rez de jardin         |              | L.                   |                      |                      |          |          |         |
| Origines          | 21 19         | Garden level          |              |                      |                      |                      |          |          |         |
| Tâches            |               | Déclaration           |              |                      |                      |                      |          |          |         |
| Orientation       |               | Statement             |              |                      |                      |                      |          |          |         |
| Evénements        |               | Rez de piscine        |              |                      |                      |                      |          |          |         |
|                   |               | Swimming pool level   |              |                      |                      |                      |          |          |         |
|                   |               |                       |              |                      |                      |                      |          |          |         |
|                   | Ajoute        | r un type de détail 💂 |              | Ajouter              |                      |                      |          |          |         |
|                   |               |                       |              |                      |                      |                      |          |          |         |
|                   |               |                       |              |                      |                      | _                    |          |          |         |
|                   |               |                       |              |                      |                      |                      | ОК       |          | Annuler |
|                   |               |                       |              |                      |                      |                      |          |          |         |

Grâce à la fenêtre du tableau du haut, **sélectionnez** le **type** de **détails** concerné par l'ajout (par exemple, si l'on veut ajouter la présence d'un chai dans une des dépendances, il suffit de sélectionner «dépendances» dans le tableau du haut, puis de cliquer sur **«Ajouter»** (dans la fenetre du bas), il faut saisir ensuite le nom du détail à ajouter dans la case qui vient de se créer : «chai» dans cet exemple). Puis cliquer **OK** pour valider.

 <u>Remarque</u>: le tableau du bas permet d'insérer des détails mais aussi de décider de leur utilisation dans la parution du bien sur le web, dans la production de documents ou comme critères lors d'une recherche multicritères.

Pour **valider** les ajouts et les modifications, il suffit de cliquer sur le bouton **« Enregistrer les modifications**» (sur la barre de filtre) ou a travers le menu **Edition** ou en utilisant la touche **F3.** Les détails apparaissent alors en caractères gras.

### Leçon 1.2: Ajouter des descriptions

**Objectif:** vous allez apprendre à créer les textes descriptifs du bien.

Pour cela, sélectionnez le bien concerné puis cliquez sur l'onglet «Description» au centre de l'écran, sélectionnez ensuite:

la commande «Modifier» du menu Edition

- ou utilisez l'**icône Modifier** (3ème icône sur la **barre d'outils**)

- ou «Modifier un bien» du menu vertical sous 'Biens'
  - ou encore utilisez la commande directe F2.

> La fenêtre devient donc accessible à la saisie.

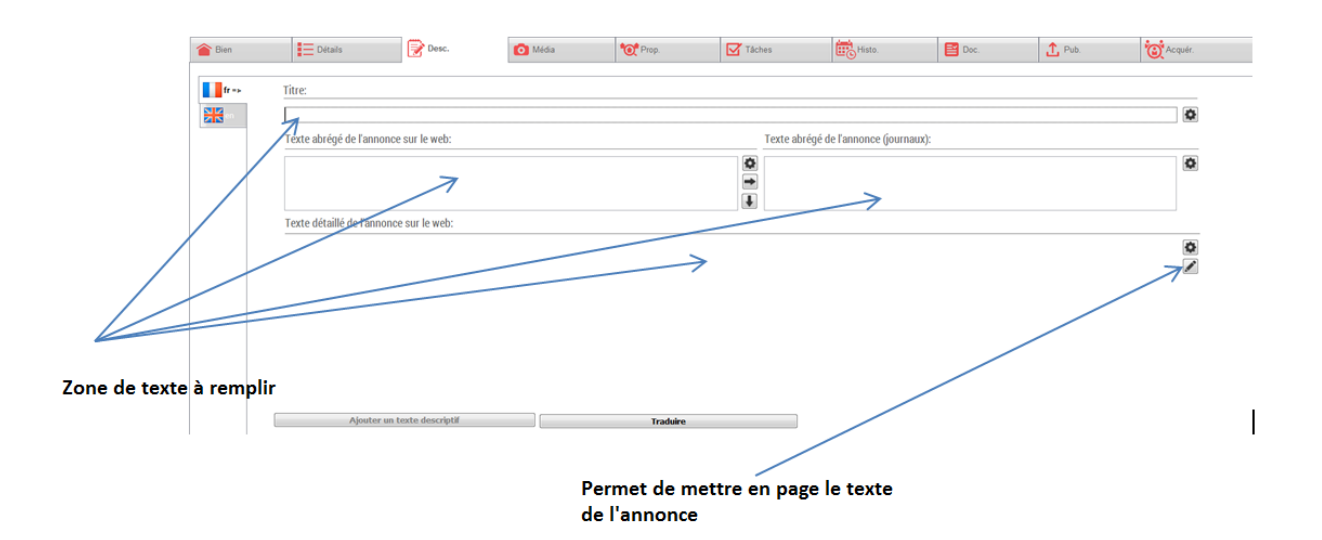

- Vous devez commencer par **inscrire le titre** que vous avez choisi pour vos affichettes vitrine ainsi que pour la publication du bien sur votre site internet.

- Cette fenêtre contient ensuite **2 zones de texte** servant à saisir le texte destiné aux annonces périodiques (journaux/ magasines...) et le texte intégré à la page du bien sur le site de votre agence.

- **La troisième zone de texte** permet la mise en page complète de l'annonce dédiée à ce bien sur le Web.

Enregistrer les modifications (F3)

Pour valider les modifications apportées, utilisez la commande directe F3 ou bien sélectionnez l'option
 «Enregistrer les modifications» du menu Edition. Vous pouvez aussi utiliser l'icône (à gauche).

## Leçon 1.3: Ajouter des photos

**Objectif**: Dans cette leçon, vous allez apprendre à ajouter des photos concernant un bien déjà créé.

Pour cela, il faut d'abord **ouvrir** la **fenêtre** du **bien** puis cliquez sur l'onglet **Média**.

 Si vous souhaitez ajouter une nouvelle photo ou une photo supplémentaire du bien, sélectionnez le menu
 Edition/modifier ou utilisez la touche F2.

Si aucune photo n'a été enregistrée lors de l'encodage du bien, utilisez le bouton «Cliquer ici pour ajouter des photos».

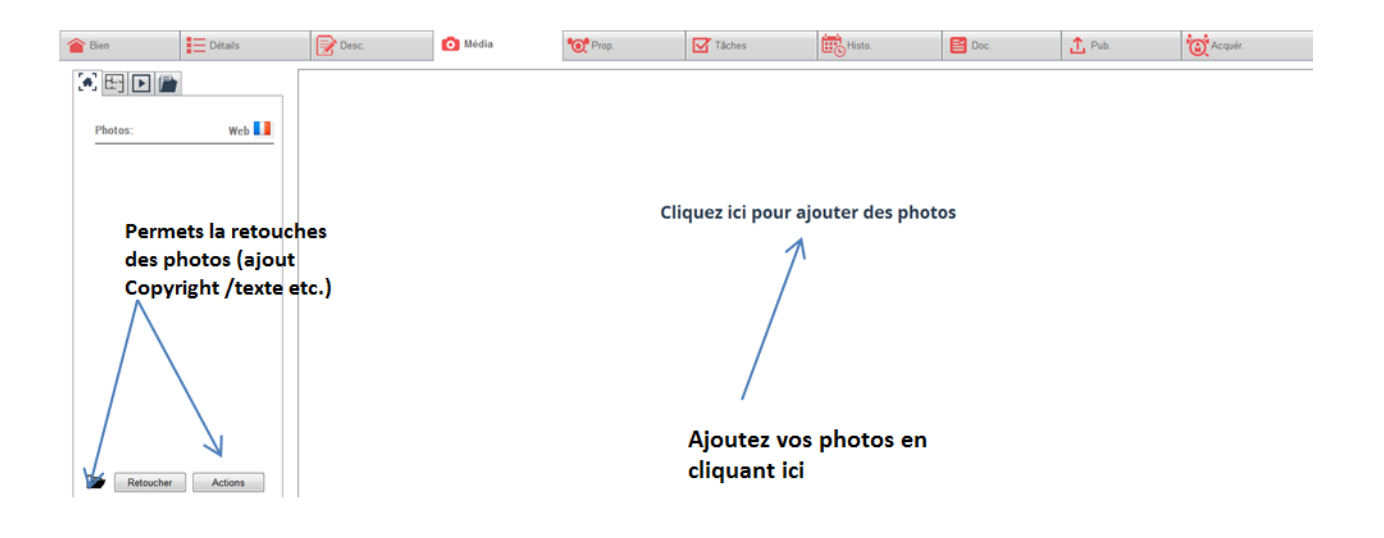

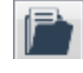

En cliquant sur <u>l'icône dossier</u>: vous pouvez **insérer** une **photo** provenant **de vos dossiers**. Vous pouvez également insérer une photo directement depuis votre **appareil photo numérique**, branchez votre appareil sur votre ordinateur:

- Si votre appareil photo apparaît directement dans l'explorateur de votre Windows, sélectionnez vos images, exactement comme si vous alliez les chercher dans votre dossier personnel. - Si votre appareil photo n'apparaît pas dans votre Explorateur, utilisez comme habituellement le programme fourni avec votre appareil photo pour transférer les images sur votre ordinateur et suivre ensuite la procédure décrite cidessus.

Pour modifier vos photos, sélectionnez le menu
 Edition/modifier ou utilisez la touche F2.

Les boutons **Retoucher** et **Actions** vous offrent la possibilité de modifier vos photos dans un logiciel de retouche d'images sans avoir à sortir d'**Activimmo**.

## Leçon 1.4: Ajouter des documents sur un bien

**Objectif**: Dans cette leçon, vous allez apprendre à ajouter des documents concernant un bien déjà créé.

Activimmo vous donne accès à toute une gamme de documents personnalisables en fonction de vos biens et contacts (affichette vitrine, bon de visite, mandat, relance, descriptif, compromis de vente, compte rendu d'activité, etc...). Il vous suffira de sélectionner un document dans la liste proposée. Vous pourrez ensuite imprimer ces documents ou les envoyer par E-mail.

 Pour créer un document, ouvrez la fenêtre des biens puis sélectionnez un bien. Cliquez ensuite sur l'onglet
 Documents au centre de l'écran puis sur le bouton «Créer un document» ou encore, utilisez la commande directe F11.

 La fenêtre qui s'ouvre permet de sélectionner le type de document désiré, puis cliquez sur «suivant».
 Sélectionnez ensuite le contact auquel le document est relié. Le document apparaît alors à l'écran.

Le menu vertical gauche vous propose de nombreuses options: imprimer le document, envoyer le document par Email, exporter le document en PDF ou encore envoyer le document dans MS Word.

[Pour sauvegarder le document, fermez le document et cliquez sur **«oui»** dans la fenêtre qui vient de s'ouvrir.]

Note: En utilisant le menu Fichier/ Enregistrer
 sous, vous avez la possibilité de sauvegarder ce
 document dans vos dossiers personnels.

### \* <u>Récapitulatif</u>:

Etre dans la fenêtre des biens, sinon appuyer sur F9.

- Sélectionner un bien (en cliquant sur le bien dans le tableau, la ligne du bien se colore en jaune/orange).

- Se rendre dans l'onglet **«Documents**».
- Cliquer sur le bouton **« Créer un document»** ou utiliser la commande **F11.**
- Sélectionner un document puis cliquer sur «Suivant».

- Une nouvelle fenêtre apparaît: sélectionner le contact relié au document puis cliquer sur **«Suivant».** 

- Sélectionner l'**option désirée** (impression, envoi par Email ou dans MS Word, export en PDF).

Sauvegarder le document.

### Leçon 2.0: Créer des critères client

**Objectif:** Dans cette leçon, vous allez apprendre à effectuer un rapprochement entre les critères de vos prospects et les biens qui y correspondent.

**<u>Remarque</u>**: Cette fonction est accessible soit lors de la création d'un nouveau contact [lorsque vous utilisez l'Assistant, la fenêtre de saisie des critères s'ouvre automatiquement] soit en ouvrant la fenêtre d'un contact précédemment enregistré dans votre base de données en cliquant sur l'onglet «**Critères**».

### <u>Création de critères lors de l'enregistrement d'un nouveau contact</u> <u>via l'Assistant:</u>

- Saisissez les renseignements concernant votre contact puis cliquez sur **«Suivant»**.

- La fenêtre de saisie des critères apparaît à l'écran. Cinq critères apparaissent en caractères rouge: **budget**, **natures**, **types de bien**, régions et secteurs.

Les critères qui apparaissent en rouge sont des critères restrictifs tandis que ceux qui apparaissent en noir sont indicatifs. Pour rendre un critère restrictif, il suffit de cliquer sur son nom, il se colore ainsi en rouge; inversement, si vous cliquez sur le nom d'un critère en lettres rouge, il se colore alors en noir et devient indicatif. Il vous appartient donc de les modifier d'un simple clic sur leur nom.

 Note: Budget est la seule exception et reste toujours en rouge à titre restrictif.

Les critères restrictifs permettront d'éliminer les biens qui ne correspondent pas à votre recherche alors que les critères indicatifs permettront de classer les biens en fonction du pourcentage de satisfaction (score).

| Criteres                                                                 | O Biens                                                                     | E Détails                          | Táches                                             | Histo.             | Doc.       | Pr Pr |
|--------------------------------------------------------------------------|-----------------------------------------------------------------------------|------------------------------------|----------------------------------------------------|--------------------|------------|-------|
| Critères de recherche de<br>Nbre de bier<br>Description:<br>Budget       | r racquéreur<br>ns satisfaigent ces critères : 2<br>Bien A Vendre min 320 0 | 30 max 1000000                     | Voir les                                           | biens trouvés      |            |       |
| Natures:<br>Types de biens<br>Régions:                                   | Château, propriété, Maison<br>s: Propriété bourgeoise, Maison c             | le Maître                          |                                                    |                    |            |       |
| Secteurs:<br>Chambres min<br>Etat min.<br>Bureau(x) min.<br>Environnemen | 2<br>1 S.H. min.: 100<br>Bon Piscine:<br>1 Garage(s): 1<br>ts:              | Terrain min.: 400<br>S. séjour min | Pièces min.: 4<br>S. terrasse:<br>S. d. 8. min.: 1 |                    |            |       |
| Styles:<br>Détails:<br>Année min.:                                       | Ancienne<br>max                                                             |                                    |                                                    |                    | Critères n | oirs  |
|                                                                          |                                                                             | Ajouter des biens hors critères    | Définir critères v                                 | ia un bien de réf. | citeres i  | luica |

Remplissez les champs correspondant aux critères de votre contact puis cliquez sur **«Suivant»**.

Le logiciel se charge d'afficher les biens correspondant aux critères de recherche de votre contact dans la fenêtre qui s'ouvre ensuite.

### <u>Création de critères de recherche d'un contact précédemment</u> <u>enregistré dans Activimmo:</u>

- Sélectionnez le contact sur lequel vous souhaitez apporter des critères clients.

- Cliquez sur l'onglet Critères puis sur le bouton **«Définir** les critères de recherche».

- <u>Remplissez les champs des critères de recherche</u> de votre prospect, sachant que **cinq** propositions de **critères apparaissent** par défaut **en rouge** (*Budget, Natures, Types de biens, Régions et Secteurs*), ce qui signifie que ce sont des critères **restrictifs**.

En effet, d'un simple clic sur le nom d'un critère, vous décidez qu'il est restrictif (il apparaît alors en rouge) ou bien qu'il est indicatif (il apparaît donc en noir).

Les critères restrictifs permettront d'éliminer les biens qui ne correspondent pas à votre recherche alors que les critères indicatifs permettront de classer les biens en fonction du pourcentage de satisfaction (score).

• **Note**: **Budget** est la seule exception et reste toujours en rouge à titre **restrictif**.

- Lorsque vous avez fini de saisir vos critères client, **validez** grâce à la touche **F3**.

> Pour obtenir le **résultat** de la **recherche** de biens, il suffit de **cliquer sur** l'onglet **«Biens».** 

Les résultats apparaissent sous forme de liste, vous pouvez obtenir tous les détails du bien d'un simple clic sur sa ligne.

|                                                                                                    |                                                                                                    | Nom                                                                                                    | Préno                                                                                 | m                                                                                                | So                                                                                                    | ciété                                             |                                                  | Bu                                                     | dget max.                                                     | Agence  | Créé le  |        | Né   | go.     | Modifié le                                                     | Statut                                                                           | <b>^</b>                                               |
|----------------------------------------------------------------------------------------------------|----------------------------------------------------------------------------------------------------|----------------------------------------------------------------------------------------------------|---------------------------------------------------------------------------------------|--------------------------------------------------------------------------------------------------|----------------------------------------------------------------------------------------------------|---------------------------------------------------|--------------------------------------------------|--------------------------------------------------------|---------------------------------------------------------------|---------|----------|--------|------|---------|----------------------------------------------------------------|----------------------------------------------------------------------------------|--------------------------------------------------------|
| Acquéreur                                                                                                    | DUMONT                                                                                                    | P                                                                                                    | ierre                                                                                 |                                                                                                  |                                                                                                    |                                                   |                                                  |                                                        | 1 000 000 d                                                   | lemo    | 16/05/17 | admi   | n    |         | 16/05/17                                                       | Actif                                                                            | 3 rue d                                                |
| Acquéreur                                                                                                    | SAVANE                                                                                                    | C                                                                                                    | leorges                                                                               |                                                                                                  |                                                                                                    |                                                   |                                                  |                                                        | 240 000 d                                                     | lemo    | 16/05/17 | admi   | n    |         | 16/05/17                                                       | Actif                                                                            | 5 place                                                |
| Propriétaire                                                                                                    | BRUN                                                                                                    | S                                                                                                    | Sabine                                                                                |                                                                                                  |                                                                                                    |                                                   |                                                  | :                                                      | 2 000 000 d                                                   | lemo    | 26/12/1  | 7 adm  | in   |         | 19/01/18                                                       | Actif                                                                            | Cours                                                  |
| Acquéreur                                                                                                    | HASTINGS                                                                                                    | Ν                                                                                                    | 1EREDITH                                                                              |                                                                                                  |                                                                                                    |                                                   |                                                  |                                                        | 600 000 d                                                     | lemo    | 16/05/17 | admi   | n    |         | 16/05/17                                                       | Actif                                                                            | 98 Can                                                 |
| Acquéreur                                                                                                    | GRIFFITHS                                                                                                    | ĸ                                                                                                    | lenneth                                                                               |                                                                                                  |                                                                                                    |                                                   |                                                  |                                                        | 950 000 d                                                     | lemo    | 16/05/17 | admi   | n    |         | 16/05/17                                                       | Actif                                                                            |                                                        |
| Propriétaire                                                                                                    |                                                                                                    |                                                                                                    |                                                                                       |                                                                                                  |                                                                                                    |                                                   |                                                  |                                                        | d                                                             | lemo    | 08/01/18 | admi   | n    |         | 08/01/18                                                       | Actif                                                                            |                                                        |
| Total :49                                                                                                    |                                                                                                    |                                                                                                    |                                                                                       |                                                                                                  |                                                                                                    |                                                   |                                                  |                                                        |                                                               |         |          |        |      |         |                                                                |                                                                                  | *                                                      |
| Contact                                                                                                    | 🔍 Critères                                                                                                    | 100 Biens                                                                                                    |                                                                                       | Détails                                                                                          |                                                                                                    | Tâches                                            |                                                  |                                                        | Histo.                                                        |         | 1        | Doc    |      |         | Propriétés                                                     |                                                                                  |                                                        |
| 🕮 Belance par email 🗟 Doc                                                                                                    | unant 🖾 Dianarana 🥐                                                                                                    |                                                                                                    |                                                                                       |                                                                                                  |                                                                                                    |                                                   |                                                  |                                                        |                                                               |         |          |        |      |         |                                                                |                                                                                  |                                                        |
|                                                                                                    | ument 🦇 Diaporama 🐠                                                                                                    | Voir ces biens dans fenêtre des biens                                                                                                    |                                                                                       |                                                                                                  |                                                                                                    |                                                   |                                                  |                                                        |                                                               |         |          |        |      |         |                                                                |                                                                                  |                                                        |
| Inclure Réf.                                                                                                    | Propriétaire                                                                                                    | Voir ces biens dans fenêtre des biens<br>Adresse                                                                                                    | Localité                                                                              | Type bien                                                                                        | Prix                                                                                                    | S.H.                                              | Ch.                                              | Terr.                                                  | Nég.:                                                         | Relancé | Rens.    | Visite | Doc. | Exclure | Agence                                                         | M                                                                                | landat                                                 |
| Inclure Réf.                                                                                                    | Propriétaire                                                                                                    | Voir ces biens dans fenêtre des biens<br>Adresse<br>Bellevue                                                                                                    | Localité<br>BAYAC                                                                     | Type bien<br>Maison                                                                              | Prix<br>225 000                                                                                                  | S.H.<br>140                                       | Ch.<br>3                                         | Terr.<br>2 500                                         | Nég.:<br>duboima                                              | Relancé | Rens.    | Visite | Doc. | Exclure | Agence<br>demo                                                 | M<br>Non-excl                                                                    | landat<br>usif                                         |
| Inclure         Réf.           ☑         ▲         005         PA           ☑         ▲         003         MA                                                                                                    | Propriétaire<br>AUL Jean-marc<br>ARTIN Renée                                                                                       | Voir ces biens dans fenêtre des biens Adresse Bellevue Le bourg                                                                                                    | Localité<br>BAYAC<br>ESTIVALS                                                         | Type bien<br>Maison<br>Propriété bourgeo                                                         | Prix<br>225 000<br>280 000                                                                                       | S.H.<br>140<br>175                                | Ch.<br>3                                         | Terr.<br>2 500<br>1 000                                | Nég.:<br>duboima<br>david                                     | Relancé | Rens.    | Visite | Doc. | Exclure | Agence<br>demo<br>demo                                         | Mon-excl                                                                         | landat<br>usif<br>usif                                 |
| Inclure         Réf.           ✓         ▲         005         PA           ✓         ▲         003         MA           ✓         ▲         006         DU                                                                                                    | Propriétaire<br>AUL Jean-marc<br>ARTIN Renée<br>JCHOSSOIS Rodolphe                                                                 | Vor ces biens dans fenêtre des biens<br>Adresse<br>Bellevue<br>Le bourg<br>rue chambiges                                                                                                    | Localité<br>BAYAC<br>ESTIVALS<br>PARIS                                                | Type bien<br>Maison<br>Propriété bourgeo<br>Appartement                                          | Prix<br>225 000<br>280 000<br>488 000                                                                            | S.H.<br>140<br>175<br>45                          | Ch.<br>3<br>2<br>2                               | Terr.<br>2 500<br>1 000<br>0                           | Nég.:<br>duboima<br>david<br>admin                            | Relancé | Rens.    | Visite | Doc. | Exclure | Agence<br>demo<br>demo<br>demo                                 | Non-excl<br>Non-excl<br>Non-excl                                                 | landat<br>usif<br>usif<br>usif                         |
| Inclure         Réf.           ✓         005         PA           ✓         003         MA           ✓         006         DL           ✓         006         DL           ✓         007         PIC                                                                                                    | Propriétaire<br>VUL Jean-marc<br>ARTIN Renée<br>JCHOSSOIS Rodolphe<br>CCOLO Enzo                                                   | Vor ces biens dans fenêtre des biens<br>Adresse<br>Bellevue<br>Le bourg<br>rue chambiges<br>Avenue des dauphins                                                                                       | Localité<br>BAYAC<br>ESTIVALS<br>PARIS<br>ORANGE                                      | Type bien<br>Maison<br>Propriété bourgeo<br>Appartement<br>Terrain                               | Prix<br>225 000<br>280 000<br>488 000<br>100 000                                                                 | S.H.<br>140<br>175<br>45<br>0                     | Ch.<br>3<br>2<br>2<br>2<br>0                     | Terr.<br>2 500<br>1 000<br>0<br>800                    | Nég.:<br>duboima<br>david<br>admin<br>admin                   | Relancé | Rens. '  | Visite | Doc. | Exclure | Agence<br>demo<br>demo<br>demo<br>demo                         | Non-excl<br>Non-excl<br>Non-excl<br>Non-excl                                     | landat<br>usif<br>usif<br>usif<br>usif                 |
| Inclure         Réf.           ✓         005         PA           ✓         003         MA           ✓         006         DL           ✓         007         PIC           ✓         12345697 CA                                                                                                    | Propriétaire<br>NUL Jean-marc<br>ARTIN Renée<br>JCHOSSOIS Rodolphe<br>CCOLO Enzo<br>ASTERA Rose-marie                              | Vor ces biens dans fenêre des biens<br>Adresse<br>Bellevue<br>Le bourg<br>rue chambiges<br>Avenue des dauphins<br>Pont Saint-Bénézet, Boulev                                                          | Localité<br>BAYAC<br>ESTIVALS<br>PARIS<br>ORANGE<br>Tar AVIGNON                       | Type bien<br>Maison<br>Propriété bourgeo<br>Appartement<br>Terrain<br>Appartement                | Prix<br>225 000<br>280 000<br>488 000<br>100 000<br>230 000                                                      | S.H.<br>140<br>175<br>45<br>0<br>85               | Ch.<br>3<br>2<br>2<br>0<br>2                     | Terr.<br>2 500<br>1 000<br>0<br>800<br>200             | Nég.:<br>duboima<br>david<br>admin<br>admin                   | Relancé | Rens. '  | Visite | Doc. | Exclure | Agence<br>demo<br>demo<br>demo<br>demo<br>demo                 | Non-excl<br>Non-excl<br>Non-excl<br>Non-excl<br>Non-excl                         | landat<br>usif<br>usif<br>usif<br>usif<br>usif         |
| Inclure         Réf.           ✓         ♠ 005         PA           ✓         ♠ 003         MA           ✓         ♠ 006         DL           ✓         ♠ 007         PI(           ✓         ♠ 12345697 CA         ✓           ✓         ♠ 011         EL                                                                                                    | Propriétaire<br>VUL Jean-marc<br>ARTIN Renée<br>JCHOSSOIS Rodolphe<br>CCOLO Enzo<br>ASTERA Rose-marie<br>KRIHEF John               | Vor ces bens dans fenêre des bens<br>Adresse<br>Bellevue<br>Le bourg<br>rue chambiges<br>Avenue des dauphins<br>Pont Saint-Bénézet, Boulev<br>3420 Place Charles de Gaul                              | Localité<br>BAYAC<br>ESTIVALS<br>PARIS<br>ORANGE<br>rar AVIGNON<br>Ile METZ           | Type bien<br>Maison<br>Propriété bourgeo<br>Appartement<br>Terrain<br>Appartement<br>Appartement | Prix           225 000           280 000           488 000           100 000           230 000           533 000 | S.H.<br>140<br>175<br>45<br>0<br>85<br>135        | Ch.<br>3<br>2<br>2<br>0<br>2<br>2<br>4           | Terr.<br>2 500<br>1 000<br>0<br>800<br>200<br>0        | Nég.:<br>duboima<br>david<br>admin<br>admin<br>admin          | Relancé | Rens. '  | Visite | Doc. | Exclure | Agence<br>demo<br>demo<br>demo<br>demo<br>demo<br>demo         | Non-excl<br>Non-excl<br>Non-excl<br>Non-excl<br>Non-excl<br>Exclusif             | landat<br>usif<br>usif<br>usif<br>usif<br>usif         |
| Inclure         Réf.           ✓         ♠ 005         ₽A           ✓         ♠ 005         ₽A           ✓         ♠ 006         DL           ✓         ♠ 007         PI           ✓         ♠ 007         PI           ✓         ♠ 017         PI           ✓         ♠ 011         EL           ✓         ♠ 011         EL           ✓         ♠ 1234569\BBR         BR | Propriétaire<br>NUL Jean-marc<br>ARTIN Renée<br>JCHOSSOIS Rodolphe<br>CCOLO Enzo<br>SSTERA Rose-marie<br>KRIHEF John<br>3UN Sabine | Vor ces bens dans fenêre des bens<br>Adresse<br>Bellevue<br>Le bourg<br>rue chambiges<br>Avenue des dauphins<br>Pont Saint-Bénézet, Boulev<br>3420 Place Charles de Gaul<br>1789 avenue de la Liberté | Localité<br>BAYAC<br>ESTIVALS<br>PARIS<br>ORANGE<br>rar AVIGNON<br>Ie METZ<br>ORLEANS | Type bien<br>Maison<br>Propriété bourgeo<br>Appartement<br>Appartement<br>Appartement<br>Maison  | Prix<br>225 000<br>280 000<br>488 000<br>100 000<br>230 000<br>533 000<br>350 000                                | S.H.<br>140<br>175<br>45<br>0<br>85<br>135<br>185 | Ch.<br>3<br>2<br>2<br>2<br>0<br>2<br>2<br>4<br>0 | Terr.<br>2 500<br>1 000<br>0<br>800<br>200<br>0<br>250 | Nég.:<br>duboima<br>david<br>admin<br>admin<br>admin<br>admin | Relancé | Rens. '  | Visite | Doc. | Exclure | Agence<br>demo<br>demo<br>demo<br>demo<br>demo<br>demo<br>demo | Non-excl<br>Non-excl<br>Non-excl<br>Non-excl<br>Non-excl<br>Exclusif<br>Non-excl | landat<br>usif<br>usif<br>usif<br>usif<br>usif<br>usif |

#### Voici la fenêtre qui s'ouvre alors:

## Leçon 2.1: Les clients intéressés par un bien

**Objectif:** Dans cette leçon vous allez apprendre à effectuer une prospection de tous les clients pouvant être intéressés par le bien.

- Après avoir démarré Activimmo, appuyez sur F9 ou cliquez sur le menu Bien; la fenêtre des biens s'affiche, sélectionnez un bien (celui sur lequel vous voulez effectuer la recherche).
- Cliquez sur l'onglet Acquéreur, la liste des clients potentiellement intéressés par ce bien apparaît.

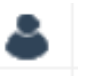

Vous pouvez accéder aux informations du contact en cliquant sur l'icône (à gauche du nom client). Ce faisant, une fenêtre s'ouvre et fait apparaître le détail de la fiche de renseignements du contact.

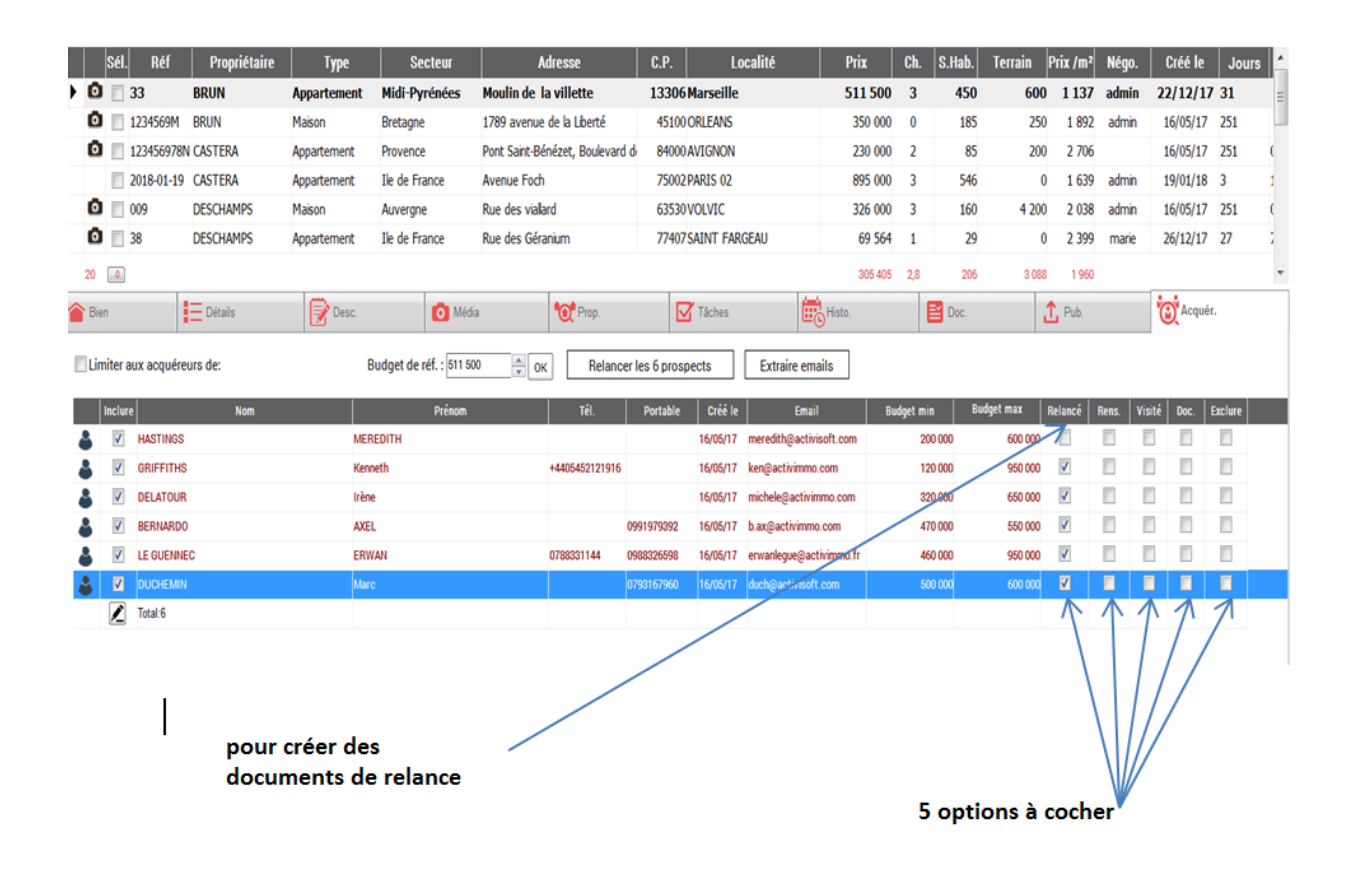

La page offre différentes options à cocher: en effet, vous pouvez savoir si les prospects ont déjà été relancés, s'ils ont reçu des renseignements concernant le bien sélectionné, vous pouvez confirmer si le client a visité le bien sélectionné en cochant la case : 'Visité' (Ce faisant, un rendez-vous se crée dans l'**Agenda**), vous pouvez **créer un document** relié au bien et au prospect ou encore **exclure un contact de la liste** des prospects potentiellement intéressés par le bien sélectionné.

Le bouton « Relancer» permet de créer des documents de relance simple ou groupées à envoyer par E-mail, ou bien de créer des affichettes vitrine.

### Récapitulatif:

- Appuyer sur **F9** ou sélectionner le menu **Biens**.
- Sélectionner un bien.
- Sélectionner l'onglet Acquéreur.

- La liste des clients potentiellement intéressés s'affiche (appuyer sur Rafraîchir pour vérifier/actualiser cette liste).

 Note: si les critères ne sont définis dans la rubrique des contacts, il sera impossible d'établir ensuite une liste de contacts potentiellement intéressés par le bien.

### Leçon 3.0: Les modèles de documents

**<u>Objectif</u>**: Dans cette leçon, vous allez apprendre à gérer les modèles de documents qui vous seront utile lorsque vous enverrez des messages ou autres documents.

Après avoir lancé **Activimmo**, cliquez sur le menu **Personnaliser**, puis sur la commande **Modèles de Documents.** Une fenêtre s'ouvre et vous donne accès à tous vos modèles de documents sous forme de liste.

#### 1 – Le gestionnaire des modèles de documents:

Les commandes associées aux documents sont représentées sur la droite par les **7 boutons** (**nouveau, dupliquer, renommer, supprimer, tester, éditer** et **fermer**).

Note: Vous pouvez aussi Importer ou Exporter des documents.

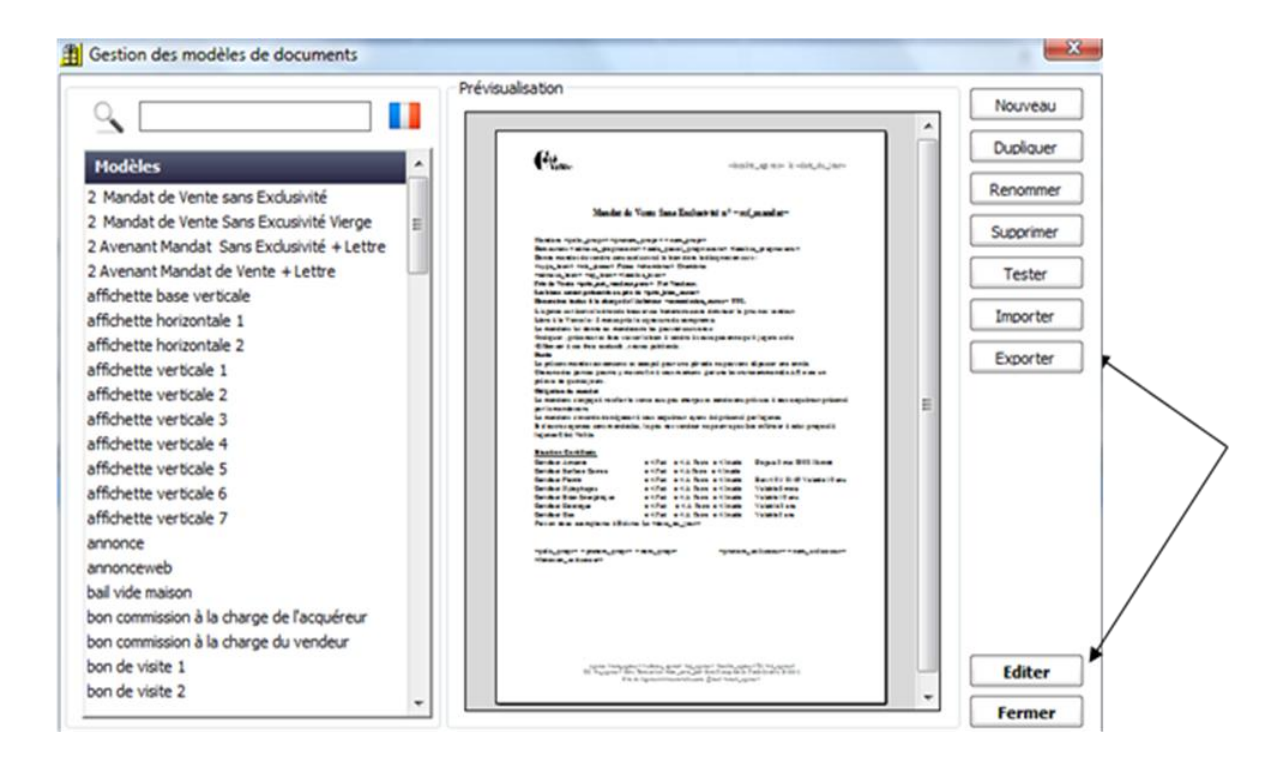

- <u>Pour créer un nouveau modèle de document</u> il suffit de cliquer sur **nouveau** et de lui **attribuer** un **titre**.

- A l'aide du bouton **dupliquer** vous pourrez créer une copie de votre document et ainsi l'utiliser comme une base modifiable pour la création de documents.

- Le bouton **renommer** vous permettra de modifier l'intitulé de votre document.

- <u>Pour supprimer un modèle</u>, il suffit de le sélectionner un document, puis cliquer sur le bouton **supprimer** situé à droite de l'écran (ou touche **suppr** sur le clavier).

- <u>Pour modifier un modèle</u>, il suffit de double-cliquer sur son nom dans la liste ou bien sur le bouton **éditer** situé en bas à droite.

- Lorsque vos documents seront prêts, il vous suffira de cliquer sur le bouton **fermer.** 

Votre modèle de document est créé et pourra être utilisé lors de la production de document lié au bien et au contact concernés.

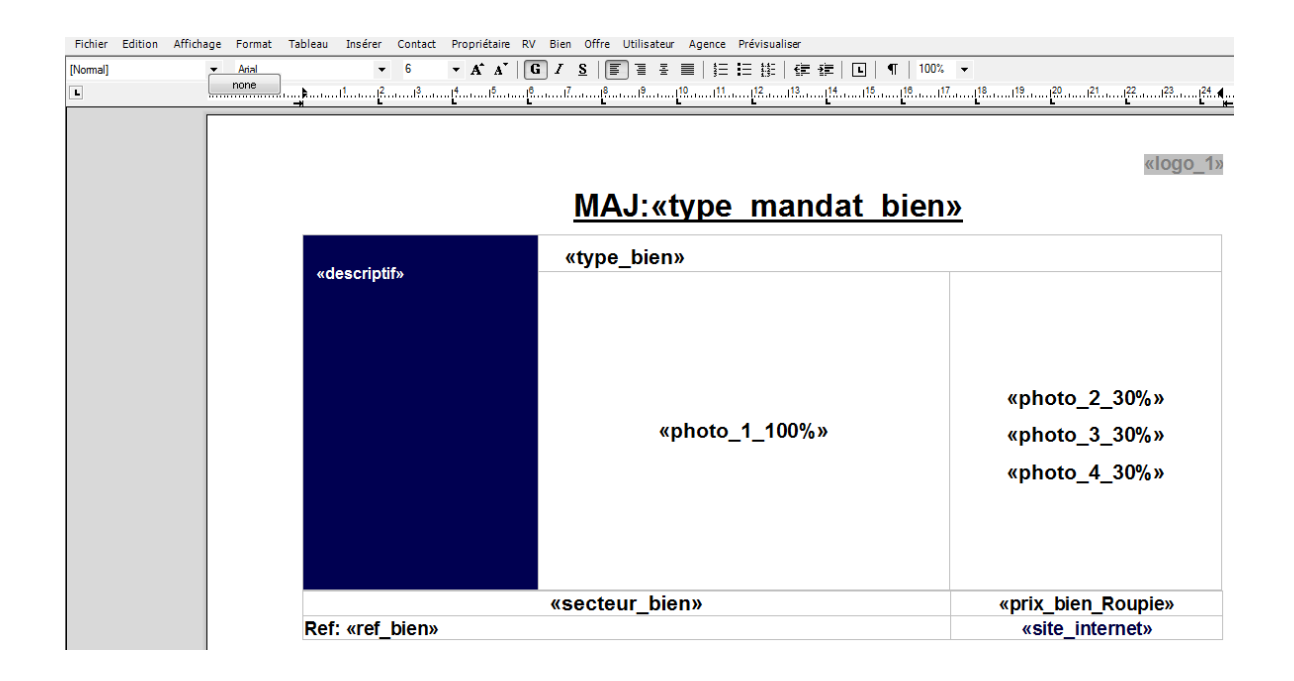

### 2-Principe de l'éditeur :

L'éditeur intégré à **Activimmo** se présente sous la même apparence que n'importe quel traitement de texte. Toutefois, il offre la possibilité d'insérer des éléments de votre base de données sous la forme de champs de fusion.

<u>Champ de fusion</u>: espace réservé pour insérer du texte (ex: noms, adresses, détails, etc. concernant vos biens et contacts) ou des images (ex: photos de biens provenant de la base de données d'Activimmo). Vous pourrez donc créer vos propres modèles de documents qui seront automatiquement complétés aux endroits voulus par les détails des contacts et biens concernés.

 A l'ouverture de l'éditeur, vous constaterez la présence des menus classiques (Fichier, Edition, Affichage, Format, Tableau et Insérer) qui recensent les fonctions habituelles, comme l'enregistrement, l'ouverture de fichier ou bien la mise en page du document, etc.

Fichier Edition Affichage Format Tableau Insérer Contact Propriétaire RV Bien Offre Utilisateur Agence Prévisualiser

Les huit menus restant vont vous permettre d'insérer des champs de fusion là où se trouve le curseur de texte.

#### <u>Note</u>:

•

• Seuls les noms des champs de fusion seront visibles en mode édition, ils seront remplacés par les données lors de la fusion.

• Si vous voulez voir le document final, utilisez le bouton : Prévisualiser dans la barre des menus ou même l'option : Tester sur la fenêtre des documents.)

### \* <u>Récapitulatif</u>:

1. Menu **Personnaliser**.

2. Commande **Modèles de Documents**.

3. Cliquer sur **nouveau** pour créer un nouveau modèle et lui attribuer un titre.

4. **Barre des menus** pour les outils classiques d'édition de textes.

5. Les menus (**Contact**, **Propriétaire**, **Bien**, **Offre**, **Utilisateur** et **Agence**) servent à placer les données types.

Après modifications, quittez l'éditeur, puis cliquez sur **Fermer** dans la fenêtre **Modèles de documents** et enregistrer les modifications.